# Instrukcja Obsługi

Combi 400 Duo 400 Pulson 400 Vaco 400

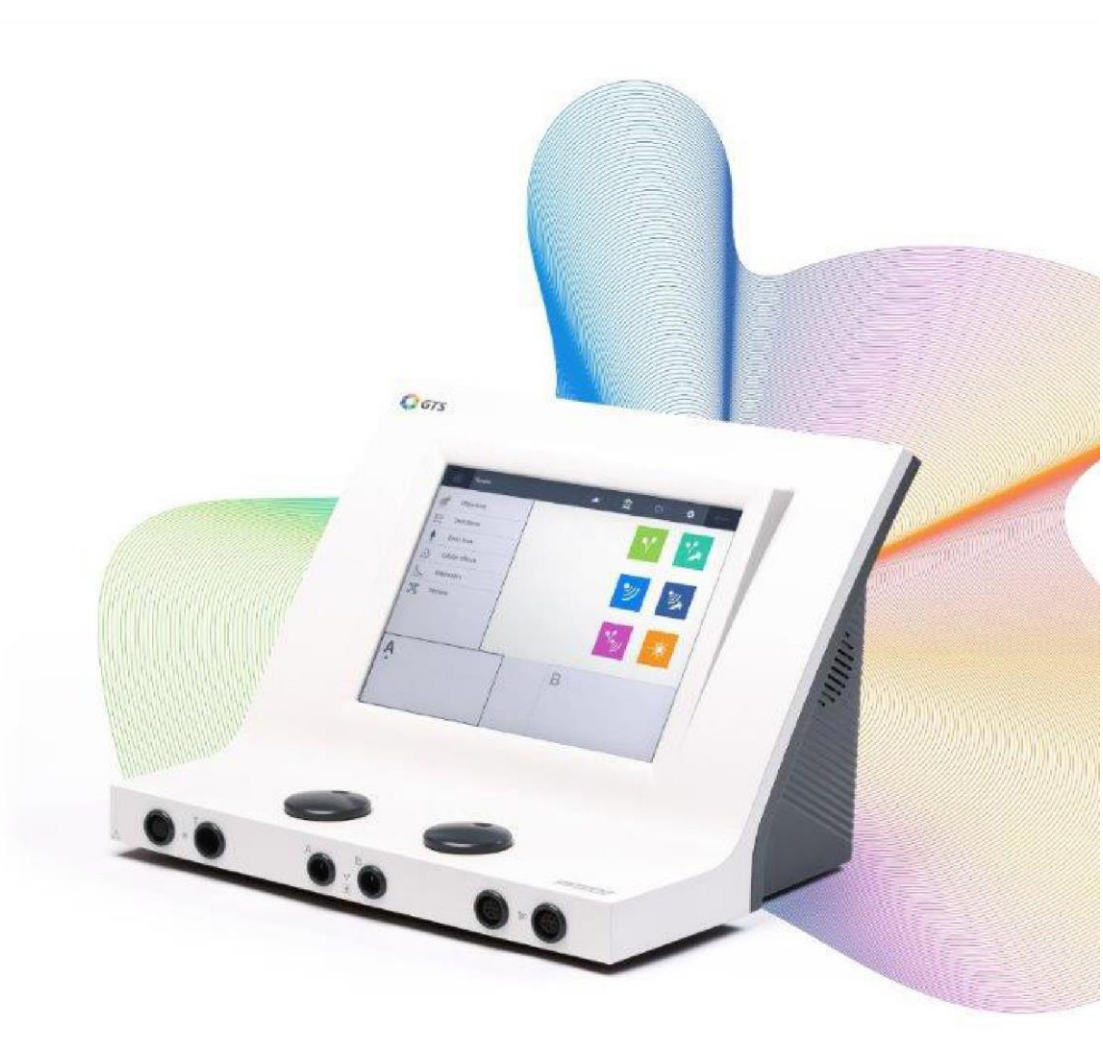

# **C €** 0344

| Producent:                        | GymnaUniphy N.V.    |
|-----------------------------------|---------------------|
| Siedziba główna:                  | Pasweg 6A           |
|                                   | B-3740 BILZEN       |
| Telefon:                          | (+32) (0)89-510.532 |
| Fax:                              | (+32) (0)89-510.541 |
| E-mail:                           | info@gymna.com      |
| Strona internetowa:               | www.gymna.com       |
| Przedstawiciel firmy GymnaUniphy: |                     |

Wszystkie prawa zastrzeżone. Zabrania się kopiowania całości lub dowolnego fragmentu publikacji, przechowywania w plikach, publikowania (elektronicznego, mechanicznego, dokonywania kserokopii, czy innych form) bez pisemnej zgodny GymnaUniphy N.V. A.

Wersja 2.0/Kwiecień 2018

# SKRÓTY

## Ogólne

- AQ Współczynnik akomodacji (Accomodation Quotient)
- CC Prąd stały (Constant Current)
- **CO** Terapia skojarzona (Combined therapy)
- **CP** Prąd CP (Courte Période)
- CV Stałe napięcie (Constant Voltage)
- DF Prąd DF (Diphasé Fixe)
- EL Elektroda
- EMC Kompatybilność elektromagnetyczna (Electromagnetic Compatibility)
- ESD Wyładowanie elektrostatyczne (Electrostatic Discharge)
- ET Elektroterapia
- HAC Szpitalny koncentrat antyseptyczny (Hospital Antiseptic Concentrate)
- LP Prąd LP (Longue Période)
- MF Średnia częstotliwość prądy jednokierunkowe i interferencyjne (Medium Frequency)
- MF Prąd MF (Monophasé Fixe)
- MTP Mięśniowo-powięziowy punkt spustowy (Myofascial Trigger Point)
- NMES Stymulacja nerwowo-mięśniowa (Neuro Muscular Electro Stimulation)
- TENS Przezskórna stymulacja nerwu (Transcutaneous Electrical Nerve Stimulation)
- US Ultradźwięki (Ultrasound)
- VAS Wizualna skala bólu (Visual Analogue Scale)
- Â, Î Oznacza wartość szczytową

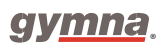

# Instrukcja obsługi seria 400

Urządzenia do elektroterapii, terapii ultradźwiękowej, laseroterapii i terapii skojarzonej ze zintegrowaną funkcją GTS <sup>Q GTS</sup>.

|            | Elektroterapia | Terapia        | Terapia         | Laseroterapia | Terapia        |
|------------|----------------|----------------|-----------------|---------------|----------------|
|            |                | ultradźwiękowa | skojarzona      |               | podciśnieniowa |
|            |                |                |                 |               | Vacuum         |
|            |                |                |                 |               | (opcjonalnie)  |
|            |                | シ              | \ <b>^</b><br>₩ | -**           |                |
| Combi 400  | х              | х              | х               | x             | х              |
| Duo 400    | х              |                |                 |               | х              |
| Pulson 400 |                | х              |                 |               |                |

# Symbole na urządzeniu i akcesoriach

|                 | Producent                                                         |
|-----------------|-------------------------------------------------------------------|
| SK YYYY-MM      | Data produkcji i kraj pochodzenia (Słowacja)                      |
| <b>C E</b> 0344 | Oznakowanie CE z numerem identyfikacyjnym Jednostki Notyfikowanej |
| SN              | Numer seryjny                                                     |
| X               | Nie wyrzucaj sprzętu elektrycznego do śmieci domowych!            |
| $\triangle$     | Uwaga!                                                            |
| ★               | Część aplikacyjna typu BF                                         |
|                 | Odwołaj się do instrukcji obsługi!                                |
|                 | Klasa II                                                          |
|                 | Ziemia                                                            |
|                 | Uwaga! Wiązka światła                                             |
|                 | Wskazuje aperturę lasera i kierunek wiązki                        |
| WEAR COOGLES    | Konieczność noszenia okularów ochronnych                          |

# SYMBOLE NA SONDZIE LASEROWEJ

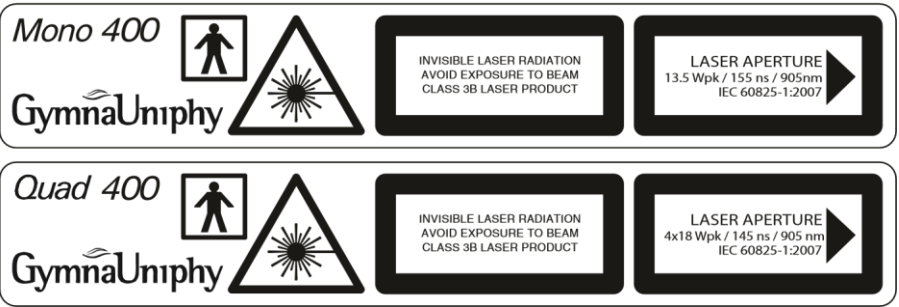

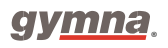

# SYMBOLE W INSTRUKCJI OBSŁUGI

| $\underline{\mathbb{V}}$ | Ostrzeżenie lub ważna informacja.                                                                     |
|--------------------------|----------------------------------------------------------------------------------------------------|
| <b>₹</b>                 | Tylko dla urządzeń do elektroterapii: Combi400, Duo400.                                               |
| シ                        | Tylko dla urządzeń do terapii ultradźwiękowej: Combi400,<br>Pulson400.                                |
| -**                      | Tylko dla urządzeń do laseroterapii: Combi400.                                                        |
|                          | Tylko dla urządzeń z możliwością terapii podciśnieniowej Vacuum:                                      |
|                          | Combi400, Duo400                                                                                      |
| ۲ <b>*</b>               | Tylko dla urządzeń z możliwością terapii skojarzonej:<br>ultradźwiękowej oraz elektroterapii:Combi400 |

# Spis treści

| 1. BEZPIECZEŃSTWO                                           | .9  |
|-------------------------------------------------------------|-----|
| 1.1 OGÓLNE                                                  | 9   |
| 1.2 INSTRUKCJA BEZPIECZEŃSTWA                               | 13  |
| 1.3 PRZECIWWSKAZANIA                                        | 16  |
| 2. INSTALACJA                                               | 21  |
| 2.1 PRZED URUCHOMIENIEM APARATU                             | .21 |
| 2.2 PODŁĄCZENIE APARATU                                     | 21  |
| 2.3 UMIESZCZENIE URZĄDZENIA VACO 400 POD COMBI- LUB DUO 400 | .22 |
| 2.4 WYKORZYSTANIE W POŁĄCZENIU Z INNYM URZĄDZENIEM          | 22  |
| 2.5 EKRAN DOTYKOWY                                          | 22  |
| 2.6 PRZEPROWADZENIE TESTU FUNKCJONALNOŚCI APARATU           | 22  |
| 2.7 PONOWNA SPRZEDAŻ                                        | 23  |
| 3. OPIS SPRZĘTU                                             | 25  |
| 3.1 OPIS APARATU COMBI 400 I AKCESORIÓW                     | 25  |
| 3.2 OPIS APARATU DUO 400 I AKCESORIÓW                       | 26  |
| 3.3 OPIS APARATU PULSON 400 I AKCESORIÓW                    | 27  |
| 3.4 OPIS APARATU VACO 400 I AKCESORIÓW                      | 28  |
| 3.5 CZĘŚCI SKŁADOWE SERII 400                               | 29  |
| 3.6 WYŚWIETLACZ                                             | 30  |
| 3.7 KSZTAŁTY PRĄDU                                          | 38  |
| 3.8 KSZTAŁTY PRĄDU PRZY TERAPII SKOJARZONEJ                 | 40  |
| 4. DZIAŁANIE                                                | 43  |
| 4.1 WYBÓR TERAPII                                           | 43  |
| 4.2 ZAPROGRAMOWANIE I ROZPOCZĘCIE ZABIEGU                   | 46  |
| 4.3 ELEKTROTERAPIA                                          | 53  |
| 4.4 TERAPIA ULTRADŹWIĘKOWA                                  | 58  |
| 4.5 TERAPIA SKOJARZONA                                      | 50  |
| 4.6 LASEROTERAPIA6                                          | 52  |
| 4.7 BIBLIOTEKA ANATOMICZNA                                  | 64  |
| 4.8 PROGRAMY DIAGNOSTYCZNE                                  | 65  |

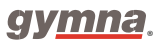

| 4.9 PAMIĘĆ                                           | 68  |
|------------------------------------------------------|-----|
| 4.10 USTAWIENIA SPERSONALIZOWANE A USTAWIENIA SYSTEM | U73 |
| 4.11 TERAPIA PODCIŚNIENIOWA VACUUM                   | 80  |
| 5. KONTROLA I KONSERWACJA                            | 85  |
| 5.1 KONTROLA                                         | 85  |
| 5.2 KONSERWACJA                                      | 87  |
| 6. USTERKI, SERWIS I GWARANCJA                       | 93  |
| 6.1 USTERKI                                          | 93  |
| 6.2 SERWIS                                           | 94  |
| 6.3 GWARANCJA                                        | 94  |
| 6.4 TECHNICZNA ŻYWOTNOŚĆ                             | 95  |
| 7. INFORMACJE TECHNICZNE                             | 97  |
| 7.1 OGÓLNE                                           |     |
| 7.2 ELEKTROTERAPIA                                   |     |
| 7.3 TERAPIA PODCIŚNIENIOWA VACUUM                    | 103 |
| 7.4 TERAPIA ULTRADŹWIĘKOWA                           | 103 |
| 7.5 LASEROTERAPIA                                    |     |
| 7.6 WARUNKI OTOCZENIA                                | 106 |
| 7.7 TRANSPORT I PRZECHOWYWANIE                       | 106 |
| 7.8 AKCESORIA STANDARDOWE                            | 106 |
| 7.9 AKCESORIA OPCJONALNE                             |     |
| 8. DODATEK                                           | 111 |
| 8.1 LEKI DO JONOFOREZ                                | 111 |
| 8.2 DIAGNOSTYKA KRZYWA I/T                           | 112 |
| 8.3 USTAWIENIA ELEKTRODY, GŁOWICY I SONDY LASEROWEJ  | 113 |
| 8.4 DYREKTYWA DOTYCZĄCA DOSTOSOWANIA                 |     |
| ELEKTROMAGNETYCZNEGO                                 | 114 |
| 8.5 KONTROLA BEZPIECZEŃSTWA TECHNICZNEGO             | 118 |
| 8.6 UTYLIZACJA                                       | 126 |
| 9. WYJAŚNIENIA                                       | 127 |
| 9.1 LITERATURA                                       | 127 |
| 9.2 TERMINOLOGIA                                     |     |

# 1. Bezpieczeństwo

## 1.1 Ogólne

#### 1.1.1 Przeznaczenie

Urządzenia z serii 400 są przeznaczone wyłącznie do aplikacji medycznych. Pozwalają na wykonanie zabiegów z zakresu elektroterapii, terapii ultradźwiękowej, laseroterapii, a także terapii skojarzonej. Zamierzonymi użytkownikami aparatu są głownie fizjoterapeuci; asystenci fizjoterapeutów, studenci fizjoterapii, pielęgniarki i doktoranci posiadający odpowiednie kompetencje do korzystania z urządzenia.

Pacjenci, którzy mogą być poddani leczeniu, to głównie:

• Wszyscy pacjenci cierpiący na schorzenia neurologiczne i / lub mięśniowo-szkieletowe oraz posiadający zmiany skórne, w anatomicznych lokalizacjach określonych na liście wskazań.

- Wszyscy pacjenci z przewlekłym bólem o charakterze nieodwracalnym.
- Wszyscy pacjenci potrzebujący diagnozy bądź wymagający stymulacji mięśni.

Urządzenie zostało stworzone z myślą o użytku w ramach profesjonalnej opieki zdrowotnej w środowiskach takich jak obiekty sportowe, szpitale z wyłączeniem sal operacyjnych i gabinetów lekarskich w obszarach mieszkalnych.

# 1.1.2 Zasada działania

#### Ogólne

Produkt jest urządzeniem elektrycznym zasilanym z sieci o klasie ochronności II z uziemieniem funkcjonalnym. Jest to klasa ryzyka MDD IIa, a wszystkie zastosowane części są częściami aplikacyjnymi typu BF. Urządzenie posiada plastikową obudowę, która zawiera wszystkie moduły oprócz odłączanego elementu do terapii podciśnieniowej Vaco 400, na którym można ustawić jednostkę główną. Zastosowanie zasilacza 100-240 VAC we wszystkich zakresach pozwala uniknąć konieczności wyboru selektora napięcia, co więcej zasila on wszystkie pozostałe moduły dobrze regulowanym prądem stałym o niskim napięciu.

#### Moduł interfejsu użytkownika

Interfejs użytkownika składa się z pełnokolorowego graficznego wyświetlacza LCD TFT 10,4 "z ekranem dotykowym, na którym można znaleźć szereg przycisków, służących do obsługi urządzenia. Na dole znajdują się dwa obrotowe elementy do bezpośredniej kontroli prądów wyjściowych i / lub natężenia wiązki ultradźwiękowej w zależności od wybranego trybu pracy. Jest on napędzany przez mikrokomputer, który uruchamia zastrzeżone oprogramowanie dla urządzenia w systemie operacyjnym. Oprogramowanie może zostać zaktualizowane za pomocą karty pamięci podłączonej do złącza USB. Jednakże, należy to zrobić tylko i wyłącznie wtedy, gdy żaden pacjent nie jest w danym momencie poddawany leczeniu. Wyświetlacz LCD służy również do wyświetlania list wyboru, tekstów

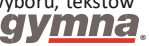

#### Seria 400

objaśniających, zapisanych programów, danych pacjenta, takich jak krzywe S/D itp. Język systemu urządzenia może zostać wybrany przez użytkownika, podobnie jak wiele innych właściwości behawioralnych. W razie potrzeby wprowadzania danych, wyświetlana jest klawiatura odpowiednio skonfigurowana dla wybranego języka. Wszystkie szczegóły dotyczące interfejsu użytkownika znajdują się w sekcji § 4. Mikrokomputer tłumaczy ustawienia i polecenia użytkownika na komunikaty do modułów funkcyjnych, tak, aby wykonały wymagane zadanie z odpowiednimi parametrami. Następnie, otrzymuje informacje zwrotne od modułów na temat ich aktualnego statusu i możliwych konfliktów lub błędów. W stosownych przypadkach są one przetwarzane w celu wyświetlenia na ekranie. Korzystanie z modułów funkcyjnych z ich własnymi mikrokontrolerami jest konieczne, gdyż system operacyjny mikrokomputera dla interfejsu użytkownika nie jest w stanie zapewnić wymaganej dokładności pomiaru czasu.

#### Moduł do elektroterapii

Za pomocą mikrokontrolera i dwóch przetworników cyfrowo-analogowych generowane są dwa prądy, które są wzmacniane i podawane pacjentowi przez izolację. W przypadku tak zwanych prądów jednobiegunowych, nieprzekraczających poziomu zerowego, prąd zmienny jest najpierw prostowany. Amplituda, polaryzacja, szerokość impulsu, częstotliwość powtarzania impulsu i obwiednia mogą być regulowane w dozwolonych zakresach. Prądy mogą działać niezależnie lub zsynchronizowanie, aby uzyskać tak zwane prądy pola wektorowego przez interferencje. Korzystając z generatora jako źródła prądu, prąd stały ma tę zaletę, że impedancja w obwodzie pacjenta prawie nie ma wpływu na wielkość. Wykorzystanie go jako niedoskonałego źródła napięcia, ma tę zaletę, że podczas krótkich przerw w obwodzie pacjenta nie wystąpią skoki prądu z powodu np. ruchu głowicy ultradźwiękowej podczas przeprowadzania terapii skojarzonej. Pojęcie stałego napięcia jest jednak nieco mylące. Opadnie, gdy impedancja obciążenia obniży się, a prąd wzrośnie. Obwód jest zwymiarowany w taki sposób, że prąd wyjściowy w mA jest równy ustawionej wartości w woltach, gdy obciążenie osiągnie zero Ω. W przypadku wysokiego napięcia i mikroprądu użytkownik nie ma wyboru rodzaju źródła. Jak sugerują nazwy obecnych typów, zawsze jest to odpowiednio CV i CC. Jeden zacisk obwodu pacjenta A może zostać poprowadzony do powierzchni zabiegowej głowicy ultradźwiękowej, aby działał jak elektroda w terapii skojarzonej. Jest to zawsze biegun ujemny, aby zapobiec migracji jonów metali z powierzchni leczenia do ciała pacjenta. Oczywiście zawsze można skierować prąd przez tkankę, wystawiając go na działanie ultradźwięków. Pozwala to uniknąć problemów związanych z polaryzacją i kontaktami oraz ograniczenia dostępnych trybów prądu w terapii skojarzonej. Ciekawym wariantem jest wybranie jednego z 2-kanałowych trybów prądu interferencyjnego na kanale A i wybranie ultradźwięków dla kanału B. Głowicę ultradźwiękową można następnie wykorzystać do napromieniowania obszaru tkanki, w którym zakłócają się dwa prądy.

10

#### Moduł do terapii ultradźwiękowej

Mikroprocesor ustawia częstotliwość oscylatora i napięcie zasilania napędzanego przez niego stopnia mocy. Rzeczywiste wartości zależą od wymaganych parametrów operacyjnych i właściwości podłączonej głowicy ultradźwiękowej. Właściwości zbierane są z aktualnie podłączonej głowicy, dzięki czemu głowice można wymieniać między jednostkami. Wynikowe napięcie RF jest doprowadzane do wybranej głowicy (możliwe jest podłączenie dwóch głowic). Przetwornik piezo przekształca napięcie RF na fale ultradźwiękowe, które są wprowadzane do tkanki pacjenta przez powierzchnię leczenia. Do dobrego połączenia akustycznego potrzebna jest wystarczająca ilość żelu między powierzchnią a skórą. Gdy nie ma kontaktu lub kontakt jest znikomy, zostaje to automatycznie wykryte. Napięcie RF jest przełączane na modulację CW z bardzo niskim współczynnikiem cyklu pracy, aż do przywrócenia styku. Jest to konieczne, aby zapobiec przegrzaniu się powierzchni przez siłę ultradźwięków, które nie są absorbowane przez tkankę. Oprócz ciągłej modulacji ultradźwięków, możliwy jest wybór modulacji CW z kilkoma stosunkami cyklu pracy przy stałej częstotliwości 100 Hz. Chociaż możliwe jest podłączenie dwóch głowic ultradźwiękowych do urządzenia, tylko jedna z nich może być używana jednocześnie. Dzieje się tak, ponieważ dostępne są dwa rozmiary głowic, użytkownik natomiast, może wybrać odpowiedni rozmiar

#### Moduł do laseroterapii

Mikrokomputer interfejsu użytkownika obsługuje blokadę bezpieczeństwa do aktywacji funkcji lasera. Mikroprocesor doprowadza zasilanie do zacisków i sterowania złącza lasera tylko wtedy, gdy zostanie to poinstruowane przez oprogramowanie interfejsu użytkownika, a sonda laserowa jest podłączona. Po włączeniu sondy zaświeci się zielona lampka trybu gotowości, która aktywuje przycisk na sondzie. Naciśniecie go wyłączy lampkę stanu gotowości, a uruchomi żółtą lampkę aktywną. Jest to wykrywane przez mikrokontroler, który uruchamia się dwie sekundy później, wysyłając impulsy wyzwalające z wymaganą częstotliwością powtarzania do obwodu wyjściowego w sondzie laserowej. Osłona bezpieczeństwa, blokuje impulsy, gdy przycisk nie jest wciśnięty. Kondensator jest rozładowywany przez diodę (diody) laserową emitującą niewidzialną wiązkę lasera podczas impulsu. Następnie kondensator jest ładowany. Czas trwania impulsu laserowego zależy od właściwości diody laserowej, napięcia, do którego kondensator jest naładowany, i jego pojemności. Jest to ustawiane fabrycznie, więc wszystkie impulsy są zawsze takie same, a jedyną zmienną jest częstotliwość powtarzania. Ponieważ energia każdego impulsu jest identyczna, oprogramowanie interfejsu użytkownika może obliczyć całkowitą ilość energii z wybranej częstotliwości i czasu trwania leczenia. Dostępne są dwa modele głowic do obróbki laserowej, np. Sondy. Dane techniczne znajdują się odpowiednio w sekcji § 7.5. W przeciwieństwie do terapii ultradźwiękowych, możliwe jest podłączenie tylko jednej głowicy jednocześnie. Obok złącza

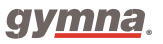

lasera znajduje się otwór, za którym znajduje się detektor światła. Można go wykorzystać do pomiaru energii impulsu emitowanego przez diodę laserową. Dla sondy Clusterprobe należy zmierzyć każdą diodę osobno i obliczyć sumę po przechwyceniu wszystkich czterech wartości. Ponieważ wiązki laserowe są bardzo rozbieżne, najważniejsze jest, aby utrzymywać sondę prostopadle do przedniej części jednostki głównej i pośrodku otworu. Zdalną blokadę można wstawić między złącze sondy laserowej a jej wtyczkę. Posiada ona w pełni izolowany obwód detekcji. Koniec kabla powinien być podłączony do przełącznika lub przełączników szeregowo na drzwiach gabinetu terapeutycznego. Przełącznik musi być otwarty, gdy drzwi są otwarte, i zamknięty, gdy drzwi są zamknięte. Gdy obwód detekcyjny jest otwarty, naciśnięty przycisk blokuje impulsy wyzwalające, a sonda laserowa jest dezaktywowana, interfejs użytkownika wie, że leczenie zostało przerwane. Gdy obwód detekcji jest zamknięty, sygnały są przekazywane i wszystko działa normalnie.

#### Moduł do terapii podciśnieniowej Vaco 400

Pojemnik na wodę wychwytuje kropelki wody zasysane przez powietrze przepływające przez zwilżone podkłady znajdujące się w przyssawkach. Prąd pacjenta przepływa przez przewód w wężach między słupkami wylotowymi a miseczkami. Poziom próżni, a po wybraniu pulsacji próżni, cykl roboczy i dodatkowa głębokość próżni są kontrolowane poprzez interfejs użytkownika głównego urządzenia, które również dostarcza napięcie zasilania prądem stałym. Po upływie czasu leczenia podciśnienie zostaje zredukowane do minimalnego poziomu lub całkowicie wyłączone, w zależności od ustawień systemu. Gdy tylko jeden kanał jest używany z próżnią, miseczki drugiego kanału muszą być ustawione na płaskiej powierzchni lub ich słupki wylotowe połączone ze sobą za pomocą węża. Przepustnice nie są używane, ponieważ mają tendencję do zapychania się brudem.

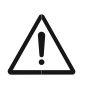

# 1.2 Instrukcja bezpieczeństwa

#### 1.2.1 Ogólne

Aparat może być obsługiwany jedynie przez wykwalifikowany personel.

• Tylko autoryzowani pracownicy firmy GymnaUniphy N.V. są upoważnieni do otwierania urządzenia i jego akcesoriów.

• Podczas korzystania z urządzenia należy dokładnie przestrzegać wszystkich wskazówek zawartych w instrukcji obsługi.

• Aparat należy umieścić na poziomym i stabilnym stole.

• Otwory wentylacyjne na spodzie i tylnej ścianie aparatu nie mogą być zakryte.

• Nie wolno kłaść żadnych przedmiotów na aparacie.

• Nie wolno wystawiać aparatu na bezpośrednie działanie promieni słonecznych i innych źródeł ciepła.

Aparat należy chronić przed wilgocią.

• Nie wolno dopuścić, aby jakakolwiek ciecz dostała się do aparatu.

Aparatu nie należy dezynfekować ani sterylizować. Czyścić suchą lub zwilżoną ściereczką.

Patrz §5.2.1

• Pacjenci z implantami elektronicznymi (rozrusznik serca) mogą być poddani zabiegom po konsultacji z lekarzem.

• Aparat odpowiada założeniom Dyrektywy Komisji Europejskiej (93/42/EEG), dotyczącej sprzętu medycznego. Aparat wymaga corocznego przeglądu technicznego. Patrz §5.1.2

• W celu uzyskania optymalnych wyników leczenia, pacjent powinien zostać poddany badaniu, na podstawie którego ustala się plan terapii. Takie postępowanie zmniejsza ryzyko niepożądanych reakcji do minimum.

Instrukcję obsługi należy przechowywać w pobliżu aparatu.

## 1.2.2 Bezpieczeństwo elektryczne

• Aparat może być używany jedynie w pomieszczeniach, w których instalacja elektryczna jest wykonana zgodnie z ogólnie obowiązującymi normami.

• Aparat należy podłączyć do gniazda sieciowego z bolcem uziemiającym, zgodnym z ogólnymi przepisami p/pożarowymi dla pomieszczeń medycznych.

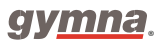

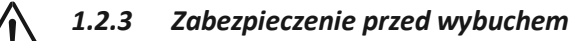

Aparatu nie wolno używać w pomieszczeniach, w których obecne są łatwopalne gazy i/lub opary.

Aparat należy wyłączyć jeśli nie jest używany.

## .2.4 Dostosowanie elektro-magnetyczne

Elektryczny sprzęt medyczny wymaga szczególnej ostrożności w aspekcie dopasowania elektryczno-magnetycznego (EMC). Należy postępować zgodnie z instrukcją dotyczącą instalacji aparatu. Patrz §2.

W pobliżu aparatu nie należy używać telefonów komórkowych, urządzeń radiowych, krótkofalowych lub mikrofalowych. Wyżej wymienione urządzenia mogą zakłócać pracę aparatu.

Należy używać jedynie oryginalnych akcesoriów, dostarczanych przez firmę GymnaUniphy. Patrz §7.8 oraz 7.9. Inne akcesoria mogą zakłócić pracę aparatu.

# 1.2.5 Elektroterapia

- Nie wolno używać równocześnie aparatu wraz z chirurgicznymi aparatami wysokoczęstotliwościowymi, gdyż może to spowodować poparzenia pod elektrodami.
- Nie wolno używać elektrod samoprzylepnych w przypadku stosowania prądów mających dużą komponentę galwaniczną, takich jak: prąd stały, prąd diadynamiczny, prostokątny prąd średniej częstotliwości, pulsujący prądy prostokątny i trójkątny.
- Zastosowanie elektrod w pobliżu klatki piersiowej może zwiększyć ryzyko wystąpienia migotania serca.
- Przynajmniej raz w miesiącu należy sprawdzić stan izolacji kabli elektrod oraz stan samych elektrod. Patrz §5.1.
- Przynajmniej raz w tygodniu należy sprawdzić przewodność elektrod. Patrz § 4.10.5.
- Standardy bezpieczeństwa dla elektroterapii nie pozwalają zwiększać natężenia prądu powyżej 2 mArms/cm2. Jednakże w zabiegach jonoforezy nie wolno zwiększać natężenia prądu powyżej 0,2 mA/cm2. przekroczenie tych wartości powoduje wzrost zagrożenia poparzenia skóry pacjenta podczas zabiegu.
- Do jonoforez należy stosować sterylną gazę.

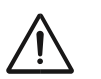

# 1.2.6 Terapia ultradźwiękowa 뾛

Podczas wykonywania zabiegu należy przemieszczać głowicę ultradźwiękową po skórze by uniknąć poparzeń wewnętrznych.

- Głowice ultradźwiękowe są wymienne. Aparat rozpoznaje głowice utrzymując zaprogramowane parametry.
- Głowicę ultradźwiękową należy dotykać bardzo ostrożnie. Zbyt silny kontakt z głowicą może zmienić jej charakterystykę. Jeśli głowica upadnie lub zostanie uderzona należy ją przetestować. Zobacz §5.1.1.

Przynajmniej raz w miesiącu należy sprawdzić głowicę ultradźwiękową. Podczas sprawdzania należy szukać wgłębień, pęknięć lub innych uszkodzeń, które mogłyby spowodować przedostanie się cieczy. Należy sprawdzić szczelność izolacji kabla. Zalecane jest sprawdzenie czy wszystkie mocowane elementy są stabilne. W przypadku uszkodzenia głowicy ultradźwiękowej, kabla bądź łącznika, należy je niezwłocznie wymienić. Patrz §5.1.

Wykonywanie zabiegów ultradźwiękowych pod wodą nie jest zalecane ze względu na możliwe niebezpieczeństwo odbicia ultradźwięków na ręce terapeuty.

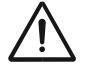

# 1.2.7 Laseroterapia 米

Laser jest produktem klasy 3B i posiada niewidoczną wiązkę.

- Upewnij się, że znak ostrzegający o wiązce lasera jest dobrze widoczny przed wejściem do sali terapeutycznej.
- Promieniowanie lasera może powodować efekt fizjologiczny.
- Używaj laseroterapii wyłącznie do celów terapeutycznych.
- Korzystanie z elementów sterujących lub wykonywanie procedur innych niż określone w niniejszej instrukcji może spowodować narażenie na ryzyko promieniowania.
- Rozpocznij zabieg laseroterapii tylko i wyłącznie wtedy kiedy wszystkie osoby w pomieszczeniu mają założone okulary ochronne. Zignorowanie ostrzeżenia, może spowodować poważne uszkodzenie oczu, a w konsekwencji nawet ślepotę. Używaj okularów o następujących parametrach: 880-1080 I LB2 i umożliwiających wyraźny widok sterowania, wyświetlacza i lampek sygnalizacyjnych. Patrz §7.5.
- Nie patrz bezpośrednio na wiązkę lasera podczas zabiegu.
- Nie kieruj wiązki laserowej w stronę oczu.
- Nie używaj lasera w pobliżu łatwopalnych materiałów lub cieczy.
- Nie używaj sprzętu, jeśli widoczne są jakiekolwiek uszkodzenia.

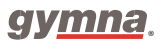

- Regularnie sprawdzaj moc wyjściową sondy laserowej za pomocą urządzenia testowego.
  Patrz §4.10.8.
- Sprawdzaj sondę laserową przynajmniej raz w miesiącu. Podczas kontroli zwróć uwagę na obecność jakichkolwiek wgnieceń, pęknięć i innych uszkodzeń. Sprawdź, czy izolacja kabla jest nadal nienaruszona. Sprawdź, czy wszystkie bolce są obecne w złączach. Wymień sondę laserową, jeśli laser, kabel lub złącze są uszkodzone. Patrz § 5.1.
- Umieść sondę laserową na uchwycie, gdy laser nie jest używany.
- Wyjmij klucz blokady laserowej, gdy nie przeprowadzasz terapii.

# 1.3 Przeciwwskazania

Pacjentów z wymienionymi schorzeniami nie należy poddawać leczeniu:

#### 1.3.1 Elektroterapia

#### Przeciwwskazania ogólne

Wysoka gorączka Zaburzenia sercowo-naczyniowe Problemy psychologiczne Rak z przerzutami Gruźlica uogólniona

#### Specyficzne przeciwwskazania bezwzględne

Rozrusznik na żądanie

#### Przeciwwskazania względne dla impulsów monofazowych

- Uszkodzenia skóry Infekcje skórne Zakrzepica, zakrzepowe zapalenie żył
- Chrząstka nasadowa (u dzieci)

Żylaki Ryzyko krwotoku Powierzchowne implanty Choroby serca, zaburzenia rytmu Epilepsja Zmniejszenie wrażliwości czuciowej Lokalizacja elektrod w okolicy zatoki tętnicy szyjnej Miesiączka Ciąża (nie w pobliżu płodu)

#### Przeciwwskazania względne dla impulsów bifazowych

Infekcje skórne Zakrzepica, zakrzepowe zapalenie żył Chrząstka nasadowa (u dzieci) Ryzyko krwotoku Choroby serca, zaburzenia rytmu Padaczka Zmniejszenie wrażliwości czuciowej Lokalizacja elektrod w okolicy zatoki tętnicy szyjnej Ciąża (nie w pobliżu płodu)

#### 1.3.2 Terapia ultradźwiękowa

Przeciwwskazania ogólne Wysoka gorączka Zaburzenia sercowo-naczyniowe Rozrusznik serca Problemy psychologiczne Rak z przerzutami Gruźlica uogólniona Ciąża

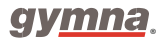

#### Przeciwwskazania względne dla ultradźwięków o fali ciągłej

Infekcje Ostre stany zapalne Zakrzepica, zakrzepowe zapalenie żył Żylaki Ryzyko krwotoku Rozrusznik na żądanie Chrząstka nasadowa (dzieci) Zmniejszenie wrażliwości czuciowej Miesiączka Cement utrzymujący endoprotezy Cukrzyca

#### 1.3.3 Terapia skojarzona

Patrz przeciwwskazania dla terapii ultradźwiękowej i elektroterapii.

#### 1.3.4 Laseroterapia

#### Przeciwwskazania ogólne

Wysoka gorączka Zaburzenia sercowo-naczyniowe Problemy psychologiczne Rak z przerzutami Gruźlica uogólniona **Przeciwwskazania względne** Tarczyca Krwawienie tkanek i zwiększone ryzyko krwotoku Blizny przerostowe Ciąża

Fotoalergia

## 1.3.5 Przeciwwskazania względne dla terapii podciśnieniowej Vacuum

Patrz przeciwwskazania dla elektroterapii

Infekcje wewnętrzne

Ryzyko krwotoku w części ciała, w której mają zostać umieszczone elektrody.

#### 1.3.6 Zgodność z Dyrektywą

Aparaty serii 400 odpowiadają założeniom dyrektywy Komisji Europejskiej (93/42/EEG), dotyczącej sprzętu medycznego, Dyrektywie 2011/65/UE dotyczącej ograniczenia stosowania niektórych niebezpiecznych substancji w sprzęcie elektrycznym i elektronicznym (RoHS2) oraz dyrektywie 2002/96 dotyczącej zużytego sprzętu elektrycznego i elektronicznego (WEEE). Urządzenie nie zawiera tkanek ludzkich ani zwierzęcych, żadnych substancji medycznych, krwi ani produktów krwiopochodnych pochodzenia ludzkiego lub zwierzęcego.

#### 1.3.7 Odpowiedzialność

Ani wytwórca, ani sprzedawca nie ponoszą odpowiedzialności za konsekwencje, na które naraził się użytkownik, pacjent lub osoby trzecie, wynikłe na przykład z:

- nieprawidłowej diagnozy,

- niewłaściwego wykorzystania aparatu lub jego akcesoriów,

- złej interpretacji lub nieprzestrzegania instrukcji obsługi,

 - niewłaściwego użytkowania aparatu i przeprowadzania wszelkich napraw przez osoby nieposiadające uprawnień nadanych przez GymnaUniphy.

Ani wytwórca, ani sprzedawca nie ponoszą odpowiedzialności w przypadku przeniesienia infekcji przez akcesoria.

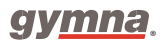

Seria 400

# 2. Instalacja

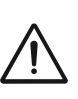

# 2.1 Przed uruchomieniem aparatu

- Po wyjęciu z opakowania należy sprawdzić, czy aparat nie został uszkodzony podczas transportu.
- 2. Należy sprawdzić czy wszystkie akcesoria są kompletne i nieuszkodzone. Patrz §7.8.
- W przypadku jakichkolwiek nieprawidłowości, należy skontaktować się z dostawcą telefonicznie, faxem, e-mailem lub listownie w ciągu 3 dni roboczych od dostawy.
- Nie wolno używać sprzętu, który jest wadliwy lub uszkodzony.

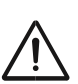

## 2.2 Podłączenie aparatu

1) Aparat należy umieścić na poziomym i stabilnym podłożu.

- Otwory wentylacyjne na spodzie i tylnej ścianie aparatu nie mogą być zakryte.
- Nie wolno wystawiać aparatu na bezpośrednie działanie promieni słonecznych i innych źródeł ciepła.
- Aparat należy chronić przed wilgocią.

2) Przed podłączeniem wtyczki do gniazdka ściennego należy dokładnie sprawdzić, czy napięcie zasilania, które jest pokazane na tylnej części aparatu odpowiada napięciu panującemu w sieci. Aparat jest dostosowany do napięcia zasilania od 100 V do 240 VAC/50-60 Hz.

3) Aparat należy podłączyć do gniazdka ściennego z bolcem uziemiającym.

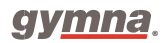

# 2.3 Umieszczenie urządzenia VACO 400 pod COMBI- lub DUO 400

Urządzenie Vaco 400 zostało zaprojektowane do umieszczenia pod urządzeniem z serii 400. Patrz

§ 3.5.

#### Procedura

- 1. Podłącz kabel połączeniowy 5-pin (12).
- 2. Podłącz kabel połączeniowy 6-pin (11).

W połączeniu z Combi400 zamontuj uchwyt głowicy ultradźwiękowej pod Vaco400 zamiast Combi400.

3. Podczas korzystania z Gymna mobile 400 patrz § 7.9.5.

# 2.4 Wykorzystanie w połączeniu z innym urządzeniem

Urządzenie Vaco400 może być używane w połączeniu z:

- The Combi400
- The Duo400

# 2.5 Ekran dotykowy

Seria 400 posiada ekran dotykowy. Z wyjątkiem pokręteł natężenia wszystkie ustawienia i możliwości leczenia można wybrać, dotykając palcem odpowiedniej opcji.

#### Procedura

1. . Jeśli ekran dotykowy nie reaguje poprawnie, przeprowadź kalibrację.

Patrz § 4.10.3.

# 2.6 Przeprowadzenie testu funkcjonalności aparatu

Przy pierwszym uruchomieniu urządzenia automatycznie otworzy się kreator konfiguracji. Patrz § 4.10.

#### Procedura

1. Włącz urządzenie za pomocą przełącznika z tyłu urządzenia. Gdy urządzenie jest włączone,

automatycznie rozpocznie wykonywanie testu.

2. Jeśli wyświetlacz nie świeci się, zapoznaj się z informacjami w sekcji § 6.1.1.

3. W razie potrzeby zmień język urządzenia. Patrz § 4.10.3.

# 2.7 Ponowna sprzedaż

Pojawienie się nowego właściciela aparatu musi być monitorowane. Aparat, głowice ultradźwiękowe oraz inne akcesoria posiadają jednostkowe numery seryjne. Należy powiadomić przedstawiciela regionalnego o odsprzedaży i podać adres i dane nowego właściciela.

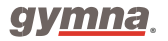

Seria 400

# 3. Opis sprzętu

# 3.1 Opis aparatu Combi 400 i akcesoriów

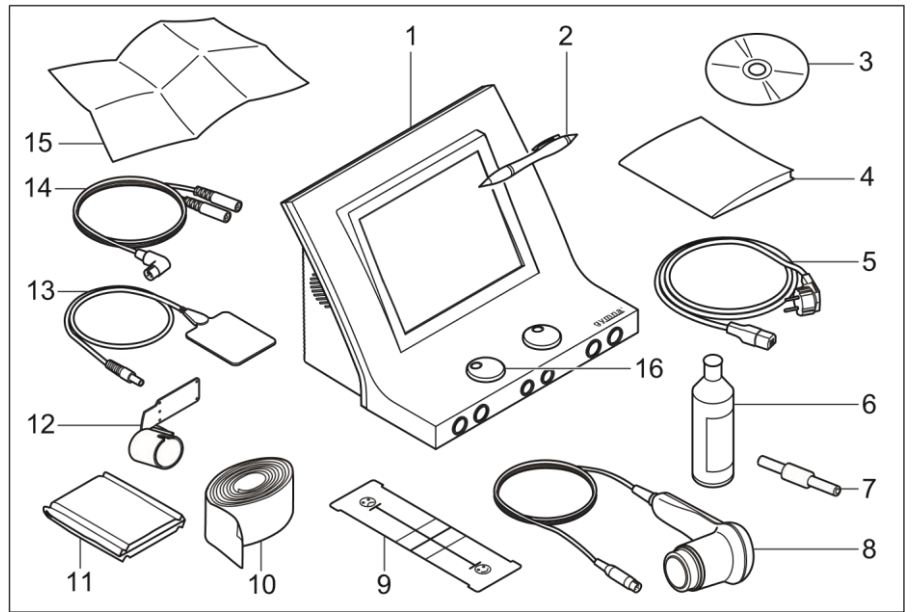

- 1 Combi 400. Patrz § 3.5.
- 2 Długopis do ekranów dotykowych
- 3 Instrukcja obsługi na płycie CD
- 4 Instrukcja bezpieczeństwa
- 5 Przewód zasilający
- 6 Żel kontaktowy
- 7 Złącze testowe
- 8 Głowica ultradźwiękowa
- 9 Wizualna Skala Bólu

- 10 Taśmy mocujące (4 sztuki)
- 11 Podkłady pod elektrody (4 sztuki)
- 12 Uchwyt głowicy ultradźwiękowej
- 13 Elektrody (4 sztuki)
- 14 Kable elektrod (2 sztuki)
- 15 Skrócony przewodnik
- 16 Przycisk obrotowy, srebrny. Patrz § 7.8.1.

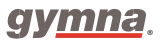

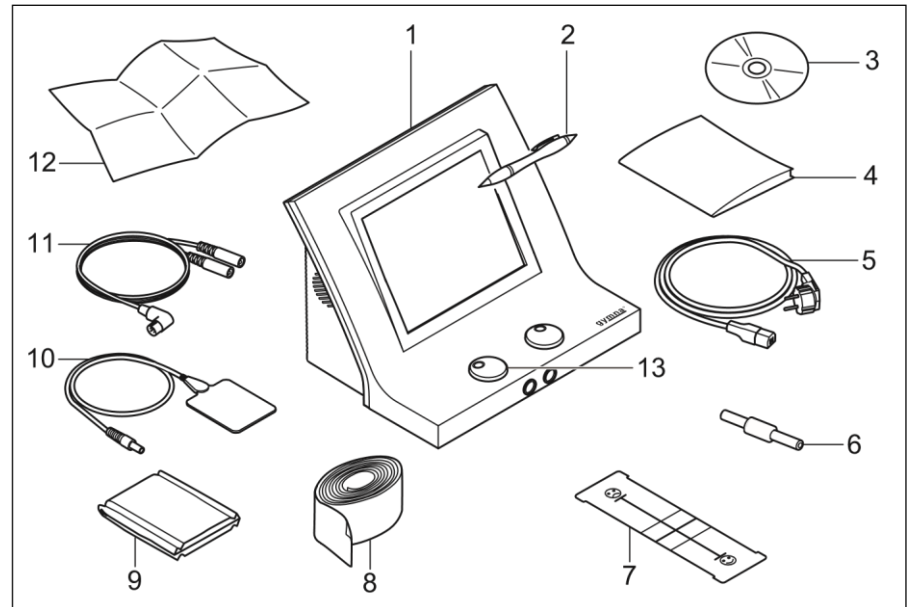

# 3.2 Opis aparatu Duo 400 i akcesoriów

- 1 Duo 400.
- 2 Długopis do ekranów dotykowych
- 3 Instrukcja obsługi na płycie CD
- 4 Instrukcja bezpieczeństwa
- 5 Przewód zasilający
- 6 Złącze testowe
- 7 Wizualna Skala Bólu

- 8 Taśmy mocujące (4 sztuki)
- 9 Podkłady pod elektrody (4 sztuki)
- 10 Elektrody (4 sztuki)
- 11 Kable elektrod (2 sztuki)
- 12 Skrócony przewodnik
- 13 Przycisk obrotowy, srebrny. Patrz § 7.8.1.

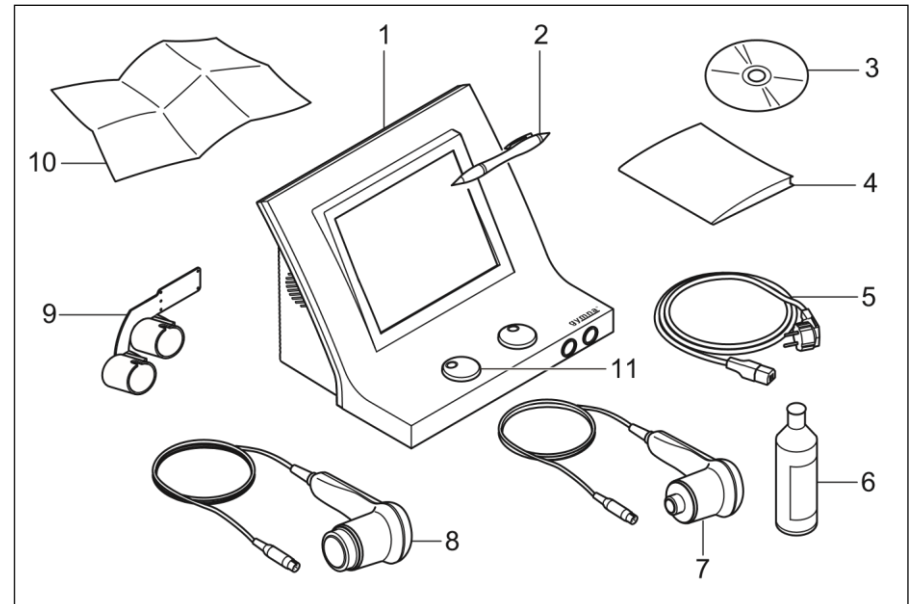

# 3.3 Opis aparatu Pulson 400 i akcesoriów

- 1 Pulson 400.
- 2 Długopis do ekranów dotykowych
- 3 Instrukcja obsługi na płycie CD
- 4 Instrukcja bezpieczeństwa
- 5 Przewód zasilający
- 6 Żel kontaktowy

- 7 Głowica ultradźwiękowa (mała z uchwytem)
- 8 Głowica ultradźwiękowa (duża z uchwytem)
- 9 Podwójny uchwyt do głowicy ultradźwiękowej
- 10 Skrócony przewodnik
- 11 Przycisk obrotowy, srebrny. Patrz § 7.8.1.

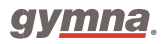

Seria 400

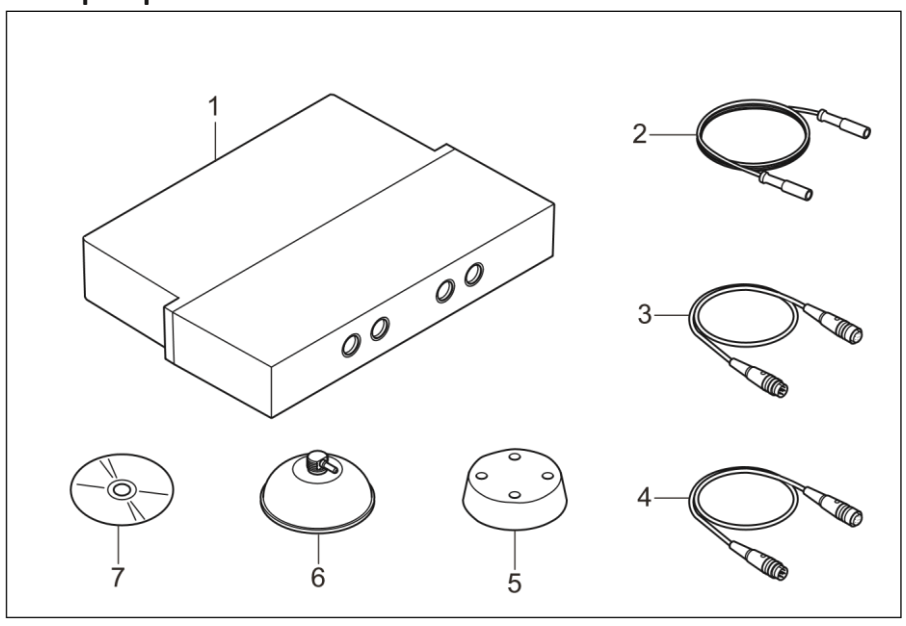

# 3.4 Opis aparatu Vaco 400 i akcesoriów

- 1 Vaco 400.
- 2 Wąż próżniowy (4 sztuki)
- 3 Kabel łączący i zasilający (6-pin)
- Kabel łączący dla elektroterapii (5-pin)

- 5 Podkłady pod elektrody (4 sztuki)
- 6 Elektrody próżniowe (4 sztuki)
- 7 Instrukcja obsługi na płycie CD

Wszystkie ustawienia i regulacje modułu Vacuum można wykonać na ekranie dotykowym głównego urządzenia. Patrz § 4.11.

3.5 Części składowe serii 400

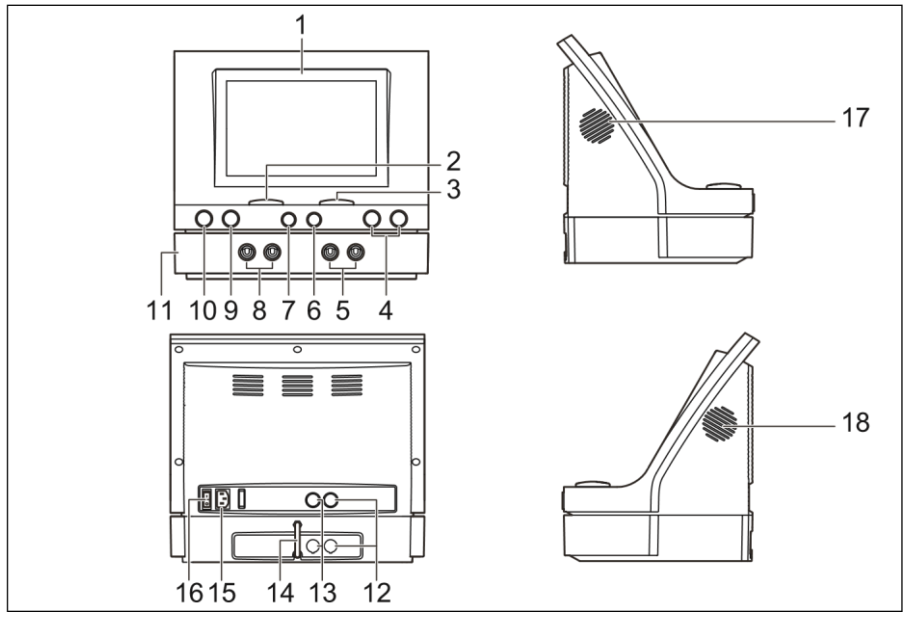

- 1. Wyświetlacz. Patrz §3.6
- 2. Intensywność kanału A
- 3. Intensywność kanału B
- 4. Gniazdo głowicy ultradźwiękowej
- 5. Elektroda próżniowa, kanał B
- 6. Gniazdo kanału B (elektroterapia)
- 7. Gniazdo kanału A (elektroterapia)
- 8. Elektroda próżniowa, kanał A
- 9. Laser test eye
- 10. Gniazdo sondy laserowej
- 11. Jednostka Vaco 400 (opcjonalnie)
- 12. Kabel łączący i zasilający jednostkę główną z jednostką Vaco 400
- 13. Kabel do elektroterapii łączący jednostkę główną z jednostką Vaco 400
- 14. Wąż spustowy
- 15. Podłączenie do zasilania głównego
- 16. Włącznik/wyłącznik
- 17. Wentylator
- 18. Głośnik

# 3.6 Wyświetlacz

## 3.6.1 Menu główne

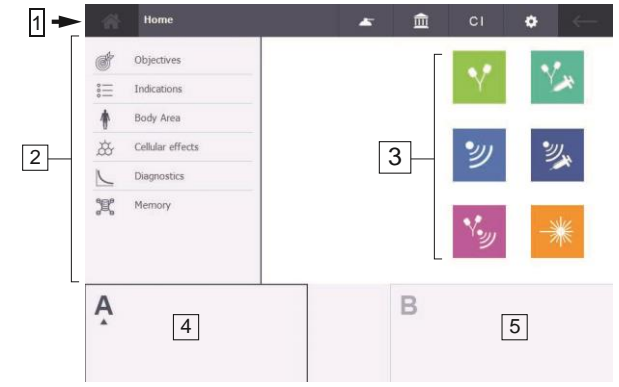

- 1 Okno główne. Patrz § 3.6.3.
- 2 Obszar nawigacji / pozycje menu ekranowego.
- 3 Wybór metody terapii bezpośredniej Patrz § 3.6.2
- 4 Okno wyjściowe kanał A: lewa strona (wybrany kanał ma ciemną ramkę).
- 5 Okno wyjściowe kanał B: prawa strona (kanał, który nie jest aktualnie wybrany jest jasnoniebieski)
- 6 Okna wyjściowe są kontrolkami. Stuknij na środku okna wyjściowego, aby wybrać dany kanał.

## 3.6.2 Bezpośredni wybór metody terapii

Każdy przycisk metody terapii ma swoje własne, stałe ustawienia kolorów, aby podkreślić graficzny interfejs użytkownika. Możliwe jest wybieranie pomiędzy ikonami terapii "w pełnym kolorze" lub ikonami terapii "z kolorową linią", aby nadać interfejsowi użytkownika spersonalizowany charakter. Dostosowywanie można wykonać za pomocą menu *ustawień systemu* lub kreatora konfiguracji. Patrz § 4.10.

#### Ikony terapii "w pełnym kolorze"

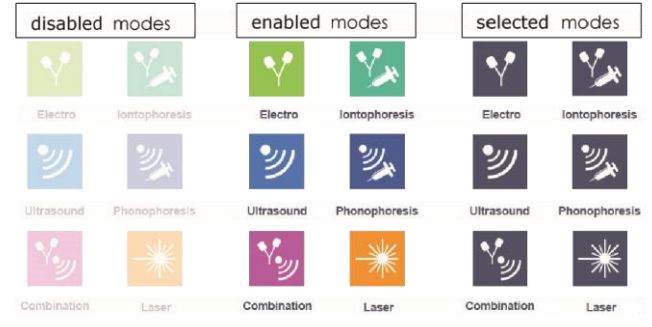

1 Tryby nieaktywne.

Przyciski mają wysoki gradient przezroczystości.

3 Tryby aktywne.

2 Wybrane tryby. Przyciski mają granatowy odcień.

## Ikony terapii " z kolorową linią"

| disabled    | modes         | enabled     | modes         | selected    | modes         |
|-------------|---------------|-------------|---------------|-------------|---------------|
| N.          | N/H           | *           | Y.            | <b>*</b>    | Y.            |
| Electro     | Iontophoresis | Electro     | Iontophoresis | Electro     | Iontophoresis |
| Ľ           | 2             | ど           | 2             | シ           | 2             |
| Ultrasound  | Phonophoresis | Ultrasound  | Phonophoresis | Ultrasound  | Phonophoresi  |
| ۷.          |               | ۷.          | *             | ٧.          | -**           |
| Combination | Laser         | Combination | Laser         | Combination | Laser         |

1 Tryby nieaktywne.

Przyciski mają wysoki gradient przezroczystości.

3 Tryby aktywne.

2 Wybrane tryby. Przyciski mają granatowy odcień.

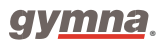

| Tryby przycisków terapii: |                                                                                                    |
|---------------------------|----------------------------------------------------------------------------------------------------|
| Tryby aktywne             | Możliwy jest wybór danej terapii.                                                                          |
| Tryby nieaktywne:         | Zastosowanie tej metody terapii nie jest obecnie możliwe. Przyciski mają wysoki gradient przezroczystości. |
| Tryby wybrane:            | Dana metoda terapii została wybrana. Przycisk ma granatowy odcień.                                         |

## 3.6.3 Przyciski ekranu głównego

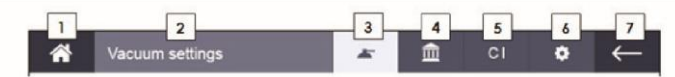

- 1 Przycisk Home
- Nazwa aktualnie wybranego ekranu (zmienna treść)
- 3 Przycisk Ustawień Vacuum (Patrz § 4.11)
- 4 Przycisk Biblioteki anatomicznej (Patrz § 4.7)
- 5 Przycisk Przeciwwskazań (Patrz § 1.3)
- 6 Przycisk Ustawień systemu (Patrz § 4.10.2)
- 7 Przycisk Powrotu

#### Informacje dodatkowe

1 Przycisk Home i przycisk Powrotu

| ñ | Przycisk Home jest aktywny    |
|---|-------------------------------|
| 谷 | Przycisk Home jest nieaktywny |

| $\leftarrow$ | Przycisk Powrotu jest aktywny       |
|--------------|-------------------------------------|
| $\leftarrow$ | Przycisk Powrotu jest<br>nieaktywny |

2. Nazwa aktualnie wybranego ekranu: Zmienne pole tekstowe "Ustawienia Vacuum" działa jako skracacz linków.

Przycisk Vacuum : Widoczny, wyłącznie jeśli urządzenie Vaco jest podłączone do jednostki głównej.

| * | Aktywny |
|---|---------|
| * | Wybrany |

#### 3. Biblioteka anatomiczna

| Aktywny |
|---------|
| Wybrany |

#### 4. Przeciwwskazania

| CI | Aktywny |
|----|---------|
| CI | Wybrany |

#### 5. Ustawienia systemu

| ۵ | Aktywny |
|---|---------|
| 0 | Wybrany |

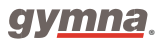

## 3.6.4 Wyświetlanie parametrów terapii

Poniższy ekran pokazuję wybraną opcję elektroterapii na kanale A i ultradźwięki na kanale B. Zanotuj tytuł ekranu wybranej terapii w nagłówku ekranu. Patrz § 3.6.3.

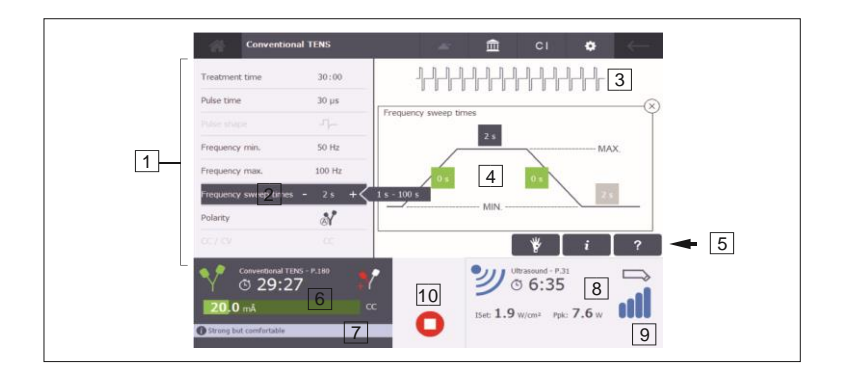

- 1Pole parametrów wybranej terapii7 Podwójny komunikat dla kanału A (porady i ostrzeżenia)2Wybrany parametr za pomocą przycisku góra/dół8 Przegląd terapii na kanale B, kanał niewybrany (w tym<br/>przypadku terapii ultradźwiękowej)3Aktualny rysunek (lub terapia) Patrz § 3.7 i § 3.8.9 Podwójny komunikat dla kanału B (porady i ostrzeżenia)4Rysunek z przewodnikiem w celu wsparcia i<br/>dostosowania ustawień10 Przycisk Stop (przycisk w kolorze czerwonym): pojawia<br/>się tylko wtedy, gdy terapia działa na określonym5Przyciski funkcjonalne stosowanej terapii.<br/>Patrz § 3.6.5kanale, z wyjątkiem laseroterapii
- 6 Przegląd terapii wybranego kanału A (w tym przypadku Elektroterapii)

| Ē                                         |                                                         |
|-------------------------------------------|---------------------------------------------------------|
| ¥                                         | ¥                                                       |
| i                                         | i                                                       |
| ?                                         | ?                                                       |
| Niebieskie przyciski są w trybie aktywnym | Przyciski o odwróconych barwach są w trybie<br>wybranym |

# 3.6.5 Przyciski funkcjonalne dla aplikowanych prądów

- 1. Zapisz protokół leczenia w pamięci (patrz § 4.9)
- 2. Zdjęcia rozmieszczenia dla elektro, ultradźwięków, lasera (patrz § 4.2.6)
- 3. Przycisk informacji o terapii (patrz § 4.2.6)
- 4. Pomoc techniczna (dotycząca terapii lub wybranego parametru) (patrz § 4.2.6)

#### Uwaga:

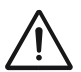

Klawisze funkcyjne są niewidoczne, gdy odpowiednia funkcja jest nieaktywna w danym momencie.

## 3.6.6 Symbole terapii w oknie danych wyjściowych

| <b>۲</b>  | Elektroterapia         |   | <b>*</b> | Laseroterapia |
|-----------|------------------------|---|----------|---------------|
| <b>IJ</b> | Terapia ultradźwiękowa |   | А        | Kanał A       |
|           | Terania skojarzona     |   |          |               |
| ۲.<br>س   |                        | В | В        | Kanał B       |
|           | Ionoforeza             |   |          |               |
| Y         | Sonoroicea             |   |          | Czas zabiegu  |
|           | Fonoforeza             |   | G        |               |
| 11111     | 10110101020            |   | 5        |               |
| trut      |                        |   |          |               |

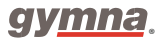

# 3.6.7 Symbole parametrów

# Elektroterapia

| <b>*</b>   | Polaryzacja: czerwony +, bez<br>modułu Vacuum                                             | Ŀ    | Symetryczny impuls bifazowy          |
|------------|-------------------------------------------------------------------------------------------|------|--------------------------------------|
| <u> </u>   | Polaryzacja: czerwony -, bez<br>modułu Vacuum                                             | ₽    | Asymetryczny impuls bifazowy         |
| A          | Polaryzacja zmienna, bez<br>modułu Vacuum                                                 | CC   | Stały prąd                           |
| O€         | Polaryzacja: czerwony +, z<br>modułem Vacuum                                              | CV   | Stałe napięcie                       |
| ⊕ <b>Ω</b> | Polaryzacja: czerwony -, z<br>modułem Vacuum                                              | mA ^ | Wartość szczytowa natężenia<br>prądu |
| œ.         | Polaryzacja zmienna, z<br>modułem Vacuum                                                  | v^   | Wartość szczytowa napięcie           |
| ¥          | Używaj wyłącznie: polaryzacja:<br>czerwony + dla terapii<br>skojarzonej                   |      |                                      |
| <b>€</b>   | Używaj wyłącznie:<br>polaryzacja: czerwony +<br>modułu Vacuum, dla terapii<br>skojarzonej |      |                                      |

# Tryb zmiany częstotliwości

|                   | 12s/12s | 55<br>1 1 | 1s/5s - 1s/5s |
|-------------------|---------|-----------|---------------|
| ~ <sup>6</sup> ~6 | 6s/6s   | ¹_ſ<br>1  | 1s/1s         |
# Terapia ultradźwiękowa

| <u>10%</u><br>€10ms≯  | Ultradźwięki - współczynnik<br>wypełnienia 10%  |                                                                                 | Głowica, ERA 1 cm <sup>2</sup>                  |
|-----------------------|-------------------------------------------------|---------------------------------------------------------------------------------|-------------------------------------------------|
| 10ms→                 | Ultradźwięki - współczynnik<br>wypełnienia 20%  | $\Box \!\!\!\!\!\!\!\!\!\!\!\!\!\!\!\!\!\!\!\!\!\!\!\!\!\!\!\!\!\!\!\!\!\!\!\!$ | Głowica, ERA 4 cm <sup>2</sup>                  |
| <u></u> 30%<br>€10ms≯ | Ultradźwięki - współczynnik<br>wypełnienia 30%  | $\widehat{I}_{set}$                                                             | Ustawiona wartość natężenia<br>ultradźwięków    |
| 10ms≯                 | Ultradźwięki - współczynnik<br>wypełnienia 40%  | W /cm <sup>2</sup>                                                              | Gęstość mocy ultradźwięków                      |
| 50%<br>€10ms→         | Ultradźwięki - współczynnik<br>wypełnienia 50%  | Ppk                                                                             | Wartość szczytowa mocy<br>ultradźwięków         |
| 100%                  | Ultradźwięki - współczynnik<br>wypełnienia 100% | W                                                                               | Jednostka szczytowej mocy<br>wyjściowej głowicy |

## Laseroterapia

| Pav       | Ustawiona średnia moc | Etot | Całkowita administrowana energia                 |
|-----------|-----------------------|------|--------------------------------------------------|
| *         | Wykryto emisję lasera | Eset | Zalecana wartość energii<br>podawanej pacjentowi |
| $\square$ | Monoprobe             |      | Clusterprobe                                     |

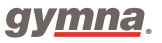

# 3.7 Kształtu prądu

# Prądy jednokierunkowe

| Prąd stały, jonofereza     |
|----------------------------|
| Prąd stały                 |
| Impulsowy prąd prostokątny |
| Prąd 2-5 (UltraReiz)       |
| Impulsowy prąd trójkątny   |
| MF stały                   |
| Jonofereza MF stały        |

# Prądy diadynamiczne

| DF |
|----|
| MF |
| RS |
| СР |
| LP |

# Prądy interferencyjne

|             | Dwubiegunowy MF           |
|-------------|---------------------------|
| 4- pole (), | Izopolarne pole wektorowe |
| 4 pole      | Dipolowe pole wektorowe   |
| 4-pole      | Klasyczna interferencja   |

## Prądy TENS

|                                  | TENS konwencjonalny/ wysoka częstotliwość |
|----------------------------------|-------------------------------------------|
|                                  | TENS niska częstotliwość                  |
|                                  | TENS uderzeniowy                          |
| ╶╢╢╌╢┝╢╢╢╢╢╢╎╢╎╴╢╎╴╢╎╎╢╎╴╢╎╴╢╎╴╢ | TENS zmienna częstotliwość                |

### Prądy NMES

|                                    | Prostokątny przebieg prądowy |  |
|------------------------------------|------------------------------|--|
|                                    | Prostokątny przebieg prądowy |  |
| -411120                            | Przebieg prądowy bifazowy    |  |
|                                    | Wzrost interwału impulsów    |  |
|                                    | Dwubiegunowy MF              |  |
|                                    | Izopolarne pole wektorowe    |  |
|                                    | Prądy Kotza                  |  |
| Stymulacja przeciwbólowa Han Stim. |                              |  |

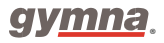

# Mikroprądy

| Mikroprąd              |
|------------------------|
| Mikroprąd- skoki       |
| Mikroprąd - modulowany |

## Prądy o wysokim napięciu

| Wysokie napięcie       |
|------------------------|
| Wysokie napięcie- skok |

# 3.8 Kształty prądu przy terapii skojarzonej

## Prądy jednokierunkowe w połączeniu z ultradźwiękami

| •                                      | UD + Impulsowy prąd prostokątny |
|----------------------------------------|---------------------------------|
|                                        | UD + Prąd 2-5 (UltraReiz)       |
| <b>1</b>                               | UD + Impulsowy prąd trójkątny   |
| 11111111111111111111111111111111111111 | UD + MF stały                   |

## Prądy diadynamiczne w połączeniu z ultradźwiękami

| <br>UD + DF |
|-------------|
| UD + MF     |
| UD + RS     |
| UD + CP     |
| UD + LP     |

| Prądy TENS w | połączeniu z | ultradźwiękami |
|--------------|--------------|----------------|
|--------------|--------------|----------------|

| .,                       |              |                                 |
|--------------------------|--------------|---------------------------------|
|                          | 2/1          | UD + TENS konwencjonalny/       |
|                          | 2            | UD +TENS wysoka częstotliwość   |
| ·····                    | ッ            | UD + TENS niska częstotliwość   |
|                          | • <i>J</i> ] | UD + TENS uderzeniowy           |
|                          | 9            |                                 |
| ┚┟╏╾╏┍┚┟┚┟┚┟┚╏┙╏┨┍┚┟┚┟┚┟ | シ            | UD + TENS zmienna częstotliwość |
| 1                        |              |                                 |

# Prądy średniej częstotliwości w połączeniu z ultradźwiękami

|                                      | UD + Dwubiegunowy MF |
|--------------------------------------|----------------------|
| ************************************ | UD + Prądy Kotza     |

## Mikroprądy w połączeniu z ultradźwiękami

| J))-~ | ピ | UD + Mikroprądy modulowany |
|-------|---|----------------------------|

## Prądy o wysokim napięciu w połączeniu z ultradźwiękami

|  | UD + Prądy o wysokim napięciu |
|--|-------------------------------|
|--|-------------------------------|

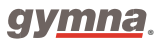

Seria 400

# 4. Działanie

# 4.1 Wybór terapii

Istnieje możliwość wyboru zabiegu na wiele sposobów: za pomocą pozycji w menu lub bezpośrednich

przycisków terapii. Początkowo, wybór dokonywany jest automatycznie dla lewego kanału A.

Okna wyjściowe są również kontrolkami.

Stuknij w środku okna wyjściowego B, aby wybrać inny kanał.

(aktualnie wybrany kanał ma okno wyjściowe z ramką lub ciemnoniebieskim tłem).

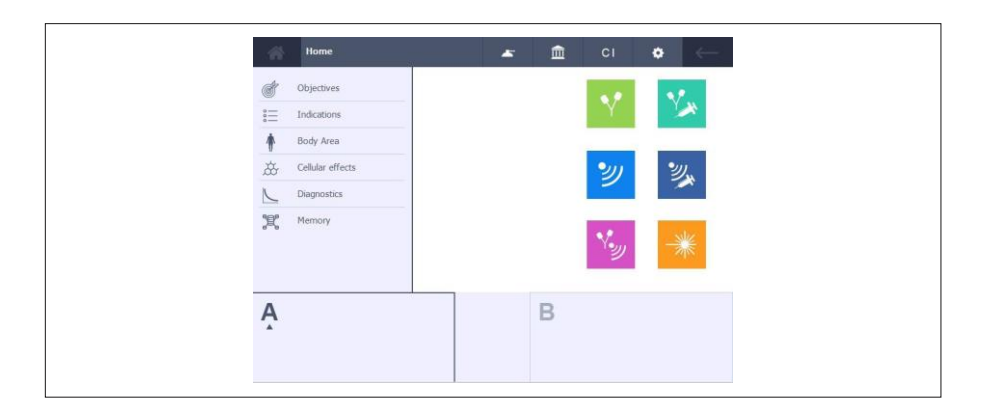

- Cele terapii (Objectives): Wybór terapii na podstawie efektów, które użytkownik chce osiągnąć. Patrz §4.1.2.
- Lista wskazań (Indication list): Wybór terapii na podstawie wskazań medycznych. Patrz §4.1.3.
- Obszar ciała (Body area): Wybór terapii na podstawie obszaru ciała. Patrz § 4.1.4.
- Efekty komórkowe (Cellular effects): Dostęp do zaprogramowanej listy w celu osiągnięcia terapeutycznego celu efektów komórkowych. Patrz § 4.1.5.
- Programy diagnostyczne (Diagnostic programs): Przeprowadzenie testu diagnostycznego, np. określenie reobazy i chronaksji. Zobacz §4.1.6.
- Pamięć (Memory): Wybór zapisanych terapii. Patrz §4.1.7.

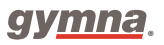

## 4.1.1 Wybór terapii poprzez przyciski terapii

Powoduje otwarcie listy menu, w którym można dokonać żądanego wyboru, bądź też natychmiast otwiera wstępnie zaprogramowane ustawienia terapii.

| Przycisk   | Terapia                | Przycisk | Terapia       |
|------------|------------------------|----------|---------------|
| Y          | Elektroterapia         | Y        | Jonoforeza    |
| 劉          | Terapia ultradźwiękowa | <b>2</b> | Fonoforeza    |
| ۲ <b>.</b> | Terapia skojarzona     | -**      | Laseroterapia |

## 4.1.2 Wybór terapii poprzez cele terapii

Procedura

- 1. Wybierz cele terapii (Objectives) w Menu głównym.
- 2. Wybierz cel terapii.
- 3. Wybierz odpowiednią metodę terapii.
- Wybierz pożądany zabieg stosując się do opcji widocznych na ekranie.

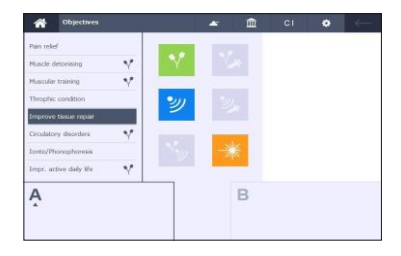

## 4.1.3 Wybór terapii poprzez listę wskazań

- 1. Wybierz listę wskazań (Indications) w Menu głównym.
- 2. Wybierz odpowiednie wskazanie do terapii:
- Za pomocą klawiatury ekranowej wpisz pierwszą literę pożądanej terapii.
- Użyj paska przewijania po prawej stronie ekranu.
- 3. Wybierz odpowiednią metodę terapii.
- 4. Wybierz pożądany zabieg stosując się do opcji widocznych na ekranie.

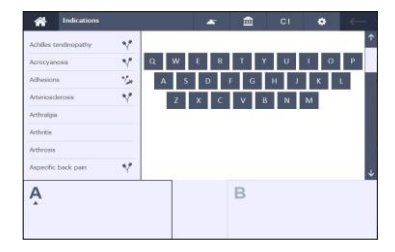

## 4.1.4 Wybór terapii poprzez obszar ciała

Procedura

- Wybierz obszar ciała (Body area) w Menu głównym.
- 2. Wybierz pożądany obszar.
- 3. Wybierz wskazanie.
- Wybierz pożądany zabieg stosując się do opcji widocznych na ekranie.

### 4.1.5 Efekty komórkowe

#### Procedura

 Wybierz efekty komórkowe, jeśli stan patologiczny pacjenta jest wciąż uleczalny.

#### Informacja:

Fizyczne efekty mikroprądu są na poziomie komórkowym, tym samym, wywołując wszelkiego rodzaju reakcje chemiczne w celu przywrócenia normalnej funkcji komórki.

 Informacje widoczne na ekranie naprowadzą użytkownika na najbardziej optymalny protokół.

### 4.1.6 Wybór programu diagnostycznego

Za pomocą programów diagnostycznych możesz zbadać stan wrażliwości elektrycznej układu nerwowo-

mięśniowego.

### Procedura

- Wybierz programy diagnostyczne w Menu głównym
  - 2. Wybierz pożądany program

diagnostyczny Patrz §4.8.

| *         | Diagnostics     |    | - | Ê | ۰ |  |
|-----------|-----------------|----|---|---|---|--|
| Rheobas   | e and chronaxie | *  |   |   |   |  |
| Rheobas   | e and AQ        | N  |   |   |   |  |
| S-D curv  | e rectangular   | V. |   |   |   |  |
| S-D curv  | e triangular    | *  |   |   |   |  |
| S-D curv  | e rect. + tri.  | ×* |   |   |   |  |
| Pain poir | ts              |    |   |   |   |  |
| Stress fr | acture search   | ษ  |   |   |   |  |
| À         |                 |    |   | В |   |  |
|           |                 |    |   |   |   |  |

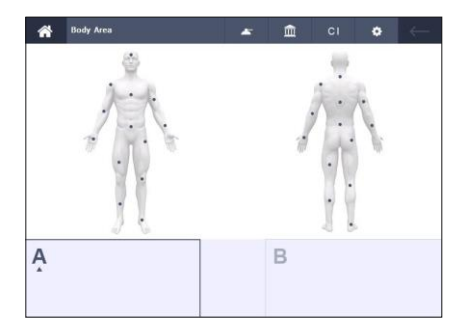

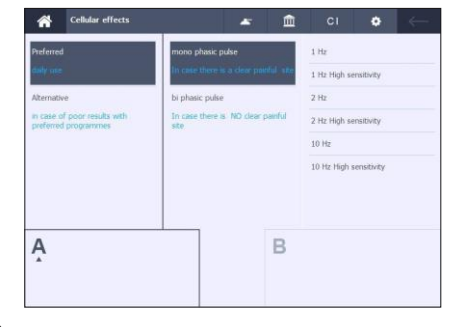

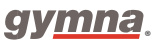

## 4.1.7 Wybór terapii poprzez pamięć

### Procedura

- 1. Wybierz pamięć (Memory) w Menu głównym.
- 2. Patrz § 4.9, dla opisu opcji pamięci.

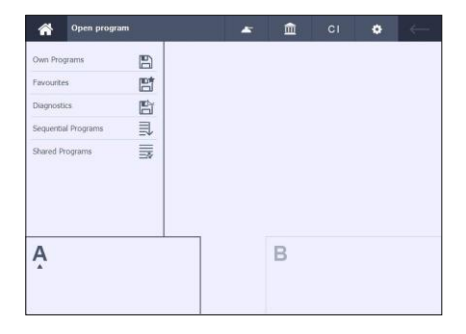

# 4.2 Zaprogramowanie i rozpoczęcie zabiegu

### 4.2.1 Zaprogramowanie zabiegu

Procedura

- Wybierz pożądane menu za pomocą przycisku Home (aż pojawi się ekran zabiegowy).
- Wybierz pożądane parametry za pomocą przycisków: + i -.
- Zakres parametrów jest wyświetlany po prawej stronie, o ile wybrany parametr jest podświetlony.

## 4.2.2 Rozpoczęcie zabiegu

#### Procedura

- Pomiędzy pokrętłami natężenia a oknami wyjściowymi istnieje zależność równa JEDEN do JEDNEGO.
- Obróć odpowiednie pokrętło natężenia, aby rozpocząć zabieg i ustawić żądaną intensywność.
- Ustawiona intensywność jest wyświetlana w odpowiednim oknie wyjściowym.

#### Informacja:

W przypadku laseroterapii pożądany Eset jest odpowiednio regulowany. Patrz § 4.6.2.

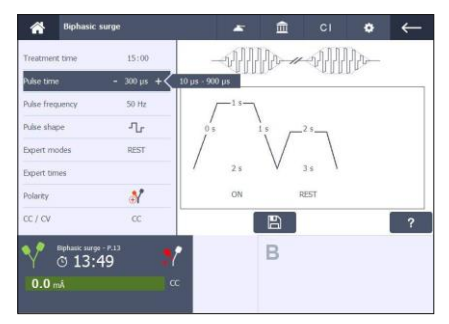

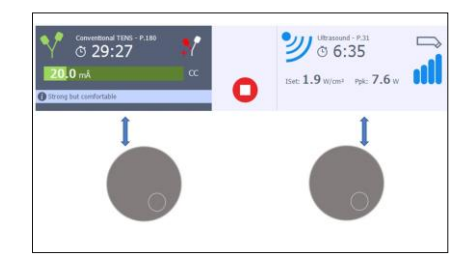

## 4.2.3 Wszystkie możliwości zabiegów

- 1. Tabela pokazuje przegląd wszystkich możliwych metod terapii na dwóch niezależnych kanałach.
- Wskazuje również możliwości oddzielnych, jednoczesnych lub skojarzonych metod terapii.
- Tabela przeznaczona jest dla najbardziej rozbudowanego i kompletnego urządzenia -Combi 400.
- 4. Tabela obowiązuje również dla urządzeń Duo 400 i Pulson 400 ( z pewnymi ograniczeniami)

Oba kanały są wybierane automatycznie w przypadku:

- Synchronicznych kanałów elektroterapii
- Naprzemiennych i wyboru kanałów synchronicznych z prądami NMES (tryb expert)
- Terapia skojarzona

| Kanał A<br>(lewa strona) | Kanał B (prawa<br>strona) |
|--------------------------|---------------------------|
| ET                       | -                         |
| -                        | ET                        |
| ET (Dwubiegunowa)        | ET (Dwubiegunowa)         |
| ET                       | UD                        |
| ET                       | LA                        |
| UD                       | -                         |
| UD                       | ET                        |
| UD                       | LA                        |
| -                        | UD                        |
| LA                       | -                         |
| -                        | LA                        |
| LA                       | ET                        |
| LA                       | UD                        |
| CO (ET)                  | CO (UD)                   |

## 4.2.4 Zaprogramowanie elektroterapii na obydwu kanałach A i B

Aparaty serii 400 mają dwa oddzielne kanały elektroterapii A i B. Kanały A i B mogą być używane niezależnie. Możesz leczyć dwa różne wskazania jednocześnie za pomocą dwóch różnych terapii.

- Wybierz kanał A lub B, a następnie dokonaj żądanych wyborów, aż dojdziesz do ekranu parametrów.
- 2. Wybierz drugi kanał.
- Wybierz pożądane leczenie dla drugiego kanału. Patrz § 4.1.
- 4. Wszystkie parametry leczenia dla obu kanałów można ustawić całkowicie niezależnie
- Obróć odpowiednie pokrętło natężenia, aby rozpocząć zabieg i ustawić żądaną intensywność. Procedurę wykonaj dla obu kanałów.
- 6. Oba zabiegi będą przebiegać niezależnie od siebie z własnym zegarem leczenia.

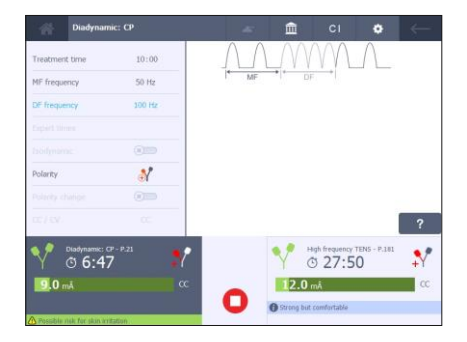

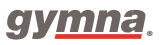

## Kopiuj parametry kanału

W kanale drugim istnieje możliwość ustawienia tych samych parametrów dla zabiegu elektroterapeutycznego, co w kanale pierwszym.

Procedura

- Upewnij się, że parametr "Kopiuj kanał" jest włączony (Menu Ustawień systemowych). Patrz § 4.10.2.
- Wybierz pożądany protokół elektroterapii na pierwszym kanale.
- W razie potrzeby możesz zmienić parametry lub sposób działania wybranego kanału.
- 4. Wybierz drugi kanał.
- 5. Ten sam program leczenia jest automatycznie kopiowany na drugi kanał.
- 6. W razie potrzeby parametry można nadal zmieniać niezależnie od kanału.

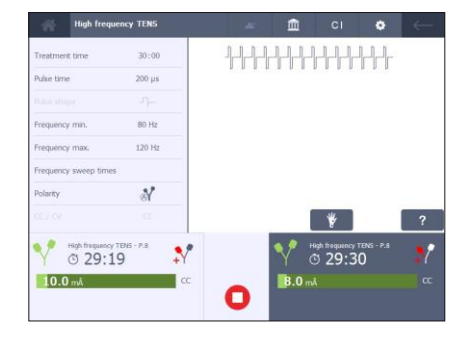

- Obróć odpowiednie pokrętło natężenia, aby rozpocząć zabieg i ustawić żądaną intensywność. Procedurę wykonaj dla obu kanałów.
- 8. Oba zabiegi będą przebiegać niezależnie od siebie z własnym zegarem leczenia.

### Kopiowanie kanałów

Celem jest użycie tych samych ustawień parametrów na obu kanałach elektroterapii i umożliwienie ich synchronizacji z jednym wspólnym zegarem leczenia.

Procedura

- Upewnij się, że zarówno parametry "Kopiuj kanał", jak i "Kanały synchroniczne" są włączone (Menu Ustawień systemu). Patrz § 4.10.2.
- Wykonaj te same czynności, co w powyższym rozdziale "Kopiuj parametry kanału".
- W oknie wyjściowym pojawi się dodatkowy "przycisk kanałów synchronicznych" w trybie aktywnym. 20.

4. Oba zabiegi będą przebiegać niezależnie od siebie z własnym zegarem leczenia.

| High fre            | quency TENS   | *   | Ē    | СІ             | ۰          | ←  |
|---------------------|---------------|-----|------|----------------|------------|----|
| Treatment time      | 30:00         | 444 |      |                | -          |    |
| Pulse time          | 200 µs        |     |      |                | 0 0 0      |    |
|                     | -7-           |     |      |                |            |    |
| Frequency min.      | 80 Hz         |     |      |                |            |    |
| Frequency max.      | 120 Hz        |     |      |                |            |    |
| Frequency sweep tim | ies           |     |      |                |            |    |
| Polarity            | ଶ             |     |      |                |            |    |
|                     | CC            |     |      |                |            | ?  |
| High frequen        | oy TENG - P.4 | Ø   | 1    | ligh frequency | TENS - P.8 |    |
| 12.0 mÅ             |               |     | 19.0 | mÁ             |            | 20 |
|                     |               | 0   |      |                |            |    |

 Po wybraniu przycisku synchronizacji oba kanały działają synchronicznie z jednym wspólnym zegarem zabiegowym O. Jakie są zalety kanałów synchronicznych?

Wyobraź sobie, że zabieg jest wykonywany jednocześnie na lewym i prawym ramieniu. Zachowanie kanałów synchronicznych pozwala uniknąć irytującej nierównowagi występującej na końcu leczenia. Dzieje się tak z racji tego, iż obie oddzielne intensywności zostaną wyzerowane dokładnie w tym samym momencie. Niniejsza procedura zapewnia optymalny komfort dla pacjenta.

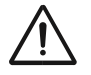

### Uwaga:

- Przycisk kanałów synchronicznych NIE jest odpowiedni dla obecnych typów formularzy NMES.
- Specyficzny dla 1-kanałowych prądów NMES, parametr trybów expert oferuje 2 możliwości kanały synchroniczne lub alternatywne. Dzięki temu, terapia staje się 2-kanałową elektroterapią.

### 4.2.5 Natychmiastowe zatrzymanie zabiegu

Procedura

- Naciśnij przycisk U. Wszystkie aktywne zabiegi zostaną natychmiast zatrzymane. Ustawienia parametrów są zachowane.
- 2. Ustaw ponownie natężenie w kanale, aby kontynuować zabieg.

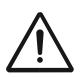

### Uwaga:

Przycisk stop nie funkcjonuje w laseroterapii. Wystarczy zwolnienie przycisku na sondzie laserowej.

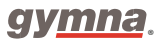

## 4.2.6 Przewodnik terapii

Informacja:

Więcej informacji znajduje się w sekcji § 4.7.

## Informacje o terapii

Przycisk *i* jest dostępny dla następujących protokołów: Wskazania, Cele, Jonoforeza i Obszar ciała.

Procedura

1. Naciśnij przycisk *i* . Informacje o odpowiedniej terapii zostaną wyświetlone.

| Dipole vec                | tor field |                                                                                                    |                                  | Ê                                  |                                   | ٠                          |        |
|---------------------------|-----------|----------------------------------------------------------------------------------------------------|----------------------------------|------------------------------------|-----------------------------------|----------------------------|--------|
| Treatment time            | 20:00     | _                                                                                                    |                                  |                                    | 2787 (                            | ð,                         |        |
|                           |           | 110.00                                                                                                    | ~                                | pore                               |                                   |                            | (×     |
| Pulse time                | 125 ps    | The NF dip                                                                                                    | ole vector is i                  | idicated as an                     | introduction to                   | exercise ber               | aute R |
| AM frequency min.         | 50 Hz     | releves pan (mid strauks) and because, due to the rotating vector, musi-<br>contractions are provided which lead to a mobilising effect. Chical<br>indications adments of today with non-and decreased rotatility, nationary |                                  |                                    |                                   | or, muscle<br>I            |        |
| AM frequency max.         | 50 Hz     | dysmenorri<br>treatment a                                                                                                    | ioea, Ailvice:<br>rea, adjust ti | place the elect<br>is AM frequence | trodes on the i<br>y and the rota | nuscles arou<br>tion time. | nd the |
|                           |           |                                                                                                    |                                  |                                    |                                   |                            |        |
| Rotation parameters       |           |                                                                                                    |                                  |                                    |                                   |                            |        |
|                           |           |                                                                                                    |                                  | 1                                  | ¥                                 | i                          | ?      |
| 🖕 🔎 Dipole vector fie     | id - P.84 |                                                                                                    |                                  | B                                  |                                   |                            |        |
| Y © 17:3                  | 9         | Y                                                                                                    |                                  |                                    |                                   |                            |        |
| 2.0 mÅ                    |           | cc                                                                                                    | -                                |                                    |                                   |                            |        |
| Charle proposition contra | -1        |                                                                                                    |                                  |                                    |                                   |                            |        |

### Pomoc

Procedura

- Wybierz zabieg, jeśli nie został wybrany wcześniej. Patrz § 4.2.1.
- Wybierz odpowiedni parametr, aby uzyskać o nim informacje.
- 3. Naciśnij przycisk ? . Pomoc zostanie wyświetlona.

| Treatment time        | 15:00        | 00000                                                                              | 00000                                                              | 270"                                                                      |                                     |
|-----------------------|--------------|------------------------------------------------------------------------------------|--------------------------------------------------------------------|---------------------------------------------------------------------------|-------------------------------------|
| Carrier wave frequenc | y 4.0 kHz    | 4- p                                                                               | ole                                                                | 1904                                                                      | 6                                   |
| Pulse time            | 125 pk       | Dipole vector field<br>A 4-pole medium frequen                                     | cy current with sym                                                | metrical biphasic sinc                                                    | kbioa                               |
| AM frequency min.     | 100 Hz       | pulses. The 100% modula<br>localisation of the maximu<br>of the amplitude can be d | ation depth is presen<br>an amplitude can be<br>etermined manually | t in the whole IF field<br>set: MANUALLY: the<br>(by setting the relation | d. The<br>e direction<br>on antie'r |
| AM frequency max.     | 100 Hz       | AUTOMATICALLY: the an<br>the interferential field. We                              | mplitude rotates with<br>th this current, deep                     | in the rotation time t<br>ier lying structures ci                         | hrough<br>in be                     |
|                       |              | socarsed very processly.                                                           |                                                                    |                                                                           |                                     |
| Rotation parameters   |              |                                                                                    |                                                                    |                                                                           |                                     |
| CC / CV               | CC           |                                                                                    | 8                                                                  |                                                                           | ?                                   |
|                       | field - P.75 |                                                                                    | Ultraso                                                            | ind - P.31                                                                |                                     |
| Dipole vector i       | 20           | -V                                                                                 |                                                                    | . 20                                                                      | ~                                   |

Informacja:

Jeżeli nie został wybrany żaden parametr, program domyślnie wyświetli informacje o wybranej metodzie terapii lub jej aktualnej formie.

#### Umiejscowienie akcesoriów

Przycisk umiejscowienia akcesoriów, staje się widoczny po wybraniu następującego protokołu Lista wskazań bądź Obszar Ciała.

#### Procedura

 Naciśnij przycisk aby wyświetlić rysunek z umiejscowieniem akcesoriów. Często oferowana jest rozszerzona lista anatomicznych lokalizacji.

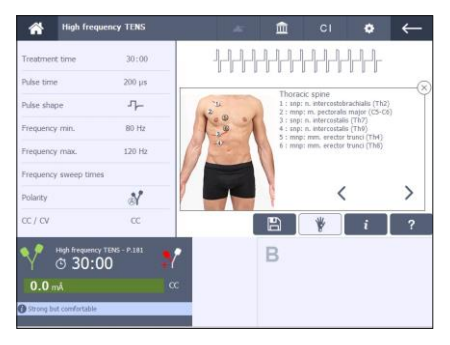

#### Progres formy prądu

W przypadku prądów NMES postęp prądu jest wyświetlany graficznie dla wybranego kanału. Daje to jasny wgląd w fazę, w której w danym momencie znajduje się prąd. W ten sposób możliwe jest optymalne poprowadzenie pacjenta podczas wykonywania danego ćwiczenia.

| Treatment time     | 15:00  |                                |
|--------------------|--------|--------------------------------|
| Pulse time         | 300 µs | 00007 00007                    |
| Pulse frequency    | 50 Hz  | / <sup>-1</sup> <sup>s</sup> - |
|                    |        | 1s 0s -1s                      |
| Expert modes       | REST   |                                |
| Expert times       |        | / 2s V 2s V                    |
| Polarity           | 2      | ON REST                        |
|                    |        | ?                              |
| 🔬 🔎 Biphasic surge | - P.13 | B                              |
| Y © 14:1           | 15     |                                |

### 4.2.7 Zawartość okna wyjściowego dla elektroterapii i terapii ultradźwiękowej

Kolor okna wyjściowego podsumowuje wybraną wcześniej metodę terapii. Terapeuta wciąż ma dostęp do przeglądu, nawet gdy zawartość ekranu w obszarze nawigacji jest skoncentrowana na drugim kanale. Wizualizacja stałych ustawień kolorów terapii powtarza się w:

- ikonie metody terapii
- pasku intensywności (elektroterapia)
- wykrytym kontakcie (terapia ultradźwiękowa)
- komunikacie z ostrzeżeniem bądź wskazówką

Wybrane okno wyjściowe ma granatowe tło.

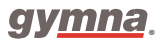

#### Odczytywanie wartości – elektroterapia

- 1. Kolorowy symbol elektroterapii (zastępuje A lub B)
- 2. Nazwa aktualnego formularza
- 3. Numer programu zapisany w formacie: P.xxxx
- 4. Pozostały czas do końca zabiegu
- 5. Zastosowana polaryzacja
- 6. Zastosowanie z modułem Vacuum (opcjonalnie)
- 7. Ustawienie natężenia (pasek graficzny)
- 8. Tryby CC oraz CV
- 9. Komunikat z wskazówką
- 10. Komunikat z ostrzeżeniem

#### Odczytywanie wartości – terapia ultradźwiękowa

- 1. Kolorowy symbol terapii ultradźwiękowej (zastępuje A lub B)
- 2. Ultradźwięki
- 3. Numer programu zapisany w formacie: P.xxxx
- 4. Pozostały czas do końca zabiegu
- 5. Zastosowany rozmiar głowicy ultradźwiękowej
- 6. Ustawienie natężenia (Iset) w W/cm<sup>2</sup>
- 7. Moc szczytowa (P<sub>pk</sub>) w W
- 8. Wykres słupkowy wykrytego kontaktu
- 9. Komunikat z wskazówką
- 10. Komunikat z ostrzeżeniem

#### Migający, kolorowy symbol terapii

Dotyczy znaku A, B lub kolorowego symbolu terapii w oknie kanału wyjściowego. Wskazuje, że informacje wyświetlane na ekranie w obszarze nawigacji nie są związane z oknem wyjściowym kanału. Na przykład wybór przycisku *Ustawienia systemu*, w momencie gdy wybrany już został protokół leczenia, powoduje miganie.

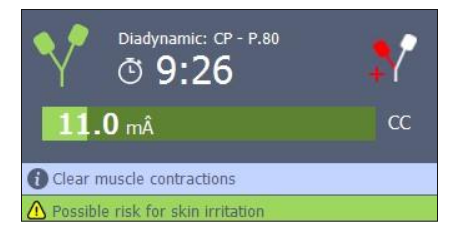

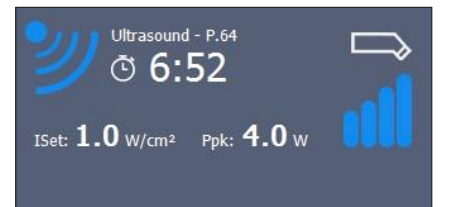

## 4.2.8 Czyszczenie okna wyjściowego kanału

#### Procedura

- 1. Wybierz kanał, który ma zostać wyczyszczony.
- 2. Upewnij się, że intensywność jest ustawiona na zero.
- 3. Wybierz przycisk Goback, aby powrócić do poprzedniego menu.
- 4. Możesz również wybrać przycisk Home

### 4.2.9 Powiększony ekran aplikacji

Powiększony ekran aplikacji dostarcza informacji, podsumowujących wybraną wcześniej metodę terapii. Terapeuta ma ciągły dostęp do przeglądu (nawet z daleka). Na tym ekranie pojawia się również wizualizacja stałych ustawień kolorów terapii.

Procedura

- 1. Wybierz terapię na danym kanale, poczekaj aż okno wyjściowe zostanie wypełnione.
- Kliknij na okno wyjściowe (o granatowej barwie), aby otworzyć powiększony ekran aplikacji.

Następujący przykład pokazuje jednoczesne zastosowanie elektroterapii i terapii ultradźwiękowej.

Ponowne kliknięcie na powiększonym ekranie aplikacji, powoduje opuszczenie danego ekranu.

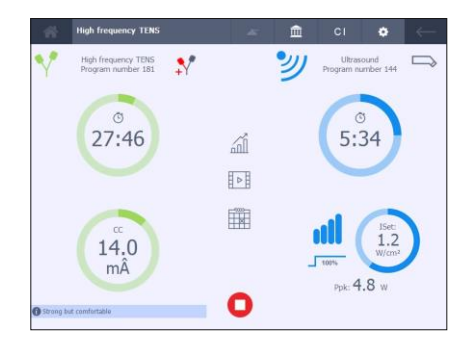

# 4.3 Elektroterapia

### 4.3.1 Zabiegi elektroterapeutyczne z wykorzystaniem różnych elektrod

- 1. Wybierz pożądany program elektroterapeutyczny.
- 2. Przyłóż elektrody. W razie potrzeby skorzystaj z zakładki Informacje o terapii Patrz § 4.2.6.
- Przekręć odpowiednie pokrętło natężenia, aby rozpocząć zabieg elektroterapeutyczny i ustawić żądane natężenie.
- 4. Sprawdź reakcję pacjenta. Powyższą czynność powtarzaj regularnie w czasie zabiegu
- 5. Po upływie ustalonego czasu, aparat sygnalizuje zakończenie zabiegu.
- 6. Usuń elektrody.

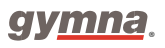

# Użycie elektrod silikonowych

1. Dokładnie zwilż dwa podkłady pod elektrody.

 W przypadku słabego przewodzenia użyj wody z roztworem soli fizjologicznej, aby poprawić przewodzenie podkładów.

3. Wsuń każdą z elektrod do podkładu.

4. Umieść podkłady z elektrodami na powierzchni ciała poddawanej zabiegowi.

5. Przymocuj podkłady z elektrodami do powierzchni ciała poddawanej zabiegowi za pomocą pasków mocujących.

6. Przymocuj elektrodę silikonową z czerwonym łącznikiem do czerwonego łącznika dwużyłowego kabla elektrod.

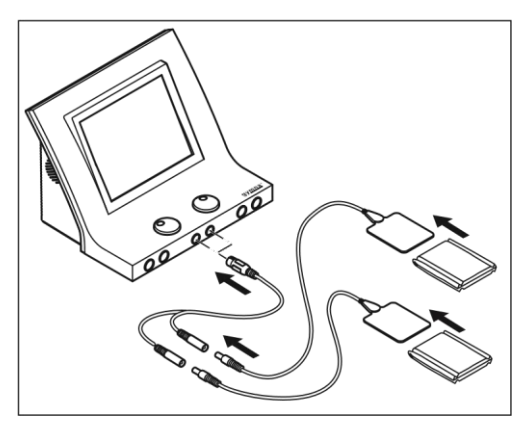

7. Przymocuj elektrodę silikonową z czarnym łącznikiem do czarnego łącznika dwużyłowego kabla elektrod.

8. Przyłącz dwużyłowy kabel do gniazda  $\mathbf{Y}$ A lub  $\mathbf{Y}$ B aparatów serii 400.

## Użycie elektrod samoprzylepnych

1. Dokładnie zwilż dwa podkłady pod elektrody. Jeśli jest to możliwe, zdezynfekuj te części ciała, na których zostaną umieszczone elektrody samoprzylepne.

2. Umieść elektrody w miejscu, które poddane ma być zabiegowi.

3. Połącz łączniki elektrod samoprzylepnych z czerwonymi i czarnymi łącznikami dwużyłowego kabla elektrod.

4. Przyłącz dwużyłowy kabel elektrod do gniazda  $\bigvee$ A lub  $\bigvee$  B aparatów serii 400.

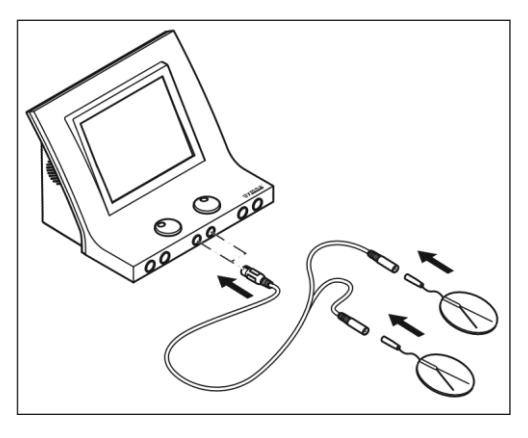

Uwaga:

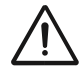

W przypadku wykorzystywania w terapii prądów z dużą komponentą galwaniczną, takich jak: prąd galwaniczny, prąd diadynamiczny, prostokątny prąd średniej częstotliwości, pulsujący prąd trójkątny lub prostokątny, nie należy używać elektrod samoprzylepnych. Może to bowiem prowadzić do uszkodzenia skóry

### Uwaga:

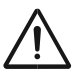

Korzystając z techniki elektrody dynamicznej, używaj wyłącznie prądów o stałym napięciu (CV). Zapobiega to nieprzyjemnym stymulacjom dla pacjenta, szczególnie w momencie gdy kontakt zostaje tymczasowo przerwany (podczas umieszczania, przemieszczania i usuwania elektrody).

## 4.3.2 Użycie elektrody dopochwowej, analnej i doodbytniczej

### Uwaga:

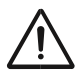

- Biorąc pod uwagę bardzo personalny i intymny charakter tych zabiegów, elektrody specjalne mogą być używane tylko przez jednego pacjenta.
- Nigdy nie dezynfekuj elektrod specjalnych w autoklawie.

- Wyczyść ostrożnie elektrodę, używając np. środka o nazwie Sternosept. Opłucz czystą wodą i osusz ręcznikiem. Elektrody nie należy zanurzać w wodzie.
- 2. Wybierz pożądany program elektroterapeutyczny.
- 3. Połącz elektrodę z aparatem serii 400.
- 4. Nanieść antyseptyczny środek na elektrodę.
- 5. Umieść odpowiednio elektrodę.
- 6. Przekręć odpowiednie pokrętło natężenia, aby rozpocząć zabieg i ustawić żądane natężenie.

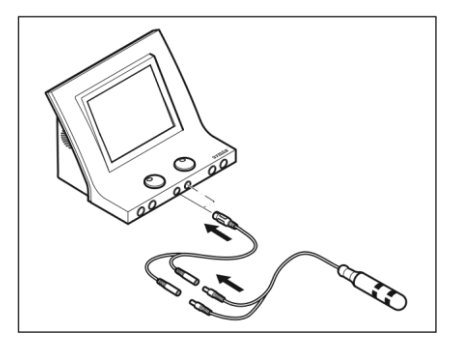

- 7. Sprawdź reakcję pacjenta. Powyższą czynność powtarzaj regularnie w czasie zabiegu.
- 8. Po upływie ustalonego czasu, aparat sygnalizuje zakończenie zabiegu.
- 9. Usuń elektrody.
- 10. Wyczyść elektrody. Patrz § 5.2.7.

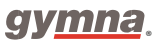

#### Uwaga:

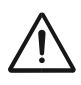

Elektrody doodbytnicze, analne i dopochwowe nie są rozpoznawane przez aparat. Stosując wyżej wymienione elektrody, do stymulacji należy wybierać jedynie prądy zmienne z aktywną funkcją *Stałe napięcie (CV)* - (Constant Voltage), takie jak TENS, NMES i 2-biegunowy prąd interferencyjny. Taki wybór zapobiega uszkodzeniom skóry i nieprzyjemnej stymulacji. Korzystając z sondy doodbytniczej, należy dodatkowo zakupić opcjonalny kabel o numerze katalogowym: 340.428. Patrz § 7.9.1.

### 4.3.3 Elektroterapia z wykorzystaniem sekwencji kroków

Zabieg, w którym zaprogramowana jest sekwencja kroków zawiera kilka różnych rodzajów stymulacji aplikowanych jedna po drugiej. Możliwy jest wybór z wstępnie zaprogramowanych protokołów bądź też użycie indywidulanie utworzonych protokołów sekwencyjnych. Patrz § 4.9.4. Elektroterapia z wykorzystaniem sekwencji kroków ma pewne korzyści:

- Podczas jednego zabiegu można uzyskać kilka celów (efektów).
- Można rozróżnić poszczególne fazy zabiegu, np. przygotowawczą, główną, uspakajającą.

#### Zmiana kroków

Natężenie określa wartość każdego szczytu podczas stymulacji. Kiedy dochodzi do zmiany kroków, wartość natężenia zostaje zachowana w pamięci aparatu. Czasem istnieje konieczność podwyższenia wartości natężenia w kolejnym kroku. Jeśli natężenie nie może być utrzymane na nastawionym poziomie ze względów bezpieczeństwa, wówczas spada do zera. Zabieg zostaje zatrzymany. Wówczas, natężenie należy nastawić ponownie.

#### Uwaga:

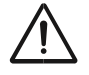

W przypadku indywidualnie utworzonych protokołów, przy każdym kolejnym przejściu, intensywność będzie spadać do zera, gdyż niemożliwe jest pełne zagwarantowanie bezpieczeństwa pacjenta.

#### Ustawienie zabiegu z sekwencją kroków

#### Procedura

- Wybierz program sekwencyjny. Czas kroku i jego parametry są bezpośrednio związane z chwilowo wybranym kolejnym numerem kroku.
- W razie potrzeby ponownie wyreguluj indywidualny czas kroku. Za pomocą parametrów kroku można uzyskać bardziej szczegółowy wygląd (w trybie tylko do odczytu) poszczególnych bieżących ustawień formularza dla wybranego kroku sekwencyjnego.
- Przekręć odpowiednie pokrętło natężenia, aby rozpocząć zabieg i ustawić żądane natężenie.

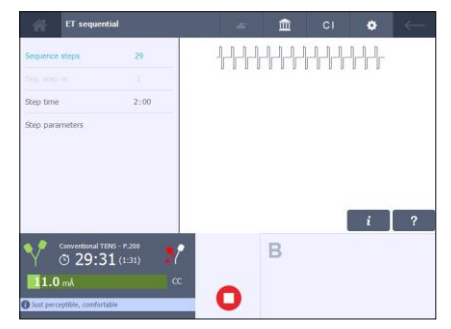

#### Pominięcie kroku w zabiegu

Procedura

- 1. Wciśnij przycisk, Waby chwilowo przerwać zabieg.
- 2. Wciśnij Numer kroku w sekwencji (Seq. step number), a następnie ustaw numer kroku.
- 3. Przekręć pokrętło natężenia, aby rozpocząć zabieg i ustawić żądane natężenie.

# 4.3.4 Przeprowadzenie zabiegu jonoforezy

W przypadku jonoforezy leki są podawane do organizmu jako elektrycznie naładowane cząstki (jony) za pomocą prądu stałego. Okno wyjściowe jonoforezy ma zbliżony wygląd do okna elektroterapii. Różni się tylko kolorem i symbolem ustalonej metody terapii.

- 1. Rozprowadź lek na sterylną gazę. Patrz §8.1.
- 2. Umieść gazę na elektrodzie. Upewnij się czy wybrana została prawidłowa polaryzacja elektrod.
- 3. Przyłóż elektrody.
- 4. Wybierz program zabiegu jonoforezy.
- 5. Nastaw natężenie tak, aby mieściło się w przedziale 0.1 0.25 mÂ/cm2. Natężenie zależne jest od powierzchni elektrod. Dla elektrod o powierzchni 6 x 8 cm (=48 cm2), natężenie powinno być nastawione w granicach 4.8 12 mÂ. Zawsze skonsultuj intensywność natężenia z pacjentem.

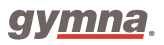

Uwaga:

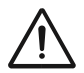

Aby zapobiec uszkodzeniom skóry lub poparzeniom, nigdy nie należy przekraczać dawki 0.2 mÂ/cm<sup>2</sup> dla IO-Direct oraz IO-0.25 mÂ/cm2 dla IO-MF stały. Szczególną uwagę należy zwrócić na alergie, przeciwwskazania itd.

# 4.4 Terapia ultradźwiękowa

## 4.4.1 Przeprowadzenie terapii ultradźwiękowej

### Uwaga:

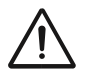

Podczas wykonywania zabiegu należy przemieszczać głowicę ultradźwiękową po skórze by uniknąć poparzeń wewnętrznych.

Procedura

- 1. Wybierz pożądaną terapię ultradźwiękową.
- Połącz wtyczkę kabla głowicy ultradźwiękowej z gniazdem aparatu serii 400. Możliwe jest podłączenie dwóch głowic ultradźwiękowych, jednak tylko jedna głowica może być w użyciu. Urządzenie wykrywa, która głowica jest aktualnie podłączona do gniazda. Ustaw parametr ERA na 1 lub 4 cm2. Migająca, niebieska dioda LED, wskazuję na wybraną głowicę ultradźwiękową.
- Rozprowadź po skórze i po głowicy ultradźwiękowej żel kontaktowy.

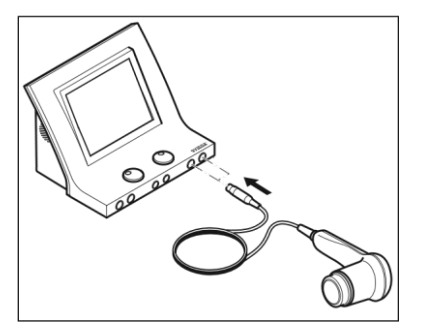

- 4. Umieść głowicę ultradźwiękową na skórze.
- 5. Przekręć pokrętło natężenia, aby rozpocząć zabieg.
- Sprawdź reakcję pacjenta oraz działanie zabiegu. Powyższą czynność powtarzaj regularnie w czasie zabiegu.
- 7. Po upływie ustalonego czasu, aparat sygnalizuje zakończenie zabiegu.

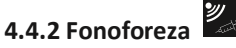

Fonoforeza jest rodzajem kuracji fizjoterapeutycznej polegającej na stosowaniu ultradźwięków, które pomagają w szybszej i głębszej aplikacji leków, zwłaszcza leków przeciwzapalnych (NLPZ) lub środków miejscowo znieczulających.

- 1. Używaj leków (maści żelowej) zamiast żelu kontaktowego
- 2. Wybierz z poziomu *Cele terapii*, lub bezpośrednio używając przycisku
- 3. W razie potrzeby zmień domyślnie ustawione parametry.

## 4.4.3 Zawartość okna wyjściowego dla Fonoforezy i Terapii ultradźwiękowej

Informacja:

- Aby odczytać wartości ultradźwięków, patrz § 4.2.7.
- Okno wyjściowe fonoforezy ma zbliżony wygląd do okna terapii ultradźwiękowej. Różni się tylko kolorem i symbolem ustalonej metody terapii.

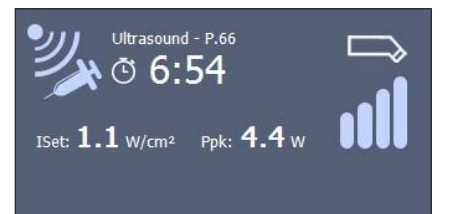

Îset (W/cm<sup>2</sup>) Moc (W) głowicy ultradźwiękowej na cm<sup>2</sup>.

P<sub>pk</sub>(W) Moc szczytowa głowicy (Îset \* ERA). Moc szczytowa zależy zatem od rozmiaru głowicy US oraz kontaktu ze skórą pacjenta. Wartość ta wynosi 0.0 W jeśli kontakt ze skórą jest zły. W tym wypadku następuje zatrzymanie zabiegu, w celu zapobieżenia przegrzania przetwornika (głowicy).

#### Kontakt głowicy ultradźwiękowej ze skórą

Wykres słupkowy przedstawia poziom wykrycia kontaktu głowicy ultradźwiękowej ze skórą.

| 0000 | Brak wypełnionych kresek     | Brak kontaktu                          |
|------|------------------------------|----------------------------------------|
|      | Kreski wypełnione częściowo  | Wystarczający lub bardzo dobry kontakt |
| otl  | Kreski wypełnione całkowicie |                                        |

Sprawdź głowicę ultradźwiękową w przypadku złego przewodzenia. Patrz § 5.1.1.

### 4.4.4 Lampka kontrolna głowicy ultradźwiękowej

Lampka kontrolna dostarcza następujących informacji:

| Światło kontrolne | Przyczyna                                                                         |
|-------------------|-----------------------------------------------------------------------------------|
| Krótkie błyski:   | Sygnalizuje prawidłowe podłączenie głowicy ultradźwiękowej lub<br>koniec zabiegu. |
| Ciągłe:           | Trwa emisja ultradźwięków.                                                        |
| Migające:         | Nieprawidłowy kontakt głowicy ze skórą.                                           |

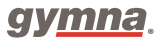

# 4.5 Terapia skojarzona

### 4.5.1 Przeprowadzenie zabiegu terapii skojarzonej

#### Uwaga:

W przypadku terapii skojarzonej, głowica ultradźwiękowa ma zawsze polaryzację ujemną. Elektroda zamykająca obwód ma polaryzację dodatnią.

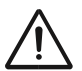

W terapii skojarzonej, maksymalna gęstość prądu nie może przekraczać 2.0 mArms/cm2. Zwiększenie gęstości prądu może spowodować podrażnienia skóry i poparzenia. Gęstość prądu uzależniona jest od powierzchni głowicy ultradźwiękowej. W przypadku głowicy o powierzchni 4 cm2, maksymalny prąd nie może przekraczać 8 mArms, natomiast w przypadku głowicy o powierzchni 1 cm2 - 2 mArms.

- 1. Wciśnij przycisk 🏙 aby wybrać terapię skojarzoną.
- Wybierz odpowiedni prąd. Lewy kanał odpowiada elektroterapii, prawy natomiast terapii ultradźwiękowej.
- Umieść elektrodę podłączoną do czerwonej wtyczki pacjenta, utrzymując wolną czarną wtyczkę kabla.
- 5. Rozprowadź po skórze i po głowicy ultradźwiękowej żel kontaktowy.
- 6. Umieść głowicę ultradźwiękową na skórze.
- 7. Przekręć pokrętło natężenia, aby rozpocząć elektroterapię. Nastaw żądaną wartość napięcia.
- 8. Przekręć pokrętło natężenia, aby rozpocząć terapię ultradźwiękową.
- Sprawdź kontakt głowicy ultradźwiękowej ze skórą. Zły kontakt głowicy mogą wskazywać następujące reakcje aparatu:
  - Zabieg zostaje zatrzymany
  - Natężenie ultradźwięków spadnie do 0.0 Watt.
- Sprawdź reakcję pacjenta oraz działanie zabiegu. Powyższą czynność powtarzaj regularnie w czasie zabiegu.
  - 11. Po upływie ustalonego czasu, aparat sygnalizuje zakończenie zabiegu.

# 4.5.2 Odczytywanie wartości dla terapii skojarzonej

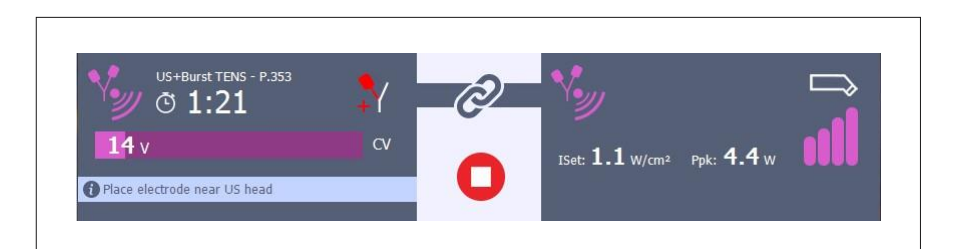

| 1.  | Kolorowy symbol terapii skojarzonej<br>(zastępuje A lub B) | Kolorowy symbol terapii skojarzonej<br>(zastępuje A lub B) |
|-----|------------------------------------------------------------|------------------------------------------------------------|
| 2.  | UD + Nazwa aktualnego formularza                           | -                                                          |
| 3.  | Numer programu zapisany w formacie:<br>P.xxxx              | -                                                          |
| 4.  | Pozostały czas do końca zabiegu                            | Zastosowana wielkość głowicy<br>ultradźwiękowej            |
| 5.  | Zastosowana polaryzacja (czerwony +)                       | Ustawienie natężenie ( $I_{set}$ ) w W/cm <sup>2</sup>     |
| 6.  | Zastosowanie z modułem Vacuum<br>(opcjonalnie)             | Moc szczytowy (P <sub>pk</sub> ) w W                       |
| 7.  | Ustawienie natężenie (pasek graficzny)                     | Bargraf wykrycia kontaktu                                  |
| 8.  | Tryby CV (ustawione)                                       | -                                                          |
| 9.  | Komunikat z wskazówką                                      | Komunikat z wskazówką                                      |
| 10. | Komunikat z ostrzeżeniem                                   | Komunikat z ostrzeżeniem                                   |

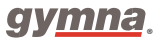

# 4.6 Laseroterapia

### 4.6.1 Bezpieczeństwo pracy z laserem

#### Uwaga:

Rozpocznij laseroterapię tylko wtedy, gdy wszystkie osoby w pomieszczeniu będą mieć założone okulary ochronne.

### 4.6.2 Przeprowadzenie zabiegu laseroterapii

#### Procedura

- 1. Upewnij się, że wszystkie osoby mają założone okulary ochronne
- 2. Podłącz złącze sondy laserowej do gniazda

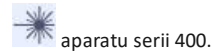

- 3. Wybierz program laseroterapii
- Odblokuj laser, wprowadzając kod dostępu. Patrz § 4.10.3 w celu zmiany kodu dostępu.
- Wybierz pożądaną laseroterapię. Używając odpowiedniego pokrętła regulacji, możesz dostosować wartość E<sub>set</sub>. Wówczas, zapali się zielona lampka kontrolna na sondzie

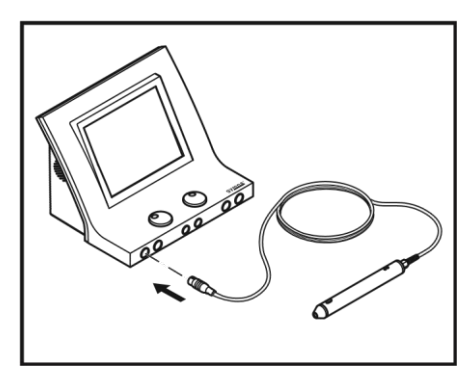

laserowej. Przy liście wskazań bądź wyborze obszaru ciała, dostępny jest przycisk umiejscowienia

sondy.

- 6. Umieść sondę laserową na skórze pacjenta.
- Naciśnij czarny przycisk znajdujący się na sondzie laserowej, aby rozpocząć terapię. Wówczas zaświeci się żółta lampka kontrolna na sondzie. Przytrzymaj przycisk, puszczenie go spowoduje zatrzymanie zabiegu.
- Sprawdź reakcję pacjenta oraz działanie zabiegu. Powyższą czynność powtarzaj regularnie w czasie zabiegu.
- 9. Po upływie ustalonego czasu, aparat sygnalizuje zakończenie zabiegu.
- 10. Puść czarny przycisk znajdujący się na sondzie laserowej.

## 4.6.3 Odczytywanie wartości - laseroterapia

- 1. Kolorowy symbol laseroterapii (zastępuje A lub B)
- 2. Laseroterapia
- 3. Numer programu zapisany w formacie: P.xxxx
- 4. Pozostały czas do końca zabiegu
- 5. Zastosowana laseroterapia
- 6. Test emisji lasera T
- 7. Ustawienie mocy E<sub>set</sub> (mJ lub J)
- 8. Całkowita moc (E<sub>tot</sub>) w mJ lub J
- 9. Średnia moc (Pav) w mW
- 10. Komunikat z wskazówką
- 11. Komunikat z ostrzeżeniem

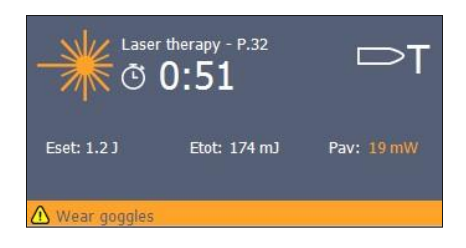

| Pav (μW lub mW)             | Ustawiona średnia moc sondy laserowej               |  |  |
|-----------------------------|-----------------------------------------------------|--|--|
|                             | (Ep moc impulsu x częstotliwość)                    |  |  |
| E <sub>tot</sub> (mJ lub J) | Całkowita administrowana energia dla danego zabiegu |  |  |
|                             | (P <sub>av</sub> x czas trwania zabiegu).           |  |  |
| E <sub>set</sub> (mJ lub J) | Zalecana energia do podania pacjentowi.             |  |  |

### 4.6.4 Testowanie emisji lasera

- 1. Ustaw program laseroterapii. Patrz §4.6.2.
- 2. Umieść wyjście sondy laserowej prostopadle na oku testowym lasera  ${}^{ imes}$  .
- Naciśnij i przytrzymaj czarne pokrętło na sondzie laserowej podczas testu laserowego. Symbol testu laserowego T pojawia się na oknie danych wyjściowych za symbolem sondy.
- 4. Wartości  $E_{tot}$  oraz  $P_{av}$  wzrastają co sekundę, do momentu aż wartość  $E_{tot}$  value osiągnie wartość  $E_{set}$  .
- 5. Zwolnij czarne pokrętło na sondzie laserowej.

Możesz także przetestować wartość energii przypadającej na impuls sondy laserowej § 4.10.8.

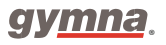

## 4.6.5 Lampki kontrolne na sondzie laserowej

| Lampka kontrolna | Przyczyna                                                                                                    |  |
|------------------|----------------------------------------------------------------------------------------------------|--|
| Ciągłe zielone:  | Wybrano terapię laserową, ale sonda laserowa nie emituje promieniowania laserowego.                                                                                  |  |
| Ciągłe żółte:    | Trwa emisja lasera.                                                                                                    |  |
| Migające żółte:  | Aktywowane jest dwusekundowe opóźnienie bezpieczeństwa, w celu<br>uniknięcia przypadkowej emisji lasera bądź też przypadkowego<br>zakończenia zabiegu laseroterapii. |  |

Lampki kontrolne na sondzie laserowej dostarczają następujących informacji:

### 4.7 Biblioteka anatomiczna

Dostęp do biblioteki anatomicznej, umożliwia uzyskanie informacje na temat układu mięśniowoszkieletowego. Użycie funkcji jest możliwe nawet w trakcie leczenia, co sprawia, iż jest to najwygodniejszy sposób poinformowania pacjenta o urazie.

- 1. Wybierz przycisk Bibliotek anatomicznej:
- Wybierz część ciała, o której chcesz wyświetlić dodatkowe informacje, oraz odpowiedni element z listy.
- 3. Wyświetlane są informacje anatomiczne.

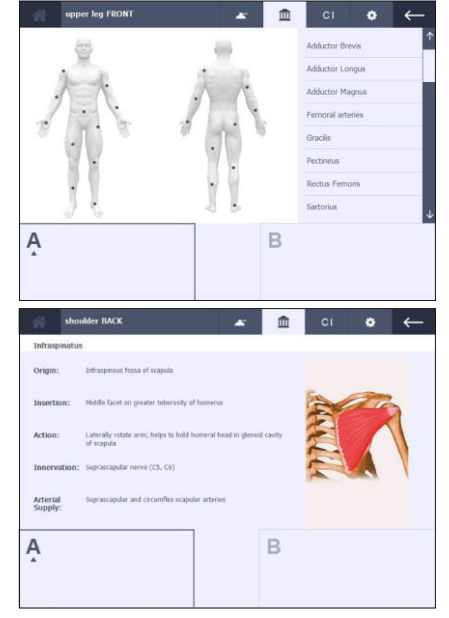

# 4.8 Programy diagnostyczne

Za pomocą programów diagnostycznych można badać elektryczną pobudliwość układu nerwowomięśniowego:

- Reobazę i chronaksję. Patrz §4.8.1.
- Reobazę i AQ (Współczynnik akomodacji). Patrz §4.8.2.
- Krzywą I/T. Patrz §4.8.3.

Ponadto aparat posiada programy diagnostyczne służące wyszukiwaniu:

- Punktów bólowych.
- Miejsc złamań zmęczeniowych.

### 4.8.1 Wyznaczanie Reobazy i Chronaksji

- Wybierz Programy diagnostyczne (Diagnostic Programs).
- Wybierz Reobazę i chronaksję (Rheobase and chronaxie)
- Przekręć pokrętło natężenia, aby rozpocząć zabieg. Nastawione natężenie wyświetlone jest na ekranie.
- Zwiększaj natężenie o 0.1 mÂ, do momentu w którym zaobserwujesz widoczny skurcz mięśniowy.

| Rheoba       | se and chronaxie   | *           | Ê | СІ | ٠ | $\leftarrow$ |
|--------------|--------------------|-------------|---|----|---|--------------|
| Pulse shape  | л                  |             |   |    |   |              |
| Pulse time   | - 0.1 ms + < 0.1 m | ns - 100 ms |   |    |   |              |
| Pulse pause  | 1000 ms            |             |   |    |   |              |
| Polarity     | N                  |             |   |    |   |              |
|              |                    |             |   |    |   | ?            |
| Chronassie - | *** 🕇              |             | В |    |   |              |
| 2.8 mÅ       | able               | 0           |   |    |   |              |

- 5. Potwierdź amplitudę impulsu. Wartość zmierzonej reobazy (w mÂ) jest zapisana.
- Teraz aparat podwaja wartość reobazy (mÂ). Czas impulsu zostaje zmieniony na 0.1 ms.
  Wydłużaj czas impulsu za, do momentu, w którym zaobserwujesz widoczny skurcz mięśniowy.
- 7. Potwierdź czas impulsu. Chronaksja (w ms) zostanie zapisana. Wynik pojawi się na ekranie.
- 8. Jeśli jest to konieczne, wciśnij przycisk aby zapisać badanie w pamięci Patrz §4.9.1.

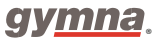

## 4.8.2 Wyznaczanie Reobazy i Współczynnika akomodacji (AQ)

- Wybierz Programy diagnostyczne (Diagnostic Programs).
- Wybierz Reobazę i Współczynnik akomodacji (Rheobase and AQ).
- Wyznacz reobazę w identyczny sposób jak w przypadku wyznaczania Reobazy i chronaksji (Rheobaze and chronaxie). Patrz §4.8.1.
- Potwierdź amplitudę pulsu. Wartość zmierzonej reobazy jest zapisana.
- 5. Teraz aparat nastawia impulsy trójkątne.
- Zwiększaj natężenie o 0.1 mÂ, do momentu, w którym zaobserwujesz widoczny skurcz mięśniowy.
- Potwierdź amplitudę pulsu. Wartość zmierzonego współczynnika akomodacji jest zapisana.
  Wynik pojawi się na ekranie.
- 8. Jeśli jest to konieczne, wciśnij przycisk 🕒, aby zapisać badanie w pamięci Patrz §4.9.1.

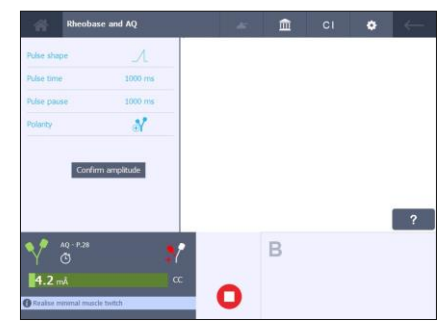

## 4.8.3 Wyznaczanie krzywej I/T

#### Procedura

- 1. Wybierz Programy Diagnostyczne.
- Wybierz krzywą I/t (prostokątną). Krzywą I/t (trójkątną) lub krzywą I/t (prostokątną + trójkątną).
- W razie potrzeby zmień tryb nagrywania. Jeśli dla trybu nagrywania wybrano opcję Ręcznie, możesz pominąć lub powtórzyć pomiar, zmieniając czas impulsu.

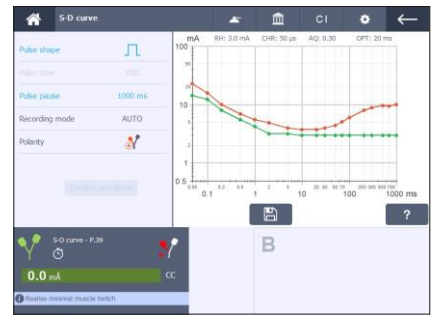

4. Wybierz tryb automatyczny (Auto mode), bądź tryb ręczny (Manual mode).

#### Tryb automatyczny:

- 5. Przekręć pokrętło natężenia, aby rozpocząć zabieg.
- Zwiększaj natężenie o 0.1 mÂ, do momentu w którym zaobserwujesz widoczny bądź namacalny skurcz mięśniowy.
- Potwierdź amplitudę impulsu. Wynik pomiaru jest pokazany bezpośrednio na wykresie. W trybie automatycznym wybierana jest nowa wartość impulsu i jego kształt.
- 8. Powtórz krok 5 i 7 dla wszystkich pomiarów.
- Kiedy pojawi się napis END, pomiar jest zakończony. Jeśli jest to konieczne, wciśnij przycisk aby zapisać badanie w pamięci aparatu. Patrz §4.9.1.

#### Tryb ręczny

10. Postępuj zgodnie z instrukcjami zawartymi w powyższej sekcji. Po każdej potwierdzonej amplitudzie domyślny kształt i czas impulsu może zostać zmieniony. W trybie ręcznym dany krok można pominąć, wykonać ponownie lub zmierzyć w losowej kolejności, w trybie automatycznym natomiast sekwencja pomiaru jest stała.

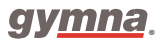

# 4.9 Pamięć

Istnieją dwie różne ścieżki dostępu do funkcji pamięci.

1. Zapisz program:

Pierwsza z nich to przycisk Zapisz program B, pojawiający się na ekranie parametrów terapii o zerowej intensywności lub po wyświetleniu ekranu z wynikiem diagnostycznym. Dostępne opcje zapisywania programu to:

| Jako własny program      | 5   |                                   |
|--------------------------|-----|-----------------------------------|
| Jako ulubiony            |     |                                   |
| Jako wynik diagnostyczny | E   | Służy wyłącznie do zapisu wyników |
| Jako program sekwencyjny | Ţ   |                                   |
| Jako program wspólny     | -74 |                                   |
| Zmień domyślny program   |     |                                   |

Wszystkie programy zostaną zapisane pod unikalnym numerem. Istnieje 500 bezpłatnych lokalizacji służących do zapisywania indywidualnych i ulubionych programów oraz 200 bezpłatnych lokalizacji dla wyników diagnostycznych. Istnieje 100 bezpłatnych lokalizacji służących do tworzenia spersonalizowanych protokołów sekwencyjnego leczenia. Istnieje 50 bezpłatnych lokalizacji służących do utworzenia listy udostępnianych programów. Filozofia wspólnych programów polega na tym, że tę samą listę określonych programów można w łatwy sposób skopiować na wiele urządzeń. W tym celu listę programów współdzielonych należy pobrać na USB i umożliwić przesyłanie za pośrednictwem tego samego USB na inne urządzenia. Prawidłowa procedura znajduje się w sekcji § 4.10.9.

2. Otwórz program:

Wybierz element Memory na ekranie głównym, aby pobrać i otworzyć wcześniej zapisany program lub wynik diagnostyczny. Dostępne są następujące programy:

- programy spersonalizowane
- ulubione
- programy diagnostyczne
- programy sekwencyjne
- programy wspólne

## 4.9.1 Zapis programu lub wyniku diagnostycznego

Procedura

- Naciśnij przycisk z ekranu parametrów terapii lub wyniku diagnostycznego.
- 2. Wybierz podwybór do zapisu.
- Wybrany zostanie pierwszy, wolny numer programu. W razie potrzeby użyj paska przewijania, aby przewinąć listę i wybrać inny dostępny numer programu.
- Wybierz następujący przycisk aby
  zapisać lub przycisk aby wyjść bez zapisywania.

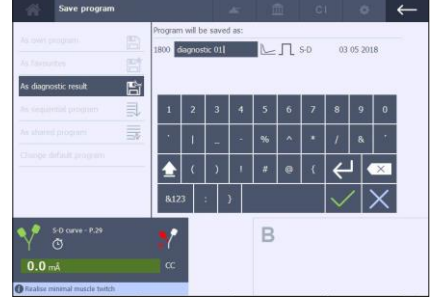

### 4.9.2 Nadpisanie zapisanego programu

Procedura

 W przypadku wyboru, wcześniej zapisanego programu, zostaniesz poproszony o potwierdzenie jego nadpisania.

#### Uwaga:

Nadpisywanie programu NIE jest możliwe w przypadku protokołów sekwencyjnego leczenia.

## 4.9.3 Domyślne programy terapii i określone możliwości modyfikacji

Przez programy domyślne rozumie się: wszystkie programy, które można wywołać za pomocą klawiszy bezpośredniego wyboru terapii znajdujących się po prawej stronie ekranu głównego.

### Zmień program domyślny

Celem jest zmiana i nadpisanie programu domyślnego. Możesz edytować ustawienia parametrów domyślnego programu terapeutycznego i przechowywać zmodyfikowany program z jego nowymi spersonalizowanymi ustawieniami, wciąż zachowując poprzedni numer programu.

#### Udostępnianie programów

Celem jest utworzenie listy wspólnych programów. Możesz używać tylko domyślnych programów terapeutycznych lub edytować ustawienia parametrów domyślnego programu, aby zapisać je na liście programów wspólnych.

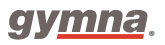

#### Programy sekwencyjne (nie dla aparatu Pulson)

Celem jest stworzenie własnych protokołów sekwencyjnego leczenia.

Możesz używać tylko domyślnych programów elektroterapii lub edytować ustawienia parametrów domyślnego programu elektroterapii, aby tworzyć własne sekwencyjne protokoły leczenia

### 4.9.4 Tworzenie sekwencyjnych protokołów elektroterapii

Ścieżka sekwencyjna działa całkowicie niezależnie od pozostałych pozycji w menu pamięci. Wybór programu sekwencyjnego jest możliwy, tylko wtedy, gdy bieżący formularz jest domyślnym programem elektroterapii. Możliwe jest stworzenie 100 programów sekwencyjnych składających się z maksymalnie 5 różnych kroków sekwencyjnych dla każdego programu. Ustawione natężenie jest automatycznie zmniejszane do zera przy każdym kolejnym przejściu ze względów bezpieczeństwa pacjenta. Użytkownik musi ponownie ustawić natężenie, na początku każdego nowego kroku sekwencyjnego. Umożliwia to tworzenie kolejnych etapów, mających własny cel terapeutyczny w ramach leczenia (na przykład: rozgrzewanie, aktywacja, chłodzenie,...).

#### Procedura

 Na początku automatycznie wybierany jest pierwszy wolny numer programu sekwencyjnego, zawierający pierwszy wolny krok programu sekwencyjnego (= 1 SEQ). Wciąż możliwe jest umieszczenie pierwszego sekwencyjnego kroku za innym numerem programu. Nazwa programu sekwencyjnego jest wypełniana podczas zapisywania pierwszego kroku sekwencyjnego.

 Wybierz istniejący numer programu sekwencyjnego, aby dodać nowy krok sekwencyjny. Wówczas, pojawi się ekran przeglądu sekwencyjnego. Nowy krok sekwencyjny jest automatycznie pozycjonowany wzdłuż pierwszego wolnego kroku.

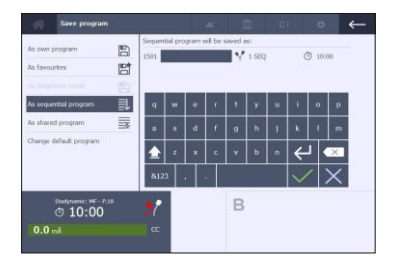

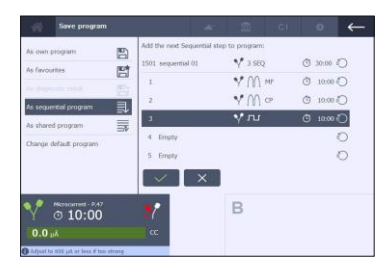

- 3. Niemożliwe jest:
- a) wybranie kolejnego, wolnego kroku sekwencyjnego
- b) nadpisanie wypełnionego kroku sekwencyjnego
- c) przesunięcie wypełnionego kroku sekwencyjnego
- d) usunięcie wypełnionego kroku sekwencyjnego
- e) otwarcie program sekwencyjny, który zawiera już 5 sekwencji.
- Pojawi się komunikat z następującą informacją: = 5 SEQ

### 4.9.5 Otwórz zapisany program

Wybierz Pamięć (Memory) na ekranie głównym.

Procedura

- 1. Z tego poziomu użytkownik uzyskuję dostęp do:
- a) Programów spersonalizowanych
- b) Ulubionych
- c) Programów diagnostycznych
- d) Programów sekwencyjnych
- e) Programów wspólnych
- 2. Wybierz przycisk  $2^{\pm}$  aby posortować listę w

kolejności alfabetycznej lub przycisk <sup>11</sup>aby posortować listę w kolejności numerycznej.

3. W razie potrzeby użyj paska przewijania w celu wyboru programu lub wyniku diagnostycznego.

Dostępne są następujące przyciski: Edytuj 🖉 , Otwórz 🗁 , Usuń 间 i Przenieś 🦉

#### Zmień nazwę programu

- 1. Wybierz program, którego nazwę chcesz zmienić.
- 2. Naciśnij przycisk . Wówczas pojawi się klawiatura oraz tekst "Program zostanie zapisany jako"
- 3. Wprowadź nową nazwę dla programu.
- 4. Wybierz przycisk aby potwierdzić lub aby wyjść bez uprzedniej zmiany nazwy programu.

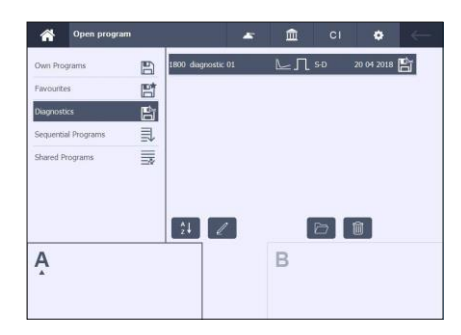

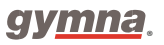

#### Otwórz program diagnostyczny

Procedura

- 1. Wybierz program, który chcesz otworzyć.
- 2. Wybierz przycisk Przycisk Przycisk Otwórz nie jest dostępny.
- 3. Po wyborze programu diagnostycznego, pojawią się odpowiadające mu informacje.
- Po wybraniu programu pojawi się program terapii. W razie potrzeby, możliwe jest rozpoczęcie terapię.

#### Usuń program diagnostyczny

Procedura

- 1. Wybierz program, który chcesz usunąć.
- 2. Naciśnij przycisk . Pojawi się następujący komunikat "Czy usunąć ten program?"
- 3. Naciśnij przycisk aby potwierdzić bądź aby odrzucić.

#### Przenieś program

- 1. Wybierz program, który zamierzasz przenieść.
- 2. Naciśnij przycisk odpowiadający tej funkcji:
- a) Po wybraniu listy ulubionych, program zostanie przeniesiony na listę własnych programów.
- b) Po wybraniu listy własnych programów program zostanie przeniesiony na listę ulubionych.
- 3. Naciśnij przycisk v aby potwierdzić bądź aby odrzucić.
## 4.10 Ustawienia spersonalizowane a ustawienia systemu

Oprócz wyboru języka, użytkownik ma możliwość spersonalizowania ustawień urządzenia, zamiast korzystania z domyślnych fabrycznych ustawień systemowych. Kreator konfiguracji umożliwia spersonalizowanie domyślnych ustawień. Patrz § 4.10.1. Poniższa tabela pokazuje, że oba główne tematy w dużym stopniu się pokrywają.

| Ustawienia                                   | Spersonalizowane      | Edytowalne w         |
|----------------------------------------------|-----------------------|----------------------|
|                                              | vs Kreator instalacji | Ustawieniach systemu |
| Kalibracja panelu dotykowego                 | -                     | x                    |
| Język                                        | x                     | x                    |
| Data i godzina                               | x                     | х                    |
| Klawiatura {wygląd}                          | x                     | х                    |
| Dźwięk                                       | x                     | х                    |
| Kopiowanie kanału                            | x                     | х                    |
| Synchronizacja kanałów                       | x                     | х                    |
| Informacje o systemie                        | -                     | х                    |
| Historia błędów                              | -                     | х                    |
| Informacje o ekranie startowym urządzenia    | x                     | x                    |
| Ikony terapii {wygląd}                       | x                     | x                    |
| Ekran Vacuum {wygląd}                        | x                     | х                    |
| Kod dostępu lasera                           | x                     | x                    |
| Test akcesoriów                              | -                     | x                    |
| Zatrzymaj licznik w przypadku złego kontaktu | x                     | x                    |
| głowicy ze skórą                             |                       |                      |
| Przywróć programy domyślne                   | -                     | x                    |
| Wprowadzenie ścieżki pamięci                 | x                     | х                    |
| Wyczyść pamięć                               | -                     | х                    |
| Kreator personalizacji ustawień              | -                     | х                    |
| Programy wspólne                             | -                     | x                    |

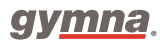

### 4.10.1 Ustawienia spersonalizowane

Kreator konfiguracji uruchamia się automatycznie przy pierwszym włączeniu urządzenia. Kreator umożliwia przeprowadzenie użytkownika przez ustawienia urządzenia w celu nadania im spersonalizowanego charakteru. Postępuj zgodnie z instrukcjami wyświetlanymi na ekranie, aby dokonać odpowiednich wyborów.

Procedura

- Możesz swobodnie korzystać z kreatora konfiguracji, tymczasowo go pominąć lub zgodzić się na korzystanie z domyślnych fabrycznych ustawień systemu.
- W dalszym ciągu możliwe jest uruchomienie kreatora konfiguracji w późniejszym czasie za pomocą menu Ustawień systemu.

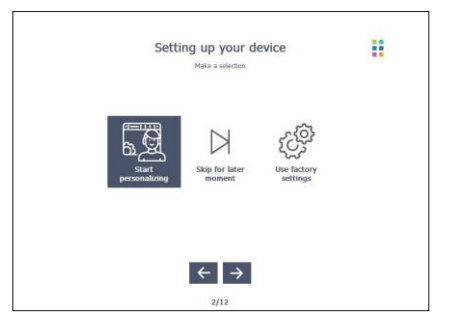

#### 4.10.2 Ustawienia systemu

Za pomocą ustawień systemu możliwe jest rzeczywiste dostosowanie zapisanych ustawień urządzenia. Nie można natomiast, zmienić ustawień systemu podczas przeprowadzania terapii.

#### Procedura

1 Naciśnij przycisk

w menu głównym, aby

otworzyć menu ustawień systemu.

٠

 Wybierz pożądane ustawienie systemu i wprowadź zmiany.

| SYSTEM SET              | TINGS   | <b>~</b> 🏛 | CI | ۰ | ← |
|-------------------------|---------|------------|----|---|---|
| Touch panel calibration | Day     | 3          |    |   | 1 |
| Language                | Month   | May        |    |   |   |
| Date and Time           | Year    | 2018       |    |   |   |
| Keyboard layout         |         |            |    |   |   |
| Sound                   | Hour    | 10         |    |   |   |
| Copy channel            | Minutes | 21         |    |   |   |
| Synchronic channels     | Seconds | 30         |    |   |   |
| System information      |         |            |    |   | 4 |
| Ą                       |         | В          |    |   |   |
|                         |         |            |    |   |   |

### 4.10.3 Opis ustawień systemu

Kalibracja ekranu dotykowego: Naciśnij Start i postępuj zgodnie z instrukcjami wyświetlanymi na ekranie.

Język: wybierz język, w którym chciałbyś, żeby pracował aparat.

Data i godzina: Ustawienie daty i godziny. Wybierz dzień, miesiąc, rok, godzinę minuty i sekundy.

Panel wprowadzania / klawiatura (QWERTY lub AZERTY): Zmienia wygląd klawiatury na ekranach, na których pokazana jest klawiatura.

Dźwięk: Zmień ustawienia dźwięku.

Kopiuj parametry kanału (włączone, wyłączone): Wybierz czy kanały A i B są takie same (włączone) czy inne (wyłączone). Patrz § 4.2.4.

Synchronizacja kanałów (włączone, wyłączone): Dostępne, gdy opcja Kopiuj parametry kanału jest WŁĄCZONA. Wybierz, aby oba kanały działały z jednym timerem leczenia (włączony) lub każdy kanał używał własnego timera leczenia. Opcja nie dotyczy prądów NMES i kształtów prądów 4-biegunowych. Patrz § 4.2.4.

**Informacje o systemie**: Informacje o systemie urządzenia. Jeśli kontaktujesz się z serwisem technicznym funkcja ta powinna być dostępna.

**Historia błędów:** Całkowita liczba raportów o błędach, które wystąpiły w aparacie wraz ze szczegółowym opisem ostatnich 10 błędów. Jeśli kontaktujesz się z serwisem technicznym funkcja ta powinna być dostępna.

Informacje o ekranie startowym urządzenia: Wprowadź bądź modyfikuj informacje. Patrz § 4.10.4.

Ikony terapii:. Zmień wygląd ikon terapii, wybierając między opcją z nazwą terapii lub bez niej. Patrz § 3.6.2

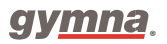

Ekran Vacuum: Zmień wygląd ekranu parametrów vacuum. Patrz § 4.11.

Kod dostępu lasera: Wybierz nowy kod, aby uzyskać dostęp do funkcji lasera. Domyślnie ustawiony kod to: 1234.

Test akcesoriów: Wybierz spośród następujących testów:

- Test elektrod. Sprawdza stan elektrod silikonowych. Patrz§ 4.10.5.
- Test kabla do elektroterapii. Sprawdza stan kabli. Patrz § 4.10.6.
- Test węża spustowego. Sprawdza stan węży używanych przy terapii podciśnieniowej vacuum (jeśli występuje). Patrz § 4.10.7.
- Pomiar mocy lasera. Sprawdza stan sondy laserowej. Patrz § 4.10.8.

Zatrzymanie licznika w przypadku złego kontaktu głowicy ze skórą: Włączony: Zabieg zostanie zatrzymany, jeśli kontakt głowicy ze skórą będzie niedostateczny. Po poprawnym ustawieniu głowicy, zabieg zostanie wznowiony.

**Przywróć programy domyślne**: Zawartość wszystkich zmodyfikowanych programów domyślnych jest przywracana do domyślnych ustawień producenta.

Wprowadzenie ścieżki pamięci: Wybrane ustawienie, natychmiast otworzy żądaną ścieżkę podrzędną.

Wyczyść pamięć: Usuń całą pamięć bądź jej część w jednym kroku.

**Kreator personalizacji ustawień**: Umożliwia ponowne uruchomienie kreatora konfiguracji, aby nadać urządzeniu bardziej spersonalizowany charakter. Patrz § 4.10.1.

**Programy wspólne:** Lista konkretnych programów może być przeniesiona na wiele urządzeń. Instrukcja prawidłowego wysyłania i pobierania listy programów na nośnik USB znajduje się w sekcji § 4.10.9.

### 4.10.4 Ustawienie tekstu dla ekranu startowego

Możliwe jest wprowadzenie własnego tekstu dla ekranu startowego. Może to być na przykład powitanie.

Procedura

- 1. Naciśnij przycisk
- 2. Wybierz Informacje o ekranie startowym.

Ó

- 3. Postępuj zgodnie z instrukcjami wyświetlanymi na ekranie, aby wprowadzić zmiany.
- 4. Wybierz, waby zapisać informacje lub , aby pozostawić je bez zmian.

## 4.10.5 Test elektrody płytkowej

Procedura

- 1. Naciśnij przycisk
- 2. Wybierz Test akcesoriów.
- 3. Wybierz Test elektrody płytkowej
- 4. Podłącz kabel elektrod do kanału A.
- Połóż elektrody jedna na drugiej bez podkładów. Upewnij się czy elektrody mają ze sobą kontakt na całej powierzchni.
- 6. Nastaw amplitudę na 20 mA za pomocą pokrętła A.
- 7. Jeśli elektrody działają prawidłowo, na wyświetlaczu pojawi się następująca informacja: OK
- 8. Nastaw amplitudę z powrotem na 0 mA.

Ó

## 4.10.6 Test kabla

Procedura

- 1. Naciśnij przycisk
- 2. Wybierz Test akcesoriów.
- 3. Wybierz Test kabla.
- 4. Podłącz kabel elektrod do kanału A.
- 5. Złączkę testową połącz z końcówkami kabla elektrod.
- 6. Nastaw amplitudę na 20 mA za pomocą pokrętła A.
- 7. Jeśli kabel działa prawidłowo, na wyświetlaczu pojawi się następująca informacja: OK
- 8. Nastaw amplitudę z powrotem na 0 mA.

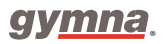

## 4.10.7 Test rurki do terapii podciśnieniowej Vacuum

#### Procedura

- 1. Naciśnij przycisk
- 2. Wybierz Test akcesoriów.
- 3. Wybierz Test rurki do terapii podciśnieniowej Vacuum.
- 4. Postępuj zgodnie z instrukcjami widocznymi na ekranie.

#### Uwaga:

Test nie wykrywa potencjalnej usterki powodującej wyciek z rurki.

### 4.10.8 Pomiar mocy lasera

#### Procedura

- Aby wyniki były miarodajne, zawsze dokonuj pomiaru mocy lasera na "zimnym" (nie dopiero co użytym) urządzeniu.
- 2. Upewnij się, że wszystkie osoby mają założone okulary ochronne.
- 3. Podłącz złącze sondy laserowej do złącza 👬 aparatu serii 400.
- 4. Naciśnij przycisk , a pojawi się ekran ustawień.
- 5. Wybierz Test akcesoriów.
- 6. Wybierz Pomiar mocy lasera.
- 7. Dokonaj testu monoprobe lub clusterprobe.

#### Test monoprobe

Procedura

- 1. Umieść wyjście sondy laserowej prostopadle na oku testowym lasera
- 2. Naciśnij i przytrzymaj czarne pokrętło na sondzie laserowej podczas testu laserowego.
- 3. Przesuń sondę do przodu i do tyłu, aby uzyskać maksymalną wartość.
- 4. Zwolnij czarne pokrętło na sondzie laserowej.
- Upewnij się, że zmierzona wartość Ep odpowiada ± 20% wartości Ep wskazanej w raporcie kontroli sondy laserowej.

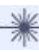

#### Test clusterprobe

#### Procedura

- Umieść wyjście sondy laserowej prostopadle na oku testowym lasera m, przy pierwszej diodzie laserowej.
- 2. Naciśnij i przytrzymaj czarne pokrętło na sondzie laserowej podczas testu laserowego.
- 3. Przesuń sondę do przodu i do tyłu, aby uzyskać maksymalną wartość.
- 4. Zwolnij czarne pokrętło na sondzie laserowej.
- 5. Powtórz pomiar dla pozostałych diod.
- 6. Obliczyć sumę czterech zmierzonych wartości Ep.
- Upewnij się, że suma wartości Ep odpowiada w granicach ± 20% całkowitej wartości Ep wskazanej w raporcie kontroli sondy laserowej dostawcy.

### 4.10.9 Programy wspólne – wgrywanie i pobieranie

Ma na celu rozłożenie określonej części zapisanych programów na wiele urządzeń. Ta ścieżka sprawia, że udostępnione programy można pobrać na USB (eksport) i załadować na inne urządzenie z serii 400 (import).

#### Procedura

- 1 Wybierz cel, który chcesz osiągnąć.
- Postępuj zgodnie z instrukcjami widocznymi na ekranie.

#### Uwaga:

Jeśli pewne funkcje NIE są dostępne w urządzeniu, wówczas konkretne protokoły leczenia NIE mogą zostać przesłane. Na przykład ŻADNE protokoły terapii ultradźwiękowych nie mogą zostać przesłane do urządzenia Duo 400.

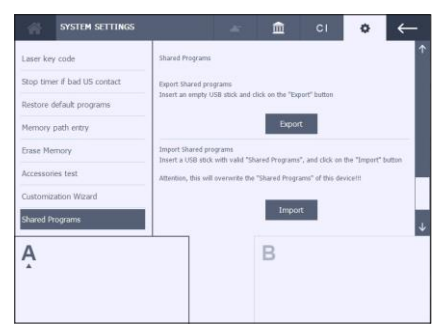

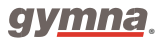

## 4.11 Terapia podciśnieniowa Vacuum

Zastosowanie terapii podciśnieniowej vacuum należy postrzegać jako korzyść przy wykonywaniu zabiegów elektroterapii lub terapii skojarzonej u pacjenta. Zastosowanie przyssawek próżniowych zapewnia wiekszy komfort pacjenta porównaniu z użyciem taśm mocujących. w Na ekranie głównym znajduję się przycisk terapii podciśnieniowej vacuum (wyłącznie, jeśli moduł do terapii jest dostępny). Jednostka vacuum jest zasilana przez główne urządzenie serii 400 (Patrz § 2.3). Ustawienia parametrów są dostępne na ekranie dotykowym głównego urządzenia. Wybór przycisku terapii podciśnieniowej vacuum spowoduje otwarcie ekranu ustawień parametrów tejże terapii. Wygląd ekranu parametrów można z łatwością dostosować. W menu ustawień systemu można wybierać miedzy tradycyjnym wyglądem parametrów lub wyglądem imitującym deskę rozdzielczą. (Patrz § 4.10) Oba wyglądy oferują te same ustawienia parametrów.

- 1. Tradycyjny wygląd
- 2. Wygląd imitujący deskę rozdzielczą (Patrz § 4.11.3).

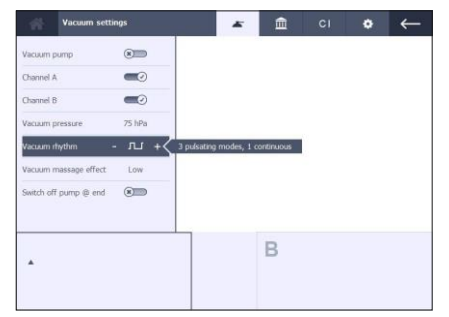

### 4.11.1 Podłączenie i przygotowanie elektrod próżniowych

#### Uwaga:

- Zawsze używaj wody demineralizowanej z elektrodami próżniowymi, aby uniknąć osadzania się kamienia w zbiorniku, rurkach i podkładach. Dodaj roztwór soli fizjologicznej, aby poprawić przewodnictwo elektryczne.
- Używaj tylko wilgotnych podkładów. Zbyt suche podkłady mogą powodować zły kontakt elektryczny i poparzenia skóry
- Nie należy używać elektrod próżniowych z prądem stałym. Prąd stały powoduje uszkodzenie stali nierdzewnej przez jonizację.
- Procedura
  - 1. Podłącz elektrody próżniowe do węży próżniowych.

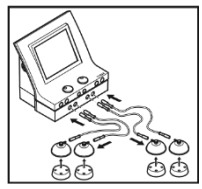

- Podłącz cztery węże próżniowe. Wybierz dwa kable z tym samym kolorem węża dla każdego kanału.
- Podłącz czerwone złącza węży próżniowych do prawych złączy wyjściowych każdego z kanału.
- Podłącz czarne złącza węży próżniowych do lewych złączy wyjściowych każdego z kanału
- TT

- 2. Zwilż okrągłe podkłady.
- 3. Umieść podkłady w elektrodach próżniowych.

### 4.11.2 Użycie elektrod tradycyjnych i przyssawek próżniowych

Procedura

- Naciśnij przycisk w menu głównych, aby przejść do parametrów terapii podciśnieniowej vacuum.
- 2. Wybierz kanał A i B, aby włączyć jeden lub oba kanały elektrod próżniowych.
- 3. Wybierz Pompa próżniowa, a następnie włącz pompę próżniową.
- 4. Okno wyjściowe zabiegu elektroterapii pokazuje dodatkowy symbol przyssawek próżniowych

S, gdy jednostka vacuum jest przykładana do tego kanału.

- W celu użycia elektrod tradycyjnych, zmień pozycje jednego lub obu kanałów próżniowych A i B na Off.
- 6. Przełączenie pompy próżniowej w pozycję OFF NIE zmienia ustawienia parametrów obu kanałów próżniowych A i B. Jednak elektroterapia jest wykonywana automatycznie za pomocą tradycyjnych kabli do elektroterapii.

#### Uwaga:

- Zaleca się, aby wszystkie cztery węże i przyssawki elektrod próżniowych były podłączone do modułu terapii podciśnieniowej vacuum.
- Przyssawki posiadają automatyczne zawory odcinające je, gdy wiszą swobodnie.

 W przeciwnym razie pompa próżniowa działałaby w sposób ciągły i niemożliwe byłoby osiągnięcie wyższych poziomów, gdy jednostka vacuum byłaby przyłożona do jednego kanału, podczas gdy drugi obwód byłby nadal otwarty.

### 4.11.3 Ustawienia parametrów Vacuum

#### Ciśnienie robocze

#### Procedura

- 1. Wybierz Elektroterapię.
- Naciśnij przycisk , aby uzyskać dostęp do parametrów jednostki vacuum.
- 3. Włącz wybrane kanały próżniowe i pompę próżniową.
- 4. Wybierz ciśnienie robocze.
- 5. Używając przycisków i + dostosuj poziom zasysania.
- Przy wyglądzie ekranu imitującym deskę rozdzielczą ciśnienie robocze (wartość w hPa) pokazane jest w okręgu. Wybierz żądany zakres i dostosuj za pomocą przycisków - i +.

#### Tryb pracy i efekt masażu

#### Procedura

- 1. Naciśnij przycisk , aby uzyskać dostęp do parametrów jednostki vacuum.
- 2. Wybierz między ciągłym a pulsacyjnym trybem pracy.
- Przy zasysaniu pulsującym, możliwe jest wybranie efektu masażu, aby podnieść komfort zabiegu dla pacjenta.
- Przy wyglądzie ekranu imitującym deskę rozdzielczą oba parametry pokazane są w półokręgach.
   Dokonaj wyboru poprzez bezpośredni wybór odpowiedniej ikony.

### 4.11.4 Użycie modułu do terapii podciśnieniowej Vacuum

#### Rozpoczęcie zabiegu

Procedura

- Umieść elektrody próżniowe na części ciała pacjenta, poddawanej leczeniu. Podciśnienie powoduje, iż elektrody pozostają na miejscu. Zbyt duże ssanie może jednak powodować dyskomfort pacjenta. W tym celu zmień ciśnienie robocze lub skorzystaj z pulsacyjnego trybu pracy w połączeniu z efektem masażu. Patrz § 4.11.3.
- 2. Przekręć pokrętło natężenia, aby rozpocząć zabieg. Ustaw napięcie.

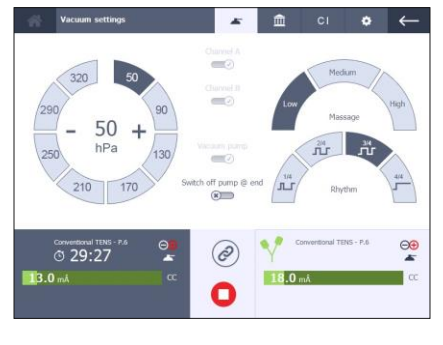

 Sprawdź reakcję pacjenta oraz działanie zabiegu. Powyższą czynność powtarzaj regularnie w czasie zabiegu.

#### Wyłącz pompę próżniową po zakończeniu zabiegu

Uwaga:

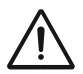

W niektórych krajach wymagane jest, aby pompa próżniowa wyłączała się automatycznie po zakończeniu leczenia.

Procedura

- Dokonaj wyboru za pomocą parametru Wyłącz pompę po zakończeniu zabiegu (Switch off pump @ end).
- Jeśli zaznaczona opcja to ,,tak" , pompa próżniowa zostanie natychmiast wyłączona po zakończeniu leczenia.

**Uwaga**: parametr pompy próżniowej jest automatycznie przełączany na OFF, w celu zachowania spójności.

- Jeśli zaznaczona opcja to "nie" pompa próżniowa nie wyłączy się za zakończeniu leczenia. Ciśnienie robocze zmniejszy się automatycznie do 50 hPa w przeciągu 5 minut po zakończeniu zabiegu. Zapobiega to podrażnieniu skóry pacjenta przez długotrwałe narażenie jej na zasysanie.
- Zdejmij przyssawki wkładając palec pod ich krawędź. Zdjęcie przyssawek jest możliwe natychmiast po wyłączeniu pompy próżniowej.

### 4.11.5 Zbiornik wody jest pełny

#### Procedura

- Pojawienie się ikony na ekranie głównym, informuje o tym, że zbiornik jest pełny. Dokończ zabieg. Po wyłączeniu terapii podciśnieniowej, nie ma możliwości jej ponownego uruchomienia.
- 2. Opróżnij zbiornik wody wężem próżniowym. Możesz rozpocząć terapię podciśnieniową.

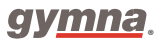

Seria 400

# 5. Kontrola i konserwacja

# 5.1 Kontrola

|                        | Element                                          | Kontrola                                                     | Częstotliwość               |
|------------------------|--------------------------------------------------|--------------------------------------------------------------|-----------------------------|
| $\mathbf{v}$           | Kabel elektrod i elektrody                       | Uszkodzenie, stan izolacji                                   | Przynajmniej 1 x na miesiąc |
| <b>⋎</b><br><b>▲</b>   | Kabel elektrod, elektrody i<br>węże spustowe     | Przewodność Patrz §<br>4.10.5 - § 4.10.7                     | Przynajmniej 1 x na tydzień |
| • •                    | Elektrody próżniowe                              | Czyszczenie. Patrz § 5.2.4.                                  | Po każdym zabiegu           |
| <u> </u>               | podkłady do elektrod<br>próżniowych              | Czyszczenie.<br>Patrz § 5.2.5.                               | Po każdym zabiegu           |
|                        | Węże próżniowe i zbiorniki<br>wodne              | Czyszczenie.<br>Patrz § 5.2.10.                              | Raz w tygodniu              |
| •///                   |                                                  | Wgięcia, pęknięcia lub inne<br>uszkodzenia                   | Przynajmniej 1 x na miesiąc |
| Głowica ultradźwiękowa | Test głowicy<br>ultradźwiękowej. Patrz<br>5.1.1. | Przy nieprawidłowym działaniu<br>lub przynajmniej 1 x w roku |                             |
| ッ                      | Kabel głowicy<br>ultradźwiękowej                 | Uszkodzenie, stan bolców<br>oraz wtyczki (czy są proste)     | Przynajmniej 1 x na miesiąc |
|                        |                                                  | Wgięcia, pęknięcia lub inne<br>uszkodzenia                   | Przynajmniej 1 x na miesiąc |
| <b>*</b>               | Sonda laserowa                                   | Kontrola sondy<br>laserowej. Patrz §4.6.4<br>oraz §4.10.8.   | Codziennie                  |
| -**                    | Kabel sondy laserowej                            | Uszkodzenie, stan bolców<br>oraz wtyczki (czy są proste)     | Przynajmniej 1 x na miesiąc |
|                        | Sprzęt                                           | Kontrola bezpieczeństwa<br>technicznego. Patrz§5.1.2.        | Przynajmniej 1 x na miesiąc |

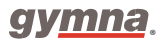

## 5.1.1 Test głowicy ultradźwiękowej

Procedura

- 1. Wybierz terapię ultradźwiękową i połącz głowicę ultradźwiękową do urządzenia.
- Trzymając głowicę zwiększ intensywność do 1.0 W/cm<sup>2</sup> Sprawdź czy:
- a) Wartość Ppk utrzymuję się na granicy 0,00 W.
  - b) Wykres słupkowy kontaktu głowicy wskazuje 000.
  - c) Diody LED na głowicy migają.
  - Umieść głowicę ultradźwiękową w misce z wodą. Intensywność powinna być nadal wynosić 1.0 W/cm<sup>2</sup>. Sprawdź czy:
  - a) Na ekranie kanału wzrasta wartość Ppk do wartości równej to Iset x ERA.
  - b) Wykres słupkowy kontaktu głowicy wskazuje
  - c) Diody LED na głowicy są włączone.
  - Skontaktuj się z przedstawicielem firmy GymnaUniphy w Polsce, jeśli zauważysz jakiekolwiek nieprawidłowości.

### 5.1.2 Kontrola bezpieczeństwa technicznego

Dyrektywa Komisji Europejskiej (93/42/EEG), dotycząca sprzętu medycznego dopuszcza stosowanie tylko bezpiecznych urządzeń medycznych. Zaleca również dokonywanie corocznych badań bezpieczeństwa aparatów. Jeśli zarządzenia danego kraju są inne i zalecają częstsze badanie sprzętu, użytkownik musi podporządkować się do tych zarządzeń.

#### Informacja:

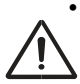

Zarówno aparaty jak i akcesoria mogą być otwierane jedynie przez serwisantów autoryzowanych przez GymnaUniphy N.V.

Badanie mogą przeprowadzać tylko wykwalifikowane osoby.

#### Punkty badania

Badanie obejmuje następujące testy:

Test 1: Ogólny: Ocena wizualna i sprawdzenie działania poszczególnych funkcji.

Test 2: Elektroterapia.

Test 3: Terapia ultradźwiękowa

Test 4: Laseroterapia

Test 5: Badanie bezpieczeństwa elektrycznego: pomiar uziomowego prądu upływu i prądu upływu pacjenta zgodnie z normą IEC 62353.

#### Wynik badania

- Wyniki badań muszą być zaprotokołowane. W tym celu można wykorzystać blankiet raportu z badań zamieszczony w dodatku. Patrz §8.5.
- 2. Użytkownik może go skopiować.
- 3. Wypełnij skopiowany raport.
- 4. Wypełnione raporty należy przechowywać, co najmniej przez 10 lat.

Badania są zakończone, jeśli urządzenie przeszło wszystkie wyżej wymienione punkty. Wszelkie usterki należy naprawić przed ponownym uruchomieniem aparatu. Porównując zapisane wartości pomiarów z poprzednimi pomiarami, możliwe jest stwierdzenie wolno pojawiających się odchyleń.

## 5.2 Konserwacja

| Element                                                          | Konserwacja                                    | Częstotliwość         |
|------------------------------------------------------------------|------------------------------------------------|-----------------------|
| Jednostka sterująca                                              | Czyszczenie. Patrz §5.2.1 oraz<br>5.2.2.       | Zgodnie z wymaganiami |
| Elektrody (silikonowe,<br>metalowe oraz przyssawki<br>próżniowe) | Czyszczenie. Patrz § <i>5.2.3 i</i> §<br>5.2.4 | Po każdym zabiegu     |
| Podkłady do elektrod<br>próżniowych                              | Czyszczenie. Patrz §5.2.5.                     | Po każdym zabiegu     |
| Taśmy mocujące                                                   | Czyszczenie. Patrz §5.2.6.                     | Taśmy mocujące        |
| Elektrody dopochwowa,<br>doodbytnicza i analna                   | Czyszczenie i dezynfekcja. Patrz<br>§5.2.7.    | Po każdym użyciu      |
| Głowica ultradźwiękowa                                           | Czyszczenie. Patrz § <i>5.2.8</i> .            | Po każdym użyciu      |
| Sonda laserowa                                                   | Czyszczenie. Patrz § <i>5.2.9</i> .            | Po każdym użyciu      |

#### Uwaga:

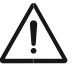

Akcesoria, które mają bezpośredni kontakt z ciałem pacjenta muszą być wymyte w czystej wodzie po wcześniejszej dezynfekcji, która ma zapobiec reakcjom alergicznym.

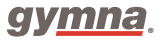

## 5.2.1 Czyszczenie serii 400 i modułu do terapii podciśnieniowej

Uwaga: Pod żadnym pozorem nie sterylizuj jednostki sterującej!

Procedura

- 1. Wytrzyj kurz suchą szmatką.
  - 2. W razie potrzeby usuń plamy lub brud wilgotną szmatką.
- 3. W razie potrzeby wyczyść urządzenie nieagresywnym roztworem mydła lub bezalkoholowym roztworem do dezynfekcji lub innym środkiem odpowiednim do dezynfekcji powierzchni, który nie uszkodzi materiału (pokrywa, obudowa, pokrętła: wykonane z lakierowanej blachy). W razie wątpliwości należy zapoznać się z listą środków dezynfekujących zalecanych przez producenta.

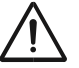

**Uwaga**: Nie używaj środków na bazie chlorków, ponieważ mogą one uszkodzić plastikowe części urządzenia.

### 5.2.2 Czyszczenie ekranu dotykowego

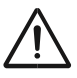

Uwaga: Zastosowanie niewłaściwych środków czyszczących może spowodować uszkodzenie optyczne panelu dotykowego i / lub uszkodzenie funkcjonalności urządzenia.

- Środek czyszczący nie może być ani kwaśny ani zasadowy (neutralne pH)
- Nie należy używać ściernych środków czyszczących
- Nie należy używać organicznych substancji chemicznych, takich jak: rozcieńczalnik do farb, aceton, toluen, ksylen, alkohol propylowy lub izopropylowy lub nafta
- Do czyszczenia ekranu dotykowego użyj ściereczki z mikrofibry. Ściereczkę można stosować na sucho lub lekko zwilżoną środkiem czyszczącym
- Nie nakładaj środka czyszczącego na ekran dotykowy, lecz na ściereczkę
- Używaj delikatnie zwilżonej ściereczki (nie mokrej)

Procedura

1. Jeśli używany jest środek czyszczący, delikatnie zwilż ściereczkę z mikrofibry środkiem do czyszczenia.

2. Delikatnie wytrzyj powierzchnię urządzenia ściereczką z mikrofibry

## 5.2.3 Czyszczenie elektrod

Procedura

- 1. Przemyj elektrody w roztworze wody z mydłem lub w 70% roztworze alkoholu.
- 2. Dokładnie spłucz elektrody wodą.
- 3. Wysusz elektrody.

## 5.2.4 Czyszczenie elektrod próżniowych

Procedura

- 1. Przemyj elektrody w roztworze wody z mydłem lub w 70% roztworze alkoholu.
- 2. Dokładnie spłucz elektrody wodą.
- 3. Jeśli obecne, usuń osady wapniowe.
- 4. Sprawdź pod kątem obecności brudu i osadów wapniowych. Usuń je jeśli są obecne.
- 5. Dokładnie wysusz elektrody próżniowe.

## 5.2.5 Czyszczenie podkładów pod elektrody

Procedura

- 1. Dokładnie wypłucz podkłady pod elektrody w wodzie lub w 70% roztworze alkoholu.
- 2. Dokładnie spłucz podkłady lekko zasoloną zdemineralizowaną wodą w celu poprawy ich przewodności.
- 3. Wysusz podkłady.

## 5.2.6 Czyszczenie taśm mocujących

Procedura

- 1. Dokładnie wypłucz podkłady pod elektrody w wodzie lub w 70% roztworze alkoholu.
- 2. Dokładnie spłucz taśmy wodą.
- 3. Wysusz taśmy.

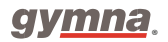

## 5.2.7 Czyszczenie i dezynfekcja elektrod: dopochwowej, doodbytniczej i analnej.

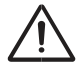

Biorąc pod uwagę bardzo personalny i intymny charakter tych zabiegów,

elektrody specjalne mogą być używane tylko przez jednego pacjenta.

• Nigdy nie dezynfekuj elektrod specjalnych w autoklawie. Elektrody mogą zostać uszkodzone w przypadku działania skrajnych temperatur.

#### Bezpośrednio po zabiegu

Procedura

- 1. Dokładnie umyj elektrodę w roztworze wody z mydłem.
- Przynajmniej na 30 minut umieść elektrodę w 1% roztworze HAC lub w 70% roztworze alkoholu.

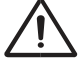

• Przeczytaj instrukcję zamieszczoną na prospekcie umieszczonym w opakowaniu HAC.

- Upewnij się czy wtyczka elektrody nie została zamoczona w roztworze HAC.
- 3. Wytrzyj elektrodę czystym ręcznikiem.
- 4. Umieść elektrodę w plastikowej torbie opatrzonej nazwiskiem pacjenta.

#### Przed ponownym użyciem elektrody

Procedura

- 1. Dokładnie umyj elektrodę w roztworze wody z mydłem.
- 2. Rozprowadź po elektrodzie żel antyseptyczny. Patrz §4.3.2.

### 5.2.8 Czyszczenie głowicy ultradźwiękowej.

Procedura

- 1. Wyczyść głowicę ultradźwiękową lekko zwilżoną miękką szmatką.
- 2. Zdezynfekuj powierzchnię zabiegową przecierając ją bawełnianą szmatką namoczoną w 10% roztworze HAC
- 3. Dokładnie spłucz głowicę ultradźwiękową czystą wodą.

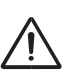

### 5.2.9 Czyszczenie sondy laserowej

- Sonda laserowa nie jest wodoodporna.
- Nie zarysuj szyby apertury.

Procedura

- 1. Wyczyść sondę laserową lekko zwilżoną miękką ściereczką.
- 2. Zdezynfekuj powierzchnię leczenia wacikiem nasączonym 10% roztworem HAC.

### 5.2.10 Czyszczenie węża próżniowego i zbiornika wodnego

Procedura

- 1. Opróżnij zbiornik wodny przy użyciu węża próżniowego.
- 2. Przygotuj pojemnik z maks. 180 ml 70% roztworu alkoholu.
- 3. Podłącz węże próżniowe.
- 4. Włóż końce węży próżniowych do przygotowanego 70% roztworu alkoholu.
- 5. Włącz program Elektroterapii i naciśnij , aby włączyć pompę próżniową

i obydwa kanały.

6. Zasysaj płyn, do momentu aż wyświetli się następujący komunikat: "Zbiornik wody pełny".

- 7. Wyłącz pompę próżniową.
- 8. Opróżnij zbiornik wodny.

Powtórz krok 2 i 8, lecz tym razem wlej czystą wodę.

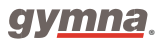

Seria 400

# 6. Usterki, serwis i gwarancja

## 6.1 Usterki

| Element                | Problem                                                               | Rozwiązanie                          |
|------------------------|-----------------------------------------------------------------------|--------------------------------------|
| Seria 400              | Nie można włączyć urządzenia                                          | Patrz §6.1.1.                        |
|                        | Urządzenie nie reaguje na komendy<br>lub pojawia się raport o błędzie | Patrz §6.1.2.                        |
|                        | Na ekranie pojawia się inny język                                     | Zmień język. Patrz §4.10.1 i 4.10.2. |
| Elektrody próżniowe    | Zanieczyszczenie przez jonizację                                      | Patrz §6.1.3.                        |
| Podkłady pod elektrody | Pomarszczenie                                                         | Zmień podkłady                       |
|                        | Złe przewodzenie                                                      | Zmień podkłady                       |

## 6.1.1 Nie można włączyć urządzenia

Procedura

- 1. Sprawdź czy jest zasilanie.
- 2. Sprawdź czy włącznik sieciowy jest włączony pozycja "I".
- 3. Sprawdź czy kabel zasilający nie jest uszkodzony. Jeśli to konieczne wymień kabel.
- 4. Jeśli w dalszym ciągu nie można włączyć urządzenia, skontaktuj się z serwisem.

## 6.1.2 Urządzenie nie reaguje na komendy lub pojawia się raport o błędzie

Wewnętrzny system kontrolny urządzenia wykrył usterkę. Nie możesz kontynuować pracy. Na ekranie zazwyczaj pojawia się instrukcja postępowania.

Procedura

1) Odłącz aparat od pacjenta.

- 2) Wyłącz aparat włącznikiem sieciowym pozycja "O".
- 3) Odczekaj 5 sekund i włącz ponownie włącznik sieciowy aparatu pozycja "I".
- 4) Jeśli ponownie pojawi się raport o błędzie, skontaktuj się z serwisem.

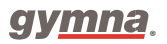

## 6.1.3 Usuń zanieczyszczenia z elektrod próżniowych

Procedura

1. Wyczyść elektrody próżniowe. Patrz §5.2.4.

2. Użyj wełny stalowej lub papieru ściernego do metalu z drobnymi ziarnami ("P 400" lub wyższy), aby usunąć zanieczyszczenia.

3. Wymień elektrody próżniowe, jeśli zanieczyszczenie jest nadal obecne.

## 6.2 Serwis

Uwaga:

 Jedynie serwisanci autoryzowani przez GymnaUniphy N.V. mogą otwierać aparat oraz akcesoria, w celu dokonania naprawy. Aparat nie posiada żadnych części, które mogą być wymieniane przez użytkownika.

• Jeśli jest to możliwe, zanim skontaktujesz się z serwisem, wejdź do ekranu Ustawienia systemu (System settings). Patrz §4.10.2.

Lokalny przedstawiciel firmy GymnaUniphy prowadzi serwis aparatu oraz udziela gwarancji. Określa on również warunki dostarczenia sprzętu. Przedstawiciel firmy GymnaUniphy, odpłatnie, na twoją prośbę może dostarczyć diagramy, akcesoria dodatkowe, instrukcję kalibracji i części zapasowe.

## 6.3 Gwarancja

GymnaUniphy oraz lokalni przedstawiciele GymnaUniphy deklarują, że ponoszą odpowiedzialność za prawidłowe funkcjonowanie aparatu w przypadku, gdy:

- Wszystkie naprawy, modyfikacje, rozszerzenia lub dostosowania są wykonywane przez autoryzowanych serwisantów;

- Instalacja elektryczna odpowiedniego miejsca jest zgodna z obowiązującymi normami;

 - Urządzenie jest obsługiwane tylko przez odpowiednio wykwalifikowany personel zgodnie z instrukcją obsługi;

- Urządzenie jest wykorzystywane tylko do celów, do których zostało skonstruowane;
- Konserwacja urządzenia przeprowadzana jest regularnie, zgodnie z instrukcją. Patrz § 5.2;
- Nie została przekroczona tzw. żywotność urządzenia;
- Użytkownik przestrzega prawnych regulacji dotyczących użytkowania tego urządzenia

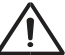

### Seria 400

Okres gwarancji urządzenia wynosi 2 (dwa) lata, licząc od daty zakupu. Mianem daty zakupu określa się datę widniejącą na fakturze zakupu. Gwarancja ta obejmuje wszystkie wady materiałowe i produkcyjne. Wyposażenie szybko zużywające się, tzn.: podkłady pod elektrody, elektrody samoprzylepne i elektrody silikonowe nie podlegają niniejszemu okresowi gwarancji.

Powyższy okres gwarancji nie będzie obowiązywał, w przypadku napraw lub defektów spowodowanych przez:

- Niewłaściwe użytkowanie sprzętu,

- Niewłaściwą interpretację lub niedokładne stosowanie się do instrukcji obsługi,

- Nieostrożne lub niewłaściwe użycie,

 Jako konsekwencja konserwacji lub napraw przeprowadzanych przez osoby lub instytucje niemające autoryzacji wytwórca;

## 6.4 Techniczna żywotność

Przewidywaną długość życia aparatu określa się na 10 lat, licząc od daty produkcji – zobacz tabliczkę znamionową na urządzeniu. GymnaUniphy zapewnia serwis urządzenia, części zamienne i akcesoria przez okres 10 lat od daty produkcji sprzętu.

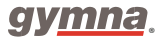

Seria 400

# 7 Informacje techniczne

## 7.1 Ogólne

| Wymiary serii 400                                 |                                                                                                    |
|---------------------------------------------------|----------------------------------------------------------------------------------------------------|
| (szer. × wys. × głęb.)                            | 360 x 285 x 260 mm                                                                                                    |
| Wymiary aparatu Vaco 400                          |                                                                                                    |
| (szer. × wys. × głęb.)                            | 267 x 95 x 270 mm                                                                                                    |
| Waga                                              | 5,15 kg                                                                                                    |
| Waga z uwzględnieniem akcesoriów                  | 7,85 kg                                                                                                    |
| Waga aparatu Vaco 400 z uwzględnieniem akcesoriów | 3 kg                                                                                                    |
| Zasilanie                                         | 100 - 240 VAC. 50 - 60 Hz                                                                                                    |
| Maksymalny pobór mocy podczas pracy               | 100 W                                                                                                    |
| Klasa bezpieczeństwa                              | Urządzenie zostało zaprojektowane zgodnie z<br>następującymi normami: EN 60601-1: 1990 +<br>A1: 1993 + A2: 1995 / IEC 60601-1: 1988 + A1:<br>1991 + A2: 1995. To wydanie normy klasyfikuje<br>urządzenia z podwójną lub wzmocnioną izolacją<br>części zasilającej i bez uziemienia ochronnego<br>do klasy II. Elektrycznie chronione urządzenie<br>klasy II może mieć funkcjonalny zacisk<br>uziemienia. Jest to kołek uziemienia gniazda<br>wejściowego, oznaczony symbolem , aby<br>odróżnić go od ochronnego zacisku uziemienia.<br>Podłączenie tego pinu do chronionego zacisku<br>uziemienia gniazdka sieciowego lub innego<br>uziemionego zacisku jest konieczne, aby<br>osiągnąć wymaganą wydajność EMC. |

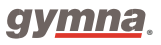

## 7.3 Elektroterapia

## 7.3.1 Ogólne

| Izolacja                    | Typ BF (pływająca część aplikacyjna)                              |
|-----------------------------|-------------------------------------------------------------------|
| Czas zabiegu                | 0 - 60 min.                                                       |
| Ograniczenie wartości prądu | Najmniejsza wartość:                                              |
|                             | -150% nastawionej wartości, lub:                                  |
|                             | - 110% max. wartości wybranego kształtu prądu                     |
| Dokładność                  | Nastawiona wartość prądu w mA przy 500 $\Omega~$ - typowo +/- 10% |
| Polaryzacja                 | Czerwony-, czerwony+ i polaryzacja zmienna                        |

## 7.2.2 Kształty prądu

| Prądy jednokierunkowe                       |                                    |
|---------------------------------------------|------------------------------------|
| <ul> <li>Prąd stały</li> </ul>              |                                    |
| <ul> <li>Jonoforeza – prąd stały</li> </ul> |                                    |
| Intensywność CC                             | 0 - 80 m przy 300 do 1000 $\Omega$ |
| <ul> <li>Impuls prostokątny</li> </ul>      |                                    |
| • Prąd 2 - 5 (Ultra Reiz)                   |                                    |
| <ul> <li>Impuls trójkątny</li> </ul>        |                                    |
| Czas impulsu                                | 0,1 ms - 6 s                       |
| Przerwa pomiędzy impulsami                  | 1 ms - 6 s                         |
| Natężenie - opcja CC                        | 0 - 80 m przy 300 do 1000 $\Omega$ |
| Natężenie – opcja CV                        | 0 - 80 Vpeak                       |
| <ul> <li>Jonoforeza - MF stały</li> </ul>   |                                    |
| • MF stały                                  |                                    |
| Natężenie – opcja CC                        | 0 - 80 m przy 300 do 1000 $\Omega$ |
| Częstotliwość impulsów                      | 10 kHz                             |
| Cykl pracy                                  | 80%                                |

### Seria 400

#### Prądy diadynamiczne

• MF, RS, DF, CP, LP Natężenie – opcja CC Natężenie – opcja CV Prądy izodynamiczne (CP, LP) Parametry expert Czas MF Czas DF ISO

#### **Prądy TENS**

- TENS konwencjonalny
- TENS niskoczęstotliwościowy
- TENS wysokoczęstotliwościowy Czas impulsu

Kształt impulsu Częstotliwość (bazowa) Częstotliwość maks. Czas wzrostu częstotliwości Czas podtrzymania częstotliwości Czas spadku częstotliwości Natężenie – opcja CC

TENS modulowany
 Patrz prądy TENS, za wyjątkiem:
 Częstotliwość impulsów

Natężenie – opcja CV

TENS uderzeniowy
 Patrz prądy TENS, za wyjątkiem:
 Częstotliwość impulsów
 Częstotliwość uderzeń

0 - 80 m przy 300 do 1000  $\Omega$  0 - 80 Vpeak włączone/wyłączone

1 - 100 s 1 - 100 s włączone/wyłączone

10 - 900 μs symetryczny, asymetryczny 1 - 500 Hz 1 - 500 Hz 0 - 100 s 0 - 100 s 0 - 100 s 0 - 120 m przy 300 do 1000 Ω 0 - 120 V<sub>peak</sub>

1 - 500 Hz, z automatyczną częstotliwością zmieniającą się o +/- 35% ustawionej częstotliwości impulsów

20 - 500 Hz 1 - 10 Hz

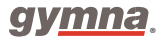

## Prądy NMES

• Prąd o przebiegu monofazowym, prostokątnym

| <ul> <li>Prąd o przebiegu monofazowym, trójkątnym</li> </ul> |                             |
|--------------------------------------------------------------|-----------------------------|
| Czas impulsu                                                 | 0,1 - 5 ms                  |
| Częstotliwość impulsów                                       | 1 - 150 Hz                  |
| Natężenie – opcja CC                                         | 0 - 80 m przy 300 do 1000 Ω |
| Natężenie – opcja CV                                         | 0 - 80 Vpeak                |

- Przebieg bifazowy
- Przebieg z przerwą między impulsami (przerwa między impulsami o polaryzacji dodatniej i ujemnej wynosi 100 μs)

| Czas impulsu                                                                             | 10 - 900 μs                                                   |
|------------------------------------------------------------------------------------------|---------------------------------------------------------------|
| Częstotliwość impulsów                                                                   | 1 - 500 Hz                                                    |
| Natężenie - opcja CC                                                                     | 0 - 120 m przy 300 do 1000 Ω                                  |
| Natężenie - opcja CV                                                                     | 0 - 120 Vpeak                                                 |
| • Prądy Kotza                                                                            |                                                               |
| Natężenie opcja CC                                                                       | 0 - 100 m przy 300 do 1000 Ω                                  |
| Natężenie - opcja CV                                                                     | 0 - 100 Vpeak                                                 |
| Częstotliwość uderzeń                                                                    | 1 - 100 Hz                                                    |
| Częstotliwość fali nośnej                                                                | 2 - 10 kHz                                                    |
| <ul> <li>Przebieg 2-biegunowego prądu średnie<br/>częstotliwości</li> </ul>              | j                                                             |
| <ul> <li>Przebieg izopolarnego pola wektorowego</li> <li>Natężenie - opcja CC</li> </ul> | 0 - 100 m przy 300 do 1000 Ω                                  |
| Natężenie - opcja CV                                                                     | 0 - 100 Vpeak                                                 |
| Częstotliwość fali nośnej                                                                | 2 - 10 kHz                                                    |
| Częstotliwość AM                                                                         | 1 - 200 Hz                                                    |
| Parametry rozkładu przebiegu (Expert) dla prądóv NMES                                    | V                                                             |
| Czas trwania serii (Wł.)                                                                 | 1 - 100 s                                                     |
| Czas wyłączenia (OFF)                                                                    | 0 - 100 s                                                     |
| Czas trwania przerwy między seriami                                                      | 0 - 100 s                                                     |
| Czas wzrostu                                                                             | 0 - 100 s                                                     |
| Czas spadku                                                                              | 0 - 100 s                                                     |
| Tryby specjalne                                                                          | OFF. REST. ON2. Zmiana częstotliwości. Stymulacja ręczna.     |
| Kanały przemienne                                                                        | ON/OFF /Synchroniczny (nie dla izopolarnego pola wektorowego) |
|                                                                                          |                                                               |

| Amplituda On2                                                             | 1 - 100%                            |
|---------------------------------------------------------------------------|-------------------------------------|
| Amplituda w spoczynku                                                     | 1 - 100%                            |
| Prądy interferencyjne                                                     |                                     |
| • 2-biegunowy prąd średniej częstotliwości                                |                                     |
| Izopolarne pole wektorowe                                                 |                                     |
| Prąd interferencyjny                                                      |                                     |
| Natężenie - opcja CC                                                      | 0 - 100 m przy 300 do 1000 $\Omega$ |
| Natężenie – opcja CV                                                      | 0 - 100 Vpeak                       |
| Częstotliwość fali nośnej                                                 | 2 - 10 kHz                          |
| Częstotliwość AM min.                                                     | 0 - 200 Hz                          |
| Częstotliwość AM max.                                                     | 0 - 400 Hz                          |
| Zmiana częstotliwości                                                     | 0/1/0, 1/5/1, 6/0/6, 12/0/12        |
| <ul> <li>Dwubiegunowe pole wektorowe</li> </ul>                           |                                     |
| Patrz 2- biegunowy prąd średniej częstotliwości i i<br>Tryb rotacji AUTO: | zopolarne pole wektorowe            |
| Czas rotacji                                                              | 0 - 20 s                            |
| Tryb rotacji RĘCZNY:                                                      |                                     |
| Kąt rotacji                                                               | 0 - 350°                            |
| Kąt segmentu                                                              | 0 - 45°                             |
| Czas segmentu                                                             | 0 - 10 s                            |
| Mikroprądy                                                                |                                     |
| Mikroprądy ciągłe                                                         |                                     |
| Mikroprądy uderzeniowe                                                    |                                     |
| Mikroprądy modulowane                                                     |                                     |
| Natężenie – opcja CC                                                      | 0.1 μA - 1 mA przy 300 do 1000 Ω    |
| Częstotliwość min & maks.                                                 | 0.1 Hz- 200 Hz                      |
| Czas impulsu min & maks.                                                  | 1.0 ms - 1.0 s                      |
| Częstotliwość impulsów                                                    | 0,1 Hz - 1 kHz                      |

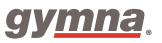

| Prądy wysokiej | częstotliwości |
|----------------|----------------|
|----------------|----------------|

| <ul> <li>Ciągłe</li> </ul> |  |
|----------------------------|--|
|----------------------------|--|

| Częstotliwość min.                            | 1 - 200 Hz                                                                                                    |
|-----------------------------------------------|----------------------------------------------------------------------------------------------------|
| Częstotliwość maks.                           | 1 - 200 Hz                                                                                                    |
| Natężenie                                     | 0 - 500 V                                                                                                    |
| Uderzeniowe                                   |                                                                                                    |
| Częstotliwość impulsów                        | 1 - 200 Hz                                                                                                    |
| Czas (Expert)                                 | 0 - 100 s                                                                                                    |
| Natężenie                                     | 0 - 500 V                                                                                                    |
| Programy diagnostyczne:                       | Reobaza i chronaksja. Reobaza i AQ<br>(współczynnik akomodacji). Krzywa I/t<br>prostokątna, Krzywa I/t trójkątna, Krzywa I/t<br>prostokątna + trójkątna. |
| Natężenie opcja CC                            | 0 - 80 m przy 300 do 1000 $\Omega$ z reobazą maks.40 mÂ                                                                                                  |
| Zmienne parametry dla ustawienia chronaksji:  |                                                                                                    |
| Czas impulsu                                  | 0.1 - 100 ms                                                                                                    |
| Zmienne parametry dla ustawienia krzywej I/t: |                                                                                                    |
|                                               |                                                                                                    |
| Czas impulsu, 17 kroków pomiędzy:             | 0,05 - 1000 ms                                                                                                    |
| Tryb nagrywania                               | automatyczny / ręczny                                                                                                    |

#### Uwaga:

Specyficzny dla terapii skojarzonej; terapia skojarzona elektroterapii i terapii ultradźwiękowej.

W przypadku programów terapii skojarzonej obowiązują zarówno wartości parametrów wybranego prądu, jak i parametry terapii ultradźwiękowej.

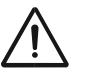

## 7.3 Moduł do terapii podciśnieniowej Vacuum

| Pojemność zbiornika wodnego                                                                                            | ± 180 ml                      |
|----------------------------------------------------------------------------------------------------|-------------------------------|
| Ciśnienie robocze - ciągły                                                                                             | 50 - 320 hPa                  |
| Ciśnienie robocze - pulsacyjny<br>Efekt masażu (wzrost podczas impulsu względem 90%<br>ustawionej wartości podstawowe) | 50 - 480 hPa                  |
|                                                                                                    | 0: 1.00 x (ciągły)            |
|                                                                                                    | 1: 1.20 x                     |
|                                                                                                    | 2: 1.35 x                     |
|                                                                                                    | 3: 1.50 x                     |
| Rytm                                                                                                    | 1.5/1.5 - 1.5/3.0 - 1.5/4.5 s |
|                                                                                                    | (włączony/wyłączony)          |

## 7.4 Terapia ultradźwiękowa

## 7.4.1 Ogólne

| Izolacja<br>Moc szczytowa | Typ BF<br>0 - 2 W/cm <sup>2</sup> . cykl pracy= 100%<br>0 - 3 W/cm <sup>2</sup> . cykl pracy < 100% |
|---------------------------|----------------------------------------------------------------------------------------------------|
| Dokładność natężenia      | Nastawiona wartość prądu w mA typowo<br>+/- 10%                                                     |
| Czas zabiegu              | 0 - 30 min.                                                                                         |
| Odchylenie zegara         | < 0.5%                                                                                              |
| Częstotliwość impulsów    | 100 Hz                                                                                              |
| Typ modulacji             | CW (prostokątny on/off)                                                                             |
| Powtarzalność impulsu     | 10 ms                                                                                               |

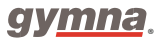

| Współczynnik wypełnienia     | 100 | 50 | 40   | 30   | 20 | 10 | %  |
|------------------------------|-----|----|------|------|----|----|----|
| Czas impulsu                 | 8   | 5  | 4    | 3    | 2  | 1  | ms |
| Stosunek p <sub>tm</sub> - p | 1   | 2  | 2.50 | 3.33 | 5  | 10 |    |

## 7.4.2 Współczynnik wypełnienia i długość trwania impulsu

## 7.4.3 Głowice ultradźwiękowe

| Głowica ultradźwiękowa, model 404           |                                   |             |                   |  |  |  |
|---------------------------------------------|-----------------------------------|-------------|-------------------|--|--|--|
| Częstotliwość ultradźwięków                 | 1.0                               | 3.2         | MHz               |  |  |  |
| Moc wyjściowa                               | 8                                 | 8.4         | W                 |  |  |  |
| Efektywne natężenie napięcia<br>wyjściowego | 2.0                               | 2.0         | W/cm <sup>2</sup> |  |  |  |
| ERA (Effective Radiating Area)              | 4                                 | 4.2         | cm <sup>2</sup>   |  |  |  |
| BNR (Beam Non-uniform Ratio)                | 4.5                               | 7.0         |                   |  |  |  |
| Max. gęstość wiązki                         | 9.0                               | 14.0        | W/cm <sup>2</sup> |  |  |  |
| Typ wiązki                                  | Spójna                            | Kolimacyjna |                   |  |  |  |
| Głowica ultradźwiękowa, model 401           | Głowica ultradźwiękowa, model 401 |             |                   |  |  |  |
| Częstotliwość ultradźwięków                 | 1.0                               | 3.2         | MHz               |  |  |  |
| Moc wyjściowa                               | 2.6                               | 2.2         | w                 |  |  |  |
| Efektywne natężenie napięcia<br>wyjściowego | 2.0                               | 2.0         | W/cm <sup>2</sup> |  |  |  |
| ERA (Effective Radiating Area)              | 1.3                               | 1.1         | cm <sup>2</sup>   |  |  |  |
| BNR (Beam Non-uniform Ratio)                | 6.8                               | 3.1         |                   |  |  |  |
| Max. gęstość wiązki                         | 13.6                              | 6.2         | W/cm <sup>2</sup> |  |  |  |
| Typ wiązki (beam type)                      | Spójna                            | Kolimacyjna |                   |  |  |  |

## 7.5 Laseroterapia

## 7.5.1 Ogólne

| Izolacja     | Тур ВF           |
|--------------|------------------|
| Klasyfikacja | Produkt Klasy 3B |

## 7.5.2 Monoprobe: Mono400

| Ilość diod laserowych<br>Nominalna odległość zagrożenia<br>dla narządu wzroku | 1                       |
|-------------------------------------------------------------------------------|-------------------------|
| Długość fali                                                                  | 214 mm<br>905 nm        |
| Energia / impuls                                                              | 2.39 µJ                 |
| Maksymalna wydajność                                                          | 13.5 W                  |
| Maksymalna średnia moc                                                        | 70.5 mW                 |
| Częstotliwość impulsu                                                         | 2 - 30000 Hz            |
| Szerokość impulsu przy 50% mocy szczytowej                                    | 155 ns                  |
| Powierzchnia wiązki                                                           | 12 mm <sup>2</sup>      |
| Rozbieżność wiązki                                                            | Podwójna Tryb 10° i 45° |

## 7.5.3 Clusterprobe: model Quad400

| Ilość diod laserowych                             | 4                            |
|---------------------------------------------------|------------------------------|
| Nominalna odległość zagrożenia dla narządu wzroku | 95 mm                        |
| Długość fali                                      | 905 nm                       |
| Energia / impuls                                  | 10.1 µJ                      |
| Maksymalna wydajność                              | 4 x 18 W                     |
| Maksymalna średnia moc                            | 50.5 mW                      |
| Częstotliwość impulsu                             | 2 - 5000 Hz                  |
| Szerokość impulsu przy 50% mocy szczytowej        | 145 ns                       |
| Powierzchnia wiązki                               | $4 \text{ x} 5 \text{ mm}^2$ |
| Rozbieżność wiązki kompozytowej                   | 21°                          |

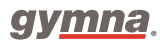

## 7.6 Warunki otoczenia

| Temperatura             | +10 °C do +40 °C    |
|-------------------------|---------------------|
| Wilgotność względna     | 30% do 75%          |
| Ciśnienie atmosferyczne | 700 hPa do 1060 hPa |

### 7.7 Transport i przechowywanie

| Waga transportowa urządzeń serii 400           | 8.4 kg                                                       |
|------------------------------------------------|--------------------------------------------------------------|
| Waga transportowa aparatu Vaco 400             | 4.1 kg                                                       |
| Temperatura przechowywania                     | -20 °C to +60 °C                                             |
| Wilgotność względna<br>Ciśnienie atmosferyczne | 10% do 100%, łącznie z<br>kondensacją<br>200 hPa do 1060 hPa |
| Klasyfikacja transportowa                      | Pojedyncze opakowania,<br>pocztą                             |

Warunki transportu i przechowywania odnoszą się do urządzenia umieszczonego w oryginalnym opakowaniu.

## 7.8 Akcesoria standardowe

Numery katalogowe akcesoriów mogą z czasem ulec zmianie. Sprawdź właściwe numery katalogowe w najnowszym arkuszu danych lub zapytaj sprzedawcę. Rysunki mają jedynie charakter orientacyjny.

## 7.8.1 Ogólne

|                                                                                                    | llość | Opis                                  | Nr katalogowy |
|----------------------------------------------------------------------------------------------------|-------|---------------------------------------|---------------|
|                                                                                                    | 1     | Przewód zasilający*                   | 100.689       |
| a the second second sec | 1     | VAS (Wizualna Skala Bólu)             | 115.684       |
|                                                                                                    | 1     | Długopis do ekranu dotykowego Gymna   | 340.505       |
| $\bigcirc$                                                                                                    | 1     | Instrukcja bezpieczeństwa             | 323.011       |
| -                                                                                                    | 1     | Przewodnik szybkiego startu Gymna 400 | 362.505       |
|                                                                                                    | 1     | Instrukcja obsługi na płycie CD-ROM   | 362.516       |

## Seria 400

|                                    |                                                                                                    | 2 | Przycisk obrotowy, srebrny ** | 319 025             |
|------------------------------------|----------------------------------------------------------------------------------------------------|---|-------------------------------|---------------------|
|                                    |                                                                                                    |   |                               |                     |
|                                    | * Przewód posiada wtyczkę typu CEE 7/7. Dla Państw, które posiadają inne przyłącza zasilar           |   |                               | rzyłącza zasilania, |
|                                    | dostarczany jest przewód zasilający z właściwą wtyczką.                                              |   |                               |                     |
| ** Przyciski obrotowe są wymienne. |                                                                                                    |   |                               |                     |
|                                    | Wskazówka:                                                                                           |   |                               |                     |
|                                    | Ostrożnie unieś zamontowany przycisk za pomocą płaskiej linijki. Delikatnie umieść drugi przycisk na |   |                               | ć drugi przycisk na |
|                                    | wale obrotowym. Sprawdź, czy przycisk obraca się łatwo i bez oporu.                                  |   |                               |                     |

## 7.8.2 Standardowe akcesoria – Elektroterapia

|                       | llość | Opis                                        | Nr katalogowy |
|-----------------------|-------|---------------------------------------------|---------------|
| $\mathcal{Q}^{\circ}$ | 2     | Dwużyłowy kabel elektrod                    | 340.406       |
| Q                     | 2     | Elektrody silikonowe 6 x 8 cm, 2mm (2 pary) | 340.468       |
| $\bigcirc$            | 1     | Podkład pod elektrodę 6 x 8 cm (4 sztuki)   | 100.658       |
|                       | 4     | Pasek mocujący – 5 x 60 cm                  | 108.935       |
| ß                     | 1     | Złączka testowa F/F, 2 mm                   | 330.803       |

## 7.8.3 Standardowe akcesoria – Terapia ultradźwiękowa

|                                                                            | llość | Opis                                                         | Nr katalogowy |
|----------------------------------------------------------------------------|-------|--------------------------------------------------------------|---------------|
| <i>C</i> D                                                                 | 1     | Głowica ultradźwiękowa, 1/3 MHz – ERA 4<br>cm2 z uchwytem    | 360.114       |
| Ĉ                                                                          | 1     | Żel kontaktowy, 500 ml                                       | 341.088       |
| <i>S</i> D                                                                 | 1     | Głowica ultradźwiękowa, 1/3 MHz – ERA 1<br>cm2 z uchwytem*** | 360.111       |
| ***W standardzie dla aparatu Pulson 400, opcjonalnie dla aparatu Combi 400 |       |                                                              |               |

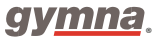

|             | llość | Opis                                                                       | Nr katalogowy |
|-------------|-------|----------------------------------------------------------------------------|---------------|
|             | 1     | Przewód łączący: urządzenia do elektroterapii –<br>zasilanie i podłączenie | 318.167       |
|             | 1     | Przewód łączący: urządzenia do elektroterapii                              | 318.164       |
| $Q^{\circ}$ | 1     | Wąż próżniowy ciemnoszary (2 sztuki:<br>czarna/czerwona złączka)           | 340.615       |
| $Q^{\circ}$ | 1     | Wąż próżniowy jasnoszary (2 sztuki: czarna/czerwona<br>złączka)            | 340.604       |
| ٢           | 2     | Elektroda próżniowa 60 mm                                                  | 340.626       |
|             | 1     | Podkład pod elektrody 60 mm                                                | 340.648       |

## 7.8.4 Standardowe akcesoria – Terapia podciśnieniowa

## 7.9 Akcesoria opcjonalne

Numery katalogowe akcesoriów mogą z czasem ulec zmianie. Sprawdź właściwe numery katalogowe w najnowszym arkuszu danych lub zapytaj sprzedawcę. Rysunki mają jedynie charakter orientacyjny. Niektóre z wyżej wymienionych akcesoriów mogły nie być licencjonowane zgodnie z prawem kanadyjskim lub nie zostały dopuszczone na rynek w Twoim kraju z innych powodów.

## 7.9.1 Akcesoria opcjonalne – Elektroterapia

| llość | Opis                              | Nr katalogowy |
|-------|-----------------------------------|---------------|
| 1     | Elektroda dopochwowa Novatys gold | 329.978       |
| 1     | Elektroda dopochwowa V2B+         | 330.594       |
| 1     | Elektroda dopochwowa Optima3      | 330.572       |
| 1     | Elektroda dopochwowa Perisize 4+  | 330.583       |
| 1     | Elektroda rektalna                | 112.166       |
| 1     | Elektroda doodbytnicza Analia     | 329.989       |
| 1     | Elektroda doodbytnicza Analys+    | 330.561       |
|            | llość | Opis                                                                                                    | Nr katalogowy |
|------------|-------|----------------------------------------------------------------------------------------------------|---------------|
|            | 1     | Kabel adaptera 2 mm żeński na 4 mm męski<br>(do podłączenia elektrody punktowej lub<br>elektrody doodbytniczej) | 340.428       |
| P          | 4     | Pasek mocujący – 5 x 30 cm                                                                                      | 108.934       |
| 0          | 4     | Pasek mocujący – 5 x 120 cm                                                                                     | 108.936       |
| $\sim$     | 2     | Elektrody silikonowe 4 x 6 cm, 2 mm                                                                             | 340.446       |
| $\sim$     | 2     | Elektrody silikonowe 8 x 12 cm, 2 mm                                                                            | 340.481       |
| $\bigcirc$ | 4     | Pokrowiec Chamex na elektrodę 4 x 6 cm                                                                          | 100.657       |
|            | 4     | Pokrowiec Chamex na elektrodę 8 x 12 cm                                                                         | 100.659       |
| D          | 4     | Elektrody samoprzylepne 2,5 cm x 5 cm                                                                           | 326.810       |
| S          | 4     | Elektrody samoprzylepne 5 cm x 5 cm                                                                             | 326.821       |
| Ø          | 4     | Elektrody samoprzylepne 5 cm x 10 cm                                                                            | 326.832       |
| D          | 4     | Elektrody samoprzylepne, średnica 3 cm                                                                          | 326.799       |
| N°         | 1     | Elektroda punktowa o średnicy 15 mm z<br>uchwytem i podkładem                                                   | 114.142       |
| $\bigcirc$ | 10    | Podkłady pod elektrodę punktową                                                                                 | 109.944       |

Rada: Zmieniaj elektrody co najmniej raz na sześć miesięcy.

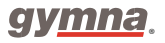

|                                                                           | llość | Opis                                                     | Nr katalogowy |  |  |
|---------------------------------------------------------------------------|-------|----------------------------------------------------------|---------------|--|--|
| <i>S</i> D                                                                | 1     | Głowica ultradźwiękowa, 1/3 MHz ERA 1 cm2<br>z uchwytem* | 360.111       |  |  |
| Ô                                                                         | 1     | Żel kontaktowy, pojemnik 5 l                             | 341.099       |  |  |
| 1      Pompka do pojemnika, 5 l      341.121                              |       |                                                          |               |  |  |
| * W standardzie dla aparatu Pulson 400, opcjonalnie dla aparatu Combi 400 |       |                                                          |               |  |  |

#### 7.9.2 Akcesoria opcjonalne – Terapia ultradźwiękowa

### 7.9.3 Akcesoria opcjonalne - Laseroterapia

|            | llość | Opis                                     | Nr katalogowy |
|------------|-------|------------------------------------------|---------------|
| Q          | 1     | Monoprobe, model Mono400, z uchwytem     | 360.101       |
| $Q_{\sim}$ | 1     | Clusterprobe, model 1Quad400, z uchwytem | 360.104       |
| P          | 1     | Okulary ochronne do lasera               | 339.592       |
|            | 1     | Zdalna blokada dla lasera                | 340.417       |

### 7.9.4 Akcesoria opcjonalne – Terapia podciśnieniowa

|      | llość | Opis                                    | Nr katalogowy |
|------|-------|-----------------------------------------|---------------|
| ٢    | 2     | Elektroda próżniowa - 90mm              | 340.637       |
| •••• | 4     | Podkłady pod elektrody próżniowe - 90mm | 114.687       |

#### 7.9.5 Akcesoria opcjonalne - Mobile 400

| llość              | Opis                                | Nr katalogowy |
|--------------------|-------------------------------------|---------------|
| 1 Gymna Mobile 400 |                                     | 360.808       |
| 1                  | Zestaw przedłużaczy Vaco Mobile 400 | 360.819       |
| 1                  | Uchwyt Vaco Mobile 400              | 360.830       |

# 8. Dodatek

# 8.1 Leki do jonoforez

| Lek                  | Działanie                     |     | Zastosowanie i postać leku                                                                                  |  |
|----------------------|-------------------------------|-----|----------------------------------------------------------------------------------------------------|--|
| Wapń (+)             | Przeciwbólowe<br>uspokajające | i   | Zastosowanie: bóle pourazowe, skręcenia, zespoły algodystroficzne<br>i neuralgie.                           |  |
| Magnar               | Dezesiuchólouro               | ī   | Zastasowania jak w nzwnadku wannia                                                                          |  |
| wagnez (+)           | fibranolituarea               | 1   | Zastosowanie: jak w przypauku wapnia.                                                                       |  |
| techine ( )          | Chlorothione                  | -   | Zostosowania, blizny, zsosty skósna, przykusz, Dupustrona                                                   |  |
| Jodyna (-)           | Skierotyczne                  |     | zastosowanie. blizny, zrosty skorne, przykurcz bupuytrena,                                                  |  |
|                      |                               |     | Doctać laku: 1.2% roztvár jadku patasu                                                                      |  |
| Saliculars ( )       | Drzeciwrzenalne               | -   | Postac leku: 1-2% foziwor jouku polasu.<br>Zastosowania: zanalania, akatatulan, zanalania, kaści, i, stawów |  |
| Salicylari (*)       | Fizeciwzapanie                |     | zastosowanie, zapalenie okołożynie, zapalenie kości i stawów,                                               |  |
|                      |                               |     | torahki                                                                                                    |  |
|                      |                               |     | Postać leku: 2% roztwór salicylanu sodowego                                                                 |  |
| Prokaina i Lidokaina | Przeciwzanalne                | - 1 | Zastosowanie: tam gdzie konieczne jest wywołanie lokalnego                                                  |  |
| (+)                  | Treconcopanie                 |     | znieczulenia, neuralgia nerwų tróidzielnego, np. w przypadkų                                                |  |
| (.)                  |                               |     | ostrego zapalenia.                                                                                          |  |
|                      |                               |     | Postać leku: 2% roztwór.                                                                                    |  |
| Histamina (+)        | Wazodylatacyjne               | i   | Zastosowanie: zwyrodnieniowy i reumatyczny ból stawowy.                                                     |  |
|                      | zwiększające                  |     | Maksymalny czas trwania jonoforezy: 3 min.                                                                  |  |
|                      | przepuszczalność              |     | Dłuższy zabieg wywołuje reakcje alergiczne i bóle głowy.                                                    |  |
|                      | naczyń                        |     | Postać leku: 0.2% roztwór dwuwęglanu.                                                                       |  |
| Coltramyl (+)        | Miorelaksacyjne               |     | Zastosowanie: przykurcze.                                                                                   |  |
|                      |                               |     | Postać leku: roztwór do 0.04%. 2 ml coltramylu (4 mg/ampułka),                                              |  |
|                      |                               |     | należy rozpuścić w 8 ml wody destylowanej.                                                                  |  |
| Indocid (-)          |                               |     | Zastosowanie: choroby zapalne.                                                                              |  |
|                      |                               |     | Postać leku: 1% roztwór. 50 mg liofilizowanego proszku należy                                               |  |
|                      |                               |     | rozpuścić w 5 ml wody destylowanej.                                                                         |  |
| Voltaren (-)         |                               |     | Zastosowanie: choroby zapalne.                                                                              |  |
|                      |                               |     | Postać leku: 0.75% roztwór. 3 ml (75 mg/ampułka) należy rozpuścić                                           |  |
|                      |                               |     | w 7 ml wody destylowanej.                                                                                   |  |
| Kwas octowy          |                               |     | Zastosowanie: rozpuszczenie warstw złogów powodowanych przez                                                |  |
|                      |                               |     | kostniejące zapalenie mięśni i kostnienie okołostawowe.                                                     |  |
|                      |                               | _   | Postać leku: 2% roztwór wodny.                                                                              |  |

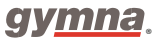

## 8.2 Diagnostyka – krzywa I/t

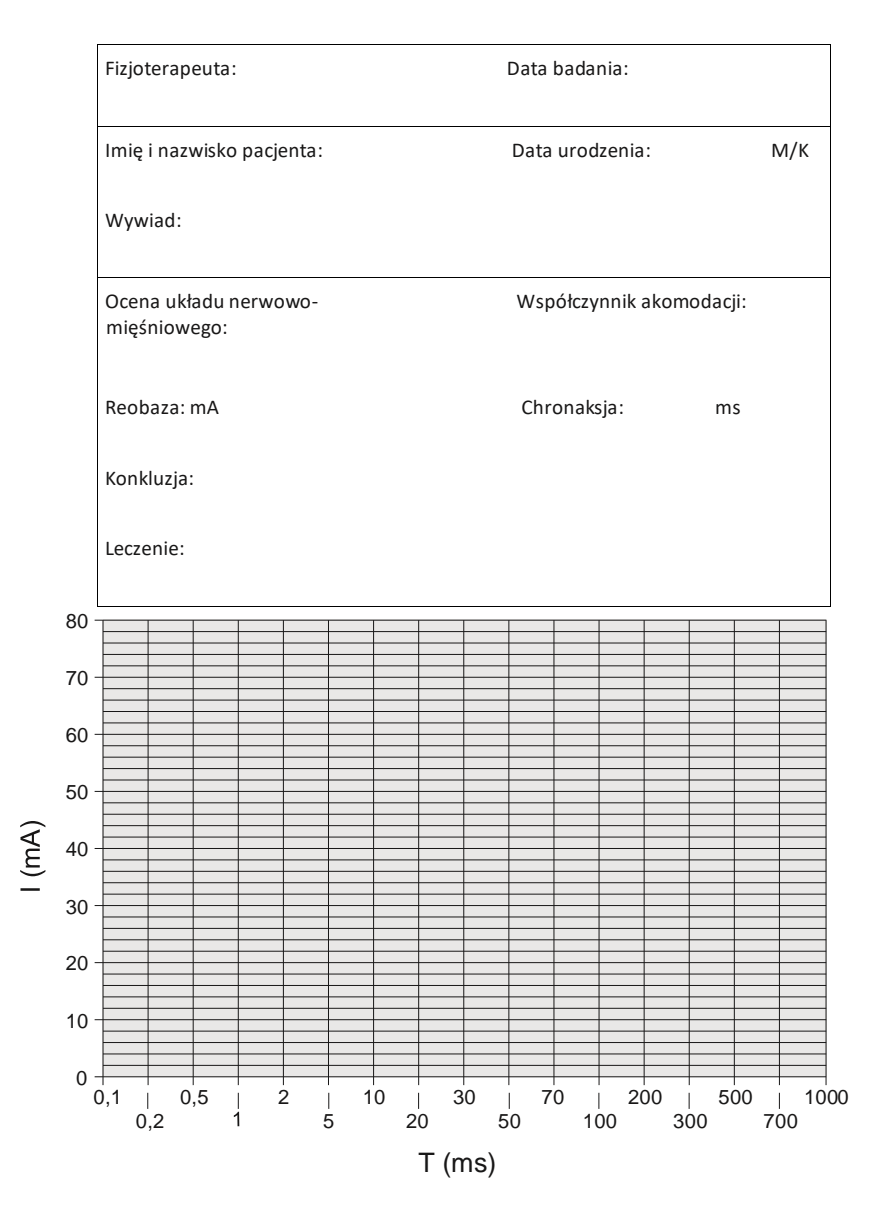

## 8.3 Ustawienia elektrody, głowicy i sondy laserowej

Wybierz terapię za pomocą listy wskazań, bądź Obszaru ciała, aby uzyskać informacje o umiejscowieniu elektrod.

#### 8.3.1 Elektroterapia

Wybierz przycisk , aby uzyskać informację odnośnie prawidłowego umieszczenia elektrod. Liczby na ilustracji informują o dokładnym położeniu. Wybierz odpowiedni numer. Opis lokalizacji często tłumaczy się skrótami:

| pnp         | punkt nerwu obwodowego | snp | punkt nerwowy skóry                  |
|-------------|------------------------|-----|--------------------------------------|
| mnp         | punkt nerwu ruchowego  | mtp | punkt spustowy mięśniowo- powięziowy |
| n           | nerw                   | nn  | nerwy                                |
| m           | mięsień                | mm  | układ mięśniowy                      |
| r           | gałąź (nerwu)          | rr  | gałęzie (nerwu)                      |
| Decentele : | informacia.            |     |                                      |

Pozostałe informacje:

Elektrody pokazane z tyłu są przezroczyste; ilustracje nie zawierają określonego rodzaju elektrod, które powinny być użyte; rozmiar pokazanych elektrod jest wyłącznie wskazaniem zalecanego rozmiaru; litery A i B zawierają zalecenia odnośnie wyboru kanału; symbole + i - zalecają polaryzację.

#### 8.3.2 Jonoforeza

Naciśnij przycisk , aby wyświetlić metodę leczenia jonoforezą na ekranie.

#### 8.3.3 Terapia ultradźwiękowa

Naciśnij przycisk wywalacy aby uzyskać informację o optymalnej lokalizacji dla umieszczenia głowicy.

#### 8.3.4 Terapia skojarzona

Naciśnij przycisk , aby uzyskać informacje o prawidłowym umiejscowieniu głowicy ultradźwiękowej. Elektroda nie jest pokazana na ilustracji. Umieść elektrodę blisko głowicy.

#### 8.3.5 Laseroterapia

Wybierz przycisk wybierz przycisk wybier

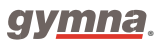

### 8.4 Dyrektywa dotycząca dostosowania elektromagnetycznego

Należy używać jedynie przewodów, elektrod i głowic ultradźwiękowych, których specyfikacja zawarta jest w niniejszej instrukcji obsługi. Patrz §7.8 i §7.9. Użycie innych akcesoriów może mieć negatywny wpływ na elektromagnetyczną kompatybilność urządzenia. Jeśli aparaty Combi serii 400 pracują w pobliżu innego urządzenia, musisz sprawdzić czy funkcjonują prawidłowo. Kolejne punkty zwierają informacje o właściwościach elektromagnetycznych urządzenia.

### 8.4.1 Informacja i deklaracje

Urządzenie serii 400 jest przeznaczone do użytku w środowisku elektromagnetycznym opisanym poniżej. Użytkownik lub odbiorca urządzenia powinien zapewnić odpowiednie warunki środowiskowe.

| Rodzaj emisji                                                       | Podatność | Środowisko elektromagnetyczne -                                                                                                    |  |  |
|---------------------------------------------------------------------|-----------|----------------------------------------------------------------------------------------------------|--|--|
|                                                                     |           | wytyczne                                                                                                    |  |  |
| Emisja fal<br>elektromagnetycznych<br>CISPR 11                      | Grupa 1   | Urządzenie wykorzystuje energię z zakresu fal<br>radiowych (RF) tylko do swoich wewnętrznych<br>funkcji. Ponieważ poziom emisji RF urządzenia ma<br>bardzo niską wartość, nie ma ono wpływy na<br>pracę innych, blisko umieszczonych,<br>elektronicznych urządzeń. |  |  |
|                                                                     | Klasa B   |                                                                                                    |  |  |
| Emisja harmonicznych IEC<br>61000-3-3                               | Klasa B   | Urządzenie jest przeznaczone do użytku we<br>wszelkiego rodzaju firmach, instytucjach, itp., a<br>także w środowisku domowym i może być<br>podłączane bezpośrednio do publicznej sieci<br>zasilającej niskiego napięcia.                                           |  |  |
| Ograniczanie wahań<br>napięcia i migotania światła<br>IEC 61000-3-3 | W normie  |                                                                                                    |  |  |

| Wytyczne i deklaracje wytwórcy – odporność na zakłócenia                                                                                                    |                                                                                  |                                                                           |                                                                                                    |  |
|----------------------------------------------------------------------------------------------------|----------------------------------------------------------------------------------|---------------------------------------------------------------------------|----------------------------------------------------------------------------------------------------|--|
| Urządzenie jest przeznaczone do użytku w środowisku elektromagnetycznym opisanym poniżej.<br>Użytkownik lub odbiorca urządzenia powinien zapewnić odpowiednie warunki środowiskowe. |                                                                                  |                                                                           |                                                                                                    |  |
| Rodzaj<br>zakłócenia                                                                                                    | ij Poziom zakłócenia wg<br>cenia IEC60601                                        |                                                                           | Środowisko elektromagnetyczne -<br>wytyczne                                                                                                    |  |
| Wyładowania<br>elektrostatyczne<br>(ESD) IEC<br>61000-4-2                                                                                                    | ±6kV kontakt ±8kV powietrze                                                      | ±6kV kontakt /<br>±8kV powietrze<br>Bez wpływu na<br>działanie            | Podłoga powinna być drewniana, betonowa lub z<br>płytek ceramicznych. Jeśli jest pokryta<br>syntetycznym materiałem, to wilgotność<br>względna musi wynosić minimum 30%. |  |
| Serie szybkich<br>elektrycznych<br>stanów<br>przejściowych<br>IEC 61000-4-4                                                                                                    | ±2kV dla przyłącza zasilania<br>sieciowego ±1kV dla<br>przyłączy wejścia/wyjścia | ±2kV zasilanie /<br>±1kV<br>wejście/wyjście<br>Bez wpływu na<br>działanie | Sieć zasilająca powinna mieć jakość typową dla<br>środowiska szpitalnego lub biurowego.                                                                                  |  |
| Udary IEC<br>61000-4-5                                                                                                    | ±1kV tryb różnicowy ±2kV<br>tryb wspólny                                         | ±1kV<br>różnicowy /<br>±2kV wspólny<br>Bez wpływu na<br>działanie         | Sieć zasilająca powinna mieć jakość typową dla<br>środowiska szpitalnego lub biurowego.                                                                                  |  |

Wytyczne i deklaracje wytwórcy – odporność na zakłócenia

Urządzenie jest przeznaczone do użytku w środowisku elektromagnetycznym opisanym poniżej. Użytkownik lub odbiorca urządzenia powinien zapewnić odpowiednie warunki środowiskowe.

| Rodzaj zakłócenia                                                                        | Poziom zakłócenia<br>wg IEC 60601                                                                                                    | Podatność                                                                                                    | Środowisko elektromagnetyczne<br>- wytyczne                                                                                                    |
|------------------------------------------------------------------------------------------|----------------------------------------------------------------------------------------------------|----------------------------------------------------------------------------------------------------|----------------------------------------------------------------------------------------------------|
| Odporności na zapady<br>napięcia, krótkie przerwy<br>i zmiany napięcia IEC<br>61000-4-11 | <5% UT (>95% zapadu<br>UT dla 0,5 cyklu)<br>40% UT (60% zapadu UT<br>dla 5 cykli)<br>70% UT (30% zapadu UT<br>dla 25 cykli)<br><5% UT (>95% zapadu<br>UT dla 5 sek.) | UT – 100% (0,5<br>okresu) Bez<br>wpływu na<br>działanie UT –<br>60% (5 okresów)<br>Bez wpływu na<br>działanie UT –<br>30% (25 okresów)<br>Bez wpływu na<br>działanie UT –<br>100% (5 sekund)<br>Następuje reset<br>urządzenia do<br>stanu<br>bezpiecznego | Sieć zasilająca powinna mieć jakość<br>typową dla środowiska szpitalnego lub<br>biurowego. Jeżeli użytkownik urządzenia<br>wymaga ciągłej pracy podczas przerw w<br>napięciu zasilającym, to zalecane jest<br>zasilanie urządzenia ze źródła<br>zabezpieczonego przed zanikami napięcia<br>lub z baterii. |
| Pole magnetyczne o<br>częstotliwości sieci<br>elektroenergetycznej IEC<br>61000-4-8      | 3 A/m                                                                                                    | Nie stosuje się                                                                                                    | Pole magnetyczne o częstotliwości sieci<br>elektroenergetycznej powinny mieć<br>poziom typowy dla środowiska<br>szpitalnego lub biurowego                                                                                                    |

Uwaga UT – napięcie zasilające urządzenie

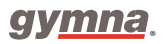

| Wytyczne i deklaracj                                                                                                    | e wytwórcy – odporn                                  | ość na zakłócenia                                                                        |                                                                                                    |  |
|----------------------------------------------------------------------------------------------------|------------------------------------------------------|------------------------------------------------------------------------------------------|----------------------------------------------------------------------------------------------------|--|
| Urządzenia serii 400 jest przeznaczone do użytku w środowisku elektromagnetycznym opisanym<br>poniżej. Użytkownik lub odbiorca urządzenia powinien zapewnić odpowiednie warunki<br>środowiskowe. |                                                      |                                                                                          |                                                                                                    |  |
| Rodzaj zakłócenia                                                                                                    | Poziom zakłócenia<br>wg IEC60601                     | Podatność                                                                                | Środowisko elektromagnetyczne -<br>wytyczne                                                                                                    |  |
|                                                                                                    |                                                      |                                                                                          | Przenośny i ruchomy sprzęt komunikacji<br>radiowej powinien być używany w<br>odległości od urządzenia wraz z jego<br>przewodami, nie mniejszej niż zalecany<br>dystans wyliczony odpowiednio dla<br>częstotliwości nadajnika. Dystans ten<br>wynosi:                                                                                                    |  |
|                                                                                                    | 3 Vrms 150kHz –<br>80MHz                             |                                                                                          |                                                                                                    |  |
| Zaburzenia<br>przewodzone,<br>indukowane przez pola<br>o częstotliwości<br>radiowej IEC 61000-4-6                                                                                                |                                                      | 10 V0.15-80 Mhz<br>51 V6.78 Mhz<br>54 V13.56 Mhz<br>50 V27.12 Mhz<br>45 V40.68 Mhz       | $d = 0.35 \sqrt{p}  d$<br>= 0.07 \sqrt{p} \ d =<br>0.06 \sqrt{p} \ d =<br>0.07 \sqrt{p} \ d =<br>0.08 \sqrt{p}                                                                                                    |  |
|                                                                                                    | 3 V/m 80MHz do<br>2,5GHz                             |                                                                                          |                                                                                                    |  |
| Pole<br>elektromagnetyczne o<br>częstotliwości radiowej<br>IEC 61000-4-3                                                                                                    | 3 V/m AM 1 kHz 80%<br>80 MHz do 2.5<br>GHz           | 10 V/m0.08-1.0<br>Ghz<br>26 V/m1.4-2.0<br>Ghz<br>30 V/m433.92<br>Mhz<br>30 V/m915<br>Mhz | d = 0,35√p 80 MHz to 800 MHz d =<br>0,70√p 800 MHz to 2,5 GHz d =<br>0,12√p d = 0,23√p                                                                                                    |  |
|                                                                                                    |                                                      |                                                                                          | d = 0,23√p                                                                                                    |  |
| Pole<br>elektromagnetyczne o<br>częstotliwości radiowej<br>ENV 50204                                                                                                    | 3 V/m CW 200<br>Hz d.c. 50%<br>895 MHz do<br>905 MHz | 30 V/m.895-905<br>Mhz                                                                    | gdzie P to maksymalna wartość mocy<br>wyjściowej nadajnika w watach [W] wg<br>wytwórca nadajnika; d – zalecana<br>odległość w metrach [m] Natężenie pola<br>od stacjonarnych nadajników, określone<br>przez pomiary elektromagnetyczne a,<br>powinno być mniejsze niż ustalony poziom<br>dla każdego z zakresów częstotliwości.<br>Interferencje mogą się pojawić w pobliżu<br>sprzętu oznaczonego poniższym |  |

| wytyczne i deklaracje wytworcy – oupornost na zaklotenia |
|----------------------------------------------------------|
|----------------------------------------------------------|

Urządzenie jest przeznaczone do użytku w środowisku elektromagnetycznym opisanym poniżej. Użytkownik lub odbiorca urządzenia powinien zapewnić odpowiednie warunki środowiskowe.

| Rodzaj     | Poziom zakłócenia | Podatność | Środowisko elektromagnetyczne - |
|------------|-------------------|-----------|---------------------------------|
| zakłócenia | wg IEC 60601      |           | wytyczne                        |

Uwaga 1 Przy 80MHZ i 800MHz stosować wyższy zakres częstotliwości. Uwaga 2 Wytyczne mogą nie mieć zastosowania we wszystkich sytuacjach. Na propagację fal elektromagnetycznych wywierają wpływ odbicia od struktur, obiektów i ludzi.

Natężenie pola od stacjonarnych nadajników, takich jak stacje bazowe telefonii komórkowej, nadajniki radioamatorów, stacji radiowych i telewizyjnych, nie może być teoretycznie wyliczone. Aby ocenić natężenie pola elektromagnetycznego od stacjonarnych nadajników, należy przeprowadzić pomiary elektromagnetyczne. Jeżeli zmierzone natężenie pola elektromagnetycznego w miejscu umieszczenia urządzenia przekroczy ustalony poziom, to należy

obserwować zachowanie się urządzenia. Jeżeli zostanie zauważona nieprawidłowa praca urządzenia, to mogą okazać się konieczne dodatkowe pomiary oraz przesunięcie lub przeniesienie urządzenia. b Dla zakresu częstotliwości 150 kHz – 80 MHz natężenie pola musi być mniejsze niż V1 [V/m]

Zalecany dystans pomiędzy przenośnym i ruchomym sprzętem komunikacji radiowej a urządzeniem

Urządzenie jest przeznaczone do użytku w środowisku elektromagnetycznym, w którym kontrolowane są promieniowane zakłócenia radiowe. Użytkownik lub odbiorca urządzenia może pomóc w zapobieganiu interferencją elektromagnetycznym poprzez zapewnienie minimalnej odległości pomiędzy przenośnym i ruchomym sprzętem komunikacji radiowej a urządzeniem serii 400, tak jak jest to polecane poniżej, odnosząc się do maksymalnej mocy wyjściowej nadajnika.

| Maksymalna moc<br>wyjściowa nadajnika | Dystans odnoszący się do częstotliwości nadajnika [m] |                                             |                                        |  |  |  |
|---------------------------------------|-------------------------------------------------------|---------------------------------------------|----------------------------------------|--|--|--|
| [W]                                   | 150 kHz to 80 MHz <i>d</i> = $0.35 \sqrt{p}$          | 80 MHz to 800 MHz <i>d</i> = $0.35\sqrt{p}$ | 800 MHz to 2.5 GHz $d = 0.70 \sqrt{p}$ |  |  |  |
| 0.01                                  | 0.04                                                  | 0.04                                        | 0.07                                   |  |  |  |
| 0.1                                   | 0.11                                                  | 0.11                                        | 0.22                                   |  |  |  |
| 1                                     | 0.35                                                  | 0.35                                        | 0.70                                   |  |  |  |
| 10                                    | 1.11                                                  | 1.11                                        | 2.21                                   |  |  |  |
| 100                                   | 3.50                                                  | 3.50                                        | 7.00                                   |  |  |  |

Dla nadajników pracujących z maksymalną mocą wyjściową, która nie jest wymieniona powyżej, zalecany dystans d w metrach [m] może być oszacowany używając równania odpowiedniego dla częstotliwości nadajnika, gdzie P – maksymalna moc wyjściowa nadajnika w watach [W]. Uwaga 1 Przy 80MHZ i 800MHz stosować wyższy zakres częstotliwości. Uwaga 2 Wytyczne mogą nie mieć zastosowania we wszystkich sytuacjach. Na propagację fal elektromagnetycznych wywierają wpływ odbicia od struktur, obiektów i ludzi.

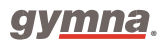

## 8.5 Techniczne badanie bezpieczeństwa

| Aparat serii 400 o następującym numerze seryjnym jest / nie jest* sprawny |                  |                  |  |  |  |  |  |
|---------------------------------------------------------------------------|------------------|------------------|--|--|--|--|--|
| Badanie przeprowadził: Właściciel:                                        |                  |                  |  |  |  |  |  |
| Miejscowość:                                                              | lmię i nazwisko: | lmię i nazwisko: |  |  |  |  |  |
| Data:                                                                     | Podpis:          | Podpis:          |  |  |  |  |  |

\*Niepotrzebne skreślić.

Jeśli określony test nie ma zastosowania przy danym sprzęcie, wówczas należy zaznaczyć kwadrat w kolumnie NA (not applicable – nie stosuje się).

#### 8.5.1 Test 1: Ogólny

|     |                                                                      | Tak | Nie | NA |
|-----|----------------------------------------------------------------------|-----|-----|----|
| 1.  | Wyniki wcześniejszych badań bezpieczeństwa są dostępne.              |     |     |    |
| 2.  | Dziennik aparatu istnieje.                                           |     |     |    |
| 3.  | Tabliczka znamionowa oraz etykieta wytwórcy są czytelne.             |     |     |    |
| 4.  | Obudowa, pokrętła regulacji, przyciski oraz ekran są nieuszkodzone   |     |     |    |
| 5.  | Gniazdo zasilające oraz przewód zasilania są nieuszkodzone.          |     |     |    |
| 6.  | Gniazda podłączeniowe są nieuszkodzone.                              |     |     |    |
| 7.  | Złączki elektrod i kable elektrod są nieuszkodzone.                  |     |     |    |
| 8.  | Kable oraz wtyczka głowic(y) ultradźwiękowych są nieuszkodzone.      |     |     |    |
| 9.  | Głowice(a) ultradźwiękowe nie sygnalizują żadnych pęknięć ani innych |     |     |    |
|     | uszkodzeń, które mogłyby zagrażać izolacji.                          |     |     | _  |
| 10. | Automatyczne testowanie aparatu po jego włączeniu nie pokazuje       |     |     |    |
|     | żadnej wiadomości o błędzie.                                         |     |     |    |
| 11. | Wyświetlacz nie pokazuje żadnych uszkodzonych punktów ani linii.     |     |     |    |
|     |                                                                      |     |     |    |

### 8.5.2 Test 2: Elektroterapia

|     |                                                                                    | Tak       | Nie       |
|-----|------------------------------------------------------------------------------------|-----------|-----------|
| 1.  | Podłączyć opór 500 $\Omega$ do obu par elektrod. Podłączyć oscyloskop do w/w par ( | czarny d  | 0         |
|     | uziemienia).                                                                       |           |           |
| 2.  | Wybrać kanał A, program 4: MF stałą.                                               |           |           |
| 3.  | Przy maksymalnym natężeniu, wartość prądu odpowiada około 10%                      |           |           |
|     | wartości na wyświetlaczu.                                                          |           |           |
| 4.  | Sygnał na oscyloskopie odpowiada sygnałowi na rycinie 1.                           |           |           |
| 5.  | Polaryzacja zmieni się na ujemną, jeśli wybrany zostanie "CZER (-)".               |           |           |
| 6.  | Jeśli opór zostanie odłączony, pojawi się ostrzeżenie "Zły kontakt z               |           | $\square$ |
|     | pacjentem".                                                                        |           |           |
| 7.  | Wybrać kanał B, program 4: MF stałą. Wybrać CC.                                    |           |           |
| 8.  | Przy maksymalnym natężeniu, wartość prądu odpowiada około 10%                      |           |           |
|     | wartości na wyświetlaczu.                                                          |           |           |
| 9.  | Sygnał na oscyloskopie odpowiada sygnałowi na rycinie 1.                           |           | $\square$ |
| 10. | Polaryzacja zmieni się na ujemną, jeśli wybrany zostanie "CZER (-)"                |           |           |
| 11. | Jeśli opór zostanie odłączony, pojawi się ostrzeżenie "Zły kontakt z               |           |           |
|     | pacjentem".                                                                        |           |           |
| 12. | Usunąć opór tak, aby można było zmierzyć nieobciążoną wartość wyjściową            |           |           |
|     | napięcia.                                                                          |           |           |
| 13. | Wybrać kanał A, prąd interferencyjny: 2-biegunową średnią częstotliwość.           |           |           |
|     | CV.                                                                                |           |           |
| 14. | Przy maksymalnej intensywności, wartość napięcia odpowiada około 10 %              |           |           |
|     | wartości na wyświetlaczu.                                                          |           |           |
| 15. | Sygnał na oscyloskopie odpowiada sygnałowi na rycinach 2 i 3.                      |           |           |
| 16. | Wybrać kanał B, prąd interferencyjny: 2-biegunową średnią częstotliwość.           |           |           |
|     | CV.                                                                                |           | $\square$ |
| 17. | Przy maksymalnej intensywności, wartość napięcia odpowiada około 10 %              |           |           |
|     | wartości na wyświetlaczu.                                                          |           |           |
| 18. | Sygnał na oscyloskopie odpowiada sygnałowi na rycinach 2 i 3.                      |           |           |
| 19. | Wybierz kanał A, Mikroprądy, ciągłe                                                |           |           |
| 20. | Przy maksymalnej intensywności, wartość napięcia odpowiada około 10 %              |           |           |
|     | wartości na wyświetlaczu.                                                          |           |           |
| 21. | Sygnał na oscyloskopie odpowiada sygnałowi na rycinie 4.                           |           |           |
| 22. | Wybierz kanał B, Mikroprądy, ciągłe                                                |           |           |
| 23. | Przy maksymalnej intensywności, wartość napięcia odpowiada około 10 % wa           | rtości na |           |
|     | wyświetlaczu.                                                                      |           |           |
| 24. | Sygnał na oscyloskopie odpowiada sygnałowi na rycinie 4.                           |           |           |
|     |                                                                                    |           |           |

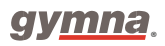

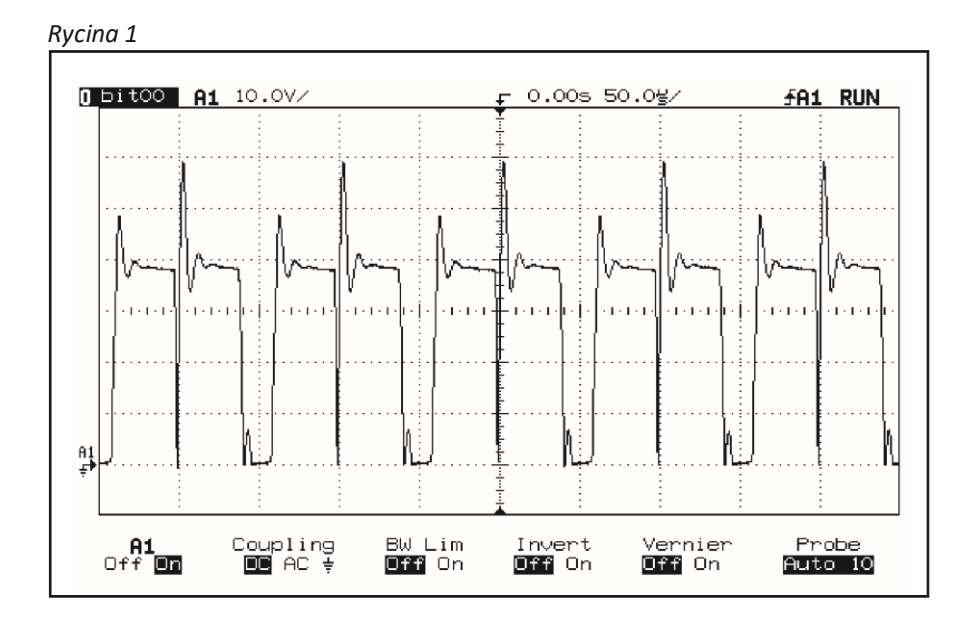

Rycina 2

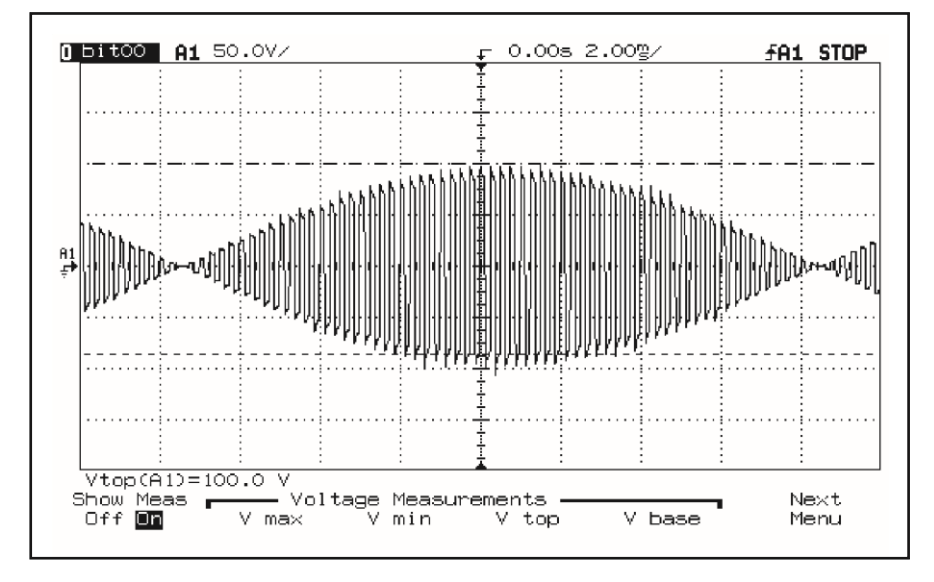

Rycina 3

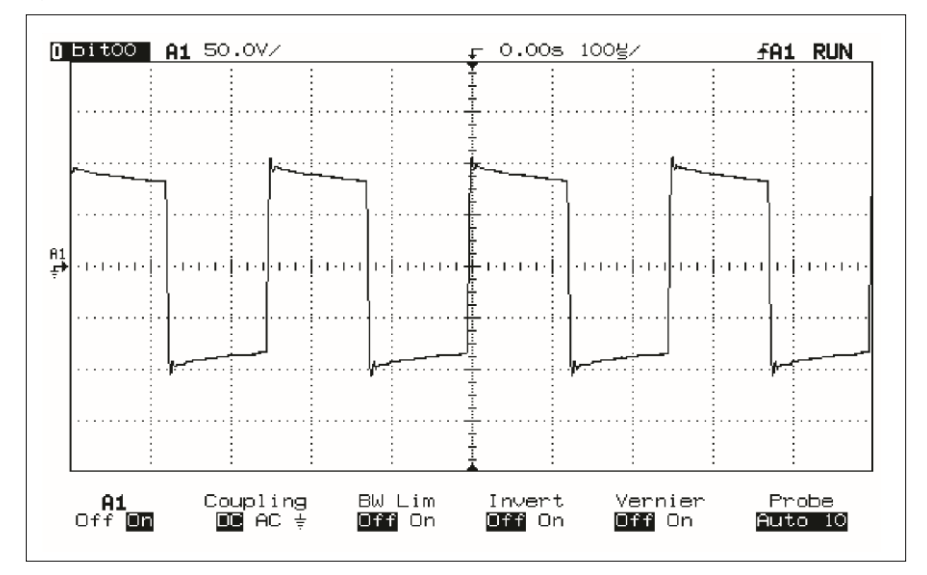

#### Rycina 4

|          | A1: 200              | mV          |                      | <u>Tb: 5</u> m    | s           |               |                       |         |                      |
|----------|----------------------|-------------|----------------------|-------------------|-------------|---------------|-----------------------|---------|----------------------|
| induludi |                      |             |                      | <b>Autoritien</b> |             | Secold Hell   |                       | daminin |                      |
| Misingan |                      | puturdulah) |                      | ontempolis        | -<br>-<br>- |               |                       | MANA    |                      |
|          | cover a state of the | and support | a alternation to     | A. M. FRANK       |             | -<br>Parter - |                       |         | to an of a minimized |
| •1+-+-+  | production of the    |             | ar an Andrew Process |                   |             | <u> </u>      | na karayan yang hayan |         |                      |
|          |                      |             |                      |                   | -           |               |                       |         |                      |
|          |                      |             |                      |                   |             |               |                       |         |                      |
|          |                      |             |                      |                   |             |               |                       |         |                      |

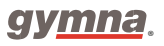

#### 8.5.3 Test 3: Ultradźwięki

|    |                                                                                        | Tak | Nie |
|----|----------------------------------------------------------------------------------------|-----|-----|
| 1. | Podłączyć głowicę zabiegową i umieścić ją w urządzeniu do pomiaru ultradźwiękć         | ów. |     |
|    | Wcisnąć przycisk aby wybrać ultradźwięki.                                              |     |     |
| 2. | Wybrać 1 MHz, tryb pracy ciągły (współczynnik wypełnienia 100%), 2 W/cm <sup>2</sup> . |     |     |
|    | Zmierzona wartość jest w granicach ±20% wartości Ppk w oknie kanału.                   |     |     |
| 3. | Wybrać 1 MHz, współczynnik wypełnienia 50%, 3 W/cm². Zmierzona wartość                 |     |     |
|    | jest w granicach ±20% połowy wartości Ppk w oknie kanału.                              | _   | _   |
| 4. | Wybrać 3 MHz, tryb pracy ciągły (współczynnik wypełnienia 100%), 2 W/cm <sup>2</sup> . |     |     |
|    | Zmierzona wartość jest w granicach $\pm 20\%$ wartości Ppk w oknie kanału.             |     |     |
| 5. | Wybrać 3 MHz, współczynnik wypełnienia 50%, 3 W/cm². Zmierzona wartość                 |     |     |
|    | jest w granicach ±20% połowy wartości Ppk w oknie kanału.                              |     |     |
| 6. | Wybrać 3 MHz, współczynnik wypełnienia 50%, 0.5 W/cm² Przy suchej                      |     |     |
|    | powierzchni zabiegowej wartość Ppk wynosi 0.                                           |     |     |
| 7. | Wybrać 1 MHz, współczynnik wypełnienia 50%, 0.5 W/cm² Przy suchej                      |     |     |
|    | powierzchni zabiegowej wartość Ppk wynosi 0.                                           |     |     |

Maksymalny transfer mocy ma miejsce przy częstotliwościach roboczych. Jeśli urządzenie nie pracuje na odpowiedniej częstotliwości, wówczas moc wyjściowa jest zbyt niska. Dlatego nie jest konieczne sprawdzanie wartości częstotliwości roboczych.

#### 8.5.4 Test 4: Laseroterapia

#### Uwaga:

Rozpocznij laseroterapię, tylko wtedy, gdy wszystkie osoby obecne w pokoju mają założone okulary ochronne.

Do testu A i B należy użyć odpowiedniego urządzenia do pomiaru promieniowania o następujących specyfikacjach:

- Rozdzielczość zmierzonej energii na wartość impulsu wynosi: ≤ 0,1 μJ
- Zakres długości fal wynosi: 880–930 nm.
- Zdolność do pomiaru: 200 ns impulsów 30 Wpk.
- Zdolny do wychwytywania rozbieżnej wiązki o średnicy: ≥ 10 mm.
- Tolerancja: ≤ 10%.

#### Test A: Monoprobe

|    |                                                                                      | Tak | Nie |
|----|--------------------------------------------------------------------------------------|-----|-----|
| 1. | Podłącz sondę do urządzenia serii 400.                                               |     |     |
| 2. | Wybierz laseroterapię, a zapali się zielona lampka kontrolna.                        |     |     |
| 3. | Naciśnij czarne pokrętło na sondzie laserowej. Żółta kontrolka zaświeci się, zielona |     |     |
|    | kontrolka natomiast, zgaśnie.                                                        |     |     |
| 4. | Zwolnij czarne pokrętło. Zielona lampka sygnalizacyjna zaświeci się, a żółta lampka  |     |     |
|    | kontrolna zgaśnie.                                                                   |     |     |
| 5. | Rozpocznij laseroterapię, aby zmierzyć wartość Ep za pomocą urządzenia               |     |     |
|    | do pomiaru.                                                                          |     |     |
|    | Zmierzona wartość Ep wynosiµJ.                                                       |     |     |

6. Zmierzona wartość Ep odpowiada ± 20% wartości Ep protokołu testowego sondy laserowej.

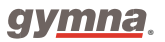

Seria 400

| Test B: Clusterprobe |                                                                                      |  |  |  |
|----------------------|--------------------------------------------------------------------------------------|--|--|--|
| 1.                   | Podłącz sondę do urządzenia serii 400.                                               |  |  |  |
| 2.                   | Wybierz laseroterapię, a zapali się zielona lampka kontrolna.                        |  |  |  |
| 3.                   | Naciśnij czarne pokrętło na sondzie laserowej. Żółta kontrolka zaświeci się, zielona |  |  |  |
|                      | kontrolka natomiast, zgaśnie.                                                        |  |  |  |
| 4.                   | Zwolnij czarne pokrętło. Zielona lampka sygnalizacyjna zaświeci się, a żółta lampka  |  |  |  |
|                      | kontrolna zgaśnie.                                                                   |  |  |  |
| 5.                   | Rozpocznij laseroterapię, aby zmierzyć wartość Ep za pomocą urządzenia do pomiaru.   |  |  |  |
|                      | Zmierzona wartość Ep na pierwszej diodzie laserowej wynosi µJ.                       |  |  |  |
|                      | Zmierzona wartość Ep na drugiej diodzie laserowej wynosiµJ.                          |  |  |  |
|                      | Zmierzona wartość Ep na trzeciej diodzie laserowej wynosiµJ.                         |  |  |  |
|                      | Zmierzona wartość Ep na czwartej diodzie laserowej wynosiµJ.                         |  |  |  |
|                      | Suma zmierzonych wartości $E_p$ wynosiµJ.                                            |  |  |  |
| 6.                   | Suma zmierzonych wartość Ep odpowiada $\pm$ 20% wartości Ep protokołu testowego      |  |  |  |
|                      | sondy laserowej.                                                                     |  |  |  |

#### Test C: Kalibracja

#### Tak Nie

- 1. Podłącz skalibrowaną sondę do urządzenia serii 400.
- 2. Wybierz *Pomiar mocy lasera* w ustawieniach systemu.
- Umieść wyjście sondy laserowej prostopadle na oku testowym lasera<sup>\*</sup> Rozpocznij pomiar mocy lasera. Delikatnie przesuwaj sondę, aby uzyskać maksymalną wartość pomiaru. Zmierzona wartość Ep wynosi ......µJ. Zatrzymaj pomiar.
- Suma zmierzonych wartość Ep odpowiada ± 5% wartości Ep skalibrowanej sondy laserowej.
- 5. Jeśli jest inaczej, skontaktuj się z lokalnym serwisem dostawcy.

#### 8.5.5 Test 5: Test bezpieczeństwa elektrycznego (IEC 62353)

|     |                                                               | Tak | Nie |
|-----|---------------------------------------------------------------|-----|-----|
| 1.  | Oporność uziemienia ochronnego jest mniejsza niż 0.2 $\Omega$ |     |     |
| 2.  | Prąd upływu obudowy jest mniejszy niż 1000 μA                 |     |     |
| 3.  | Prąd upływu pacjenta jest mniejszy niż 5000 μA                |     |     |
| Uwa | gi:                                                           |     |     |
|     |                                                               |     |     |
|     |                                                               |     |     |
|     |                                                               |     |     |
|     |                                                               |     |     |
|     |                                                               |     |     |

#### 8.5.6 Ewidencja narzędzi pomiarowych

| Pomiar              | Nazwa urządzenia | Numer<br>seryjny/numer<br>identyfikacyjny | Termin kalibracji |
|---------------------|------------------|-------------------------------------------|-------------------|
| Test bezpieczeństwa |                  |                                           |                   |
| Elektroterapia      |                  |                                           |                   |
| Moc ultradźwięków   |                  |                                           |                   |
| Moc lasera          |                  |                                           |                   |

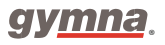

## 8.6 Utylizacja

W przypadku utylizacji aparatu i jego akcesoriów należy wziąć pod uwagę następujące aspekty środowiskowe:

- Aparat, kable i elektrody uznawane są za drobne odpady chemiczne (lub odpady elektroniczne).
  Zawierają ołów, cynę, miedź, żelazo, różne inne metale oraz tworzywa sztuczne. Należy postępować zgodnie z rozporządzeniami danego kraju.
- Podkłady i żele zawierają jedynie materiały organiczne i nie wymagają specjalnego przetwarzania.
- Opakowania oraz instrukcje mogą być przetwarzane. Należy je dostarczyć do odpowiednich punktów skupu lub wyrzucić na śmietnik. Zależy to od przepisów lokalnych.

#### Powiadom sprzedawcę o utylizacji urządzenia.

# 9. Wyjaśnienia

### 9.1 Literatura

Na prośbę zainteresowanych spis literatury może zostać wysłany pocztą. W tym celu należy skontaktować się bezpośrednio z GymnaUniphy.

## 9.2 Terminologia

Absolutna siła mięśniowa: maksymalne całkowite napięcie, jakie może stworzyć mięsień.

**Akomodacja:** zdolność tkanki nerwowej do samoochrony przed pobudzeniem, którego siła wolno narasta. Tabela poniżej pokazuje zdolność akomodacji dobrze unerwionego mięśnia:

| Czas impulsu | Opóźnienie reakcji, impuls prostokątny: impuls trójkątny | Współczynnik akomodacji |
|--------------|----------------------------------------------------------|-------------------------|
| 500 ms       | 1:1.5 do 1:3                                             | 1.5 - 4                 |
| 1000 ms      | 1:2 do 1:6                                               | 2 - 6                   |

Aktywny punkt spustowy: punkt, który w wyniku stymulacji (poprzez ucisk, rozciąganie lub impuls elektryczny), prócz bólu lokalnego, daje także ból rzutowany w miejscu, na które skarży się pacjent

Antalgia: Redukcja bólu.

Atrofia: Zaburzenie stanu odżywiania organów. W wyniku takich zaburzeń organy stają się mniejsze i kurczą się.

**Chronaksja:** próg pobudliwości tkankowej. Wyraża się najkrótszym czasem trwania bodźca, jaki potrzebny jest do wywołania skurczu mięśniowego lub wrażenia czuciowego.

Elektrostymulacja układu nerwowo-mięśniowego (NMES – Neuro Muscular Electro Stimulation): skurcz unerwionego mięśnia lub grupy mięśni poprzez zastosowanie elektrostymulacji prądem małej lub średniej częstotliwości. Celem tej stymulacji jest poprawa bądź utrzymanie funkcji tego mięśnia.

**Epitelizacja**: regeneracja nabłonka nad dnem rany. Epitelizację może stymulować prąd jednokierunkowy. Może ona być również aktywowana poprzez zewnętrzną stymulację elektryczną.

Inerwacja: efekt oddziaływania nerwów na pracę mięśni lub gruczołów.

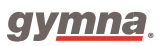

Jonoforeza: przepływ jonów przez tkanki uruchomiony za pomocą prądu galwanicznego lub prostokątnego prądu średniej częstotliwości.

**Mięśniowo-powięziowy punkt spustowy:** punkt spustowy, który zlokalizowany jest w tkance mięśniowo-powięziowej. Punkt ten zlokalizowany jest w obrębie napiętej taśmy mięśnia szkieletowego lub powięzi tego mięśnia. Mięśniowo-powięziowe punkty spustowe można znaleźć poprzez Punkty bólowe w Programach diagnostycznych.

Odnerwienie: całkowite wyłączenie lub osłabienie unerwienia (porażenie).

Prąd uszkodzenia: mały prąd jednokierunkowy pomiędzy naskórkiem a skórą właściwą, który pojawia się po uszkodzeniu skóry (zranieniu). Prąd ten aktywuje procesy gojenia. W przypadkach opóźnionego gojenia ran, aplikacja zewnętrznego prądu jednokierunkowego będzie wzmagać te procesy.

Próg bólu: najniższy poziom bodźca, który wywołuje ból.

**Próg tolerancji bólu:** poziom bodźca (stymulacji), który tolerowany jest przez pacjenta. Próg tolerancji bólu występuje po progu bólu.

**Przeczulica bólowa:** wzrost wrażliwości na ból. W przypadku ostrej przeczulicy bólowej należy stosować zmodyfikowane dawkowanie.

Reinerwacja: powrót unerwienia.

**Reobaza:** minimalna wartość prądu stałego podczas stymulacji nerwu wywołująca skurcz mięśniowy.

Siła eksplozywna mięśnia: największe napięcie, jakie może stworzyć mięsień w możliwie najkrótszym czasie.

**Skleroliza:** zmiękczanie tkanek. Tkanki mogą zostać zmiękczone chemicznie i elektrycznie z użyciem katody oraz chloru lub jodu.

**Skurcz izometryczny:** skurcz mięśnia, podczas którego jego długość pozostaje stała. Opór zewnętrzny skierowany na mięsień musi być przynajmniej tak duży jak siła wywołana przez ten skurcz. W warunkach skurczu izometrycznego, napięcie mięśnia wzrasta a skrócenie mięśnia nie jest możliwe.

128

#### Seria 400

**Skurcz tężcowy:** stały skurcz mięśniowy bazujący na kilku falach skurczów występujących jednocześnie w mięśniu. Skurcze tężcowe mogą być wyzwalane w przypadku zastosowania stymulacji NMES. Spadek tonusu mięśniowego: stan, w którym napięcie mięśniowe ulega zmniejszeniu.

Tonus: stan napięcia tkanek.

Trofika: stan odżywienia.

Uszkodzenie skóry: reakcje elektrochemiczne, które mogą być zagrożeniem dla tkanek i organów, a zwłaszcza dla skóry. Prawidłowo przeprowadzony zabieg wywoła pożądany efekt np. przekrwienie. Uszkodzenie skóry może powstać, jeśli zastosowany zostanie prąd z dużą komponentą galwaniczną.

Włókna mięśniowe I typu: włókna mięśniowe o małej szybkości skurczu.

Włókna mięśniowe II typu: włókna mięśniowe o dużej szybkości skurczu. W stymulacji NMES należy zastosować następujące parametry

| Parametry NMES               | Тур I  | Тур II |
|------------------------------|--------|--------|
| Czas impulsu                 | Długi  | Krótki |
| Częstotliwość impulsów       | Niska  | Wysoka |
| Amplituda impulsu            | -      | Wysoka |
| Czas trwania serii i przerwy | Krótki | Długi  |
| Czas zabiegu                 | Długi  | -      |

Włókna mięśniowe wolnokurczliwe: włókna mięśniowe, których szybkość skurczu jest mała. Są to cienkie włókna, które wyzwalają małą siłę i mają niski poziom zmęczenia. Zobacz także włókna mięśniowe l typu.

**Wrażliwość:** poziom, na którym tkanki lub organy reagują na stymulację. Przy wysokiej wrażliwości pożądana jest łagodna stymulacja, natomiast przy niskiej wrażliwości – bardziej intensywna. Należy właściwie ocenić wrażliwość, aby dobrać odpowiednią intensywność stymulacji.

**Wynik VAS:** Wynik na Wizualnej Skali Bólu (VAS). Narzędzie służące klinicznej ocenie dolegliwości zgłaszanych przez pacjenta. Dotyczy zazwyczaj stopnia odczuwania bólu. Dla wysokich wyników VAS najlepsze jest łagodne oddziaływanie, natomiast dla wysokich wyników VAS – bardziej intensywne.

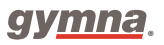

Wytrzymałość: zdolność do częstego powtarzania skurczów mięśniowych.

Seria 400

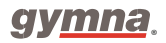

## Gymna

Pasweg 6A B-3740 Bilzen

Tel.: (+32) (0) 89/510.532 Fax: (+32) (0) 89/510.541

### www.gymna.com info@gymna.com

### Sprzedawca: